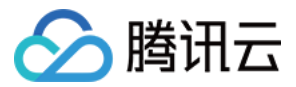

# 云监控 Prometheus 服务 产品文档

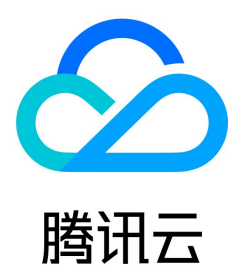

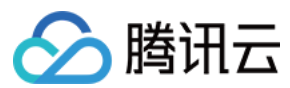

### 【版权声明】

◎2013-2021 腾讯云版权所有

本文档(含所有文字、数据、图片等内容)完整的著作权归腾讯云计算(北京)有限责任公司单独所有,未经腾讯云事先明确书面许可,任何主体不得以任何形式复制、修 改、使用、抄袭、传播本文档全部或部分内容。前述行为构成对腾讯云著作权的侵犯,腾讯云将依法采取措施追究法律责任。

【商标声明】

# 🔗 腾讯云

及其它腾讯云服务相关的商标均为腾讯云计算(北京)有限责任公司及其关联公司所有。本文档涉及的第三方主体的商标,依法由权利人所有。未经腾讯云及有关权利人书面 许可,任何主体不得以任何方式对前述商标进行使用、复制、修改、传播、抄录等行为,否则将构成对腾讯云及有关权利人商标权的侵犯,腾讯云将依法采取措施追究法律责 任。

【服务声明】

本文档意在向您介绍腾讯云全部或部分产品、服务的当时的相关概况,部分产品、服务的内容可能不时有所调整。

您所购买的腾讯云产品、服务的种类、服务标准等应由您与腾讯云之间的商业合同约定,除非双方另有约定,否则,腾讯云对本文档内容不做任何明示或默示的承诺或保证。

【联系我们】

我们致力于为您提供个性化的售前购买咨询服务,及相应的技术售后服务,任何问题请联系 4009100100。

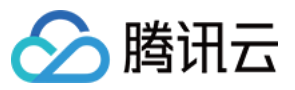

# 文档目录

Prometheus 服务 服务简介 快速开始 操作指引 实例 创建实例 搜索实例 修改实例名称 销毁实例 重建实例 查看实例基本信息 重置 Grafana 密码 升级 Grafana Dashboard 集成容器服务 概述 Agent 管理 服务发现 基础监控 Targets Agent 信息 告警 概述 告警规则说明 新建告警策略 关闭告警策略 策略类型说明 预聚合 概述 规则管理 标签 标签示例 使用标签 编辑标签 使用限制 访问控制 概述 策略设置 策略授予 服务授权相关角色权限说明 API 使用指南 API 概览 监控数据查询 数据写入 集成中心 Grafana 概述 Grafana 插件 白名单 Agent 管理 概述 新建 Agent 安装 Agent 新建抓取任务 接入指南 抓取配置说明

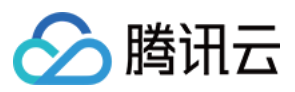

EMR 接入 Flink 接入 Java 应用接入 Spring Boot 接入 JVM 接入 Golang 应用接入 Golang 接入 Exporters 接入 ElasticSearch Exporter 接入 Kafka Exporter 接入 MongoDB Exporter 接入 PostgreSQL Exporter 接入 Nginx Prometheus Exporter 接入 Redis Exporter 接入 MySQL Exporter 接入 集成容器服务常见问题

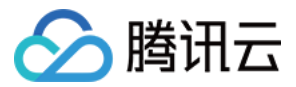

# Prometheus 服务 服务简介

最近更新时间: 2021-06-04 17:14:44

云监控 Prometheus 服务在继承开源 Prometheus 监控能力的同时 ,还提供高可用的 Prometheus 托管服务及与开源可视化的 Grafana,为您减少用户的开发及运 维成本。

# Prometheus 简介

Prometheus 是一个开源监控系统。与 Kubernetes 相似,Prometheus 受启发于 Google 的 Borgmon 监控系统,而 Kubernetes 也是从 Google 的 Borg 演变而来的。Prometheus 始于2012年,并由 SoundCloud 内部工程师开发,于2015年1月发布。2016年5月,其成为继 Kubernetes 之后第二个正式加入 Cloud Native Computing Foundation(CNCF) 基金会的项目。现最常见的 Kubernetes 容器管理系统中,通常会搭配 Prometheus 进行监控。

Prometheus 具有如下特性:

- 自定义多维数据模型(时序列数据由 Metric 和一组 Key/Value Label 组成)。
- 灵活而强大的查询语言 PromQL,可利用多维数据完成复杂的监控查询。
- 不依赖分布式存储,支持单主节点工作。
- 通过基于 HTTP 的 Pull 方式采集时序数据。
- 可通过 PushGateway 的方式来实现数据 Push 模式。
- 可通过动态的服务发现或者静态配置去获取要采集的目标服务器。
- 结合 Grafana 可方便的支持多种可视化图表及仪表盘。

# 云监控 Prometheus 服务优势

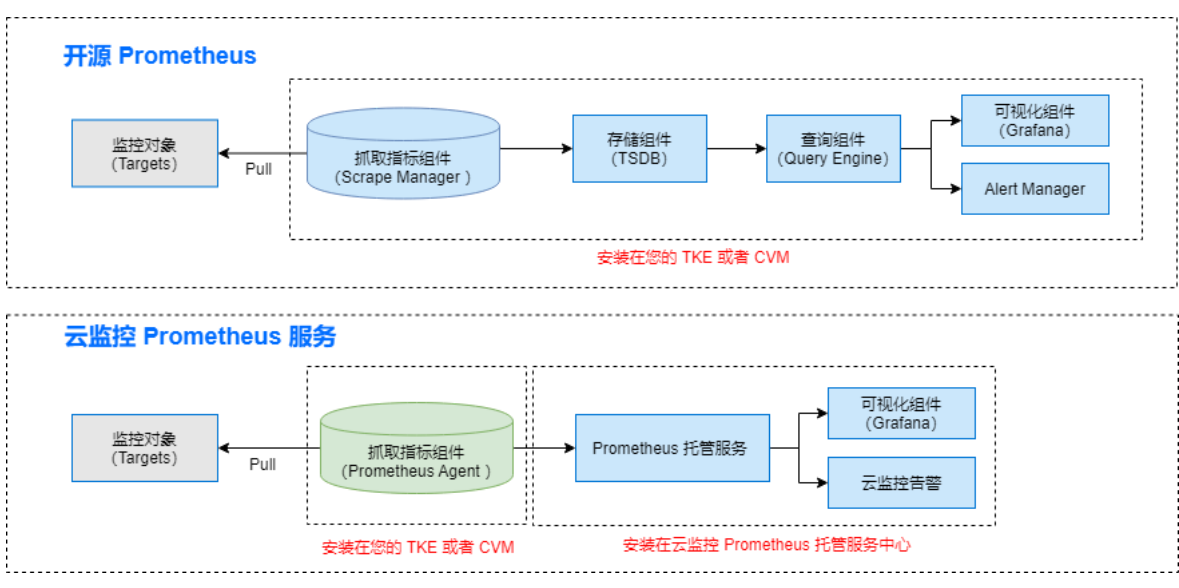

与开源的 Prometheus 对比,云监控 Prometheus 服务有哪些优势?

- 更轻量、更稳定、可用性更高。
- · 完全兼容开源 Prometheus 生态。
- 无需您手动搭建,节省开发成本。
- 与腾讯云容器服务高度集成,节省与 Kubernetes 集成的开发成本。
- 与云监控告警体系打通,节省开发告警通知成本。
- 同时也集成了常用的 Grafana Dashboard 及告警规则模板。

### 更轻量、更稳定、可用性更高

- 与开源 Prometheus 监控相比,云监控 Prometheus 托管服务的整体结构更加轻量化,您在云监控创建 Prometheus 实例后,即可拥有 Prometheus 服务。
- 在系统稳定性方面,开源 Prometheus 一般会占用几十 GB 的内存,云监控 Prometheus 只会占用 MB 级别的用户资源,为您提供了更低资源占用的 Prometheus 服务。
- Prometheus 托管服务结合腾讯云云存储服务及自身的副本能力,为您提供了可用性更强的 Prometheus 监控服务,减少系统中断运行次数。

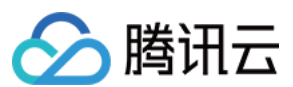

### 节省开发运维成本

- 云监控提供了原生的 Prometheus 一站式服务,在您购买 Prometheus 实例之后,可以快速与腾讯云容器服务 TKE 集成, Prometheus 为运行在 Kubernetes 之上的服务提供监控服务,免去用户搭建运维及开发成本。
- 配合 Prometheus,云监控提供了开通即可使用的 Grafana 服务,同时也集成了丰富的 Kubernetes 基础监控的 Dashboard,以及常用服务监控的 Dashboard,用户开通后即可快速使用,免去自己维护 Dashboard 的成本。
- 基于云监控告警通道的能力,打通 Prometheus Alertmanager,同时提供丰富的报警规则模板,免去用户学习告警配置的成本。

# 快速开始

最近更新时间: 2021-04-02 09:14:15

# 功能介绍

云监控 Prometheus 服务在继承开源 Prometheus 监控能力的同时 ,还提供高可用的 Prometheus 托管服务及与开源可视化的 Grafana。为您减少用户的开发及运 维成本。

对于已创建腾讯云 容器服务 TKE 的用户,您可以在云监控创建 Prometheus 实例并安装 Prometheus 监控插件对其进行监控,同时云监控 Prometheus 服务集成 Grafana 及预定义 Dashboard 来查看不同维度的性能指标数据。

# 前提条件

创建腾讯云容器服务 托管版集群。

### 操作步骤

### 创建 Prometheus 实例

1. 登录 云监控 Prometheus 控制台。

2. 单击【新建】,进入新建购买页,可根据自己的实际情况购买对应的实例,详情请参见创建实例。

### 集成容器服务 TKE

3.

云监控 Prometheus 托管服务已经深度集成了腾讯云容器服务 TKE,用户只需要一键安装就可以对 Kubernetes 集群及运行在上面的服务进行监控。

- 1. 在实例列表中,选择需要集成的 Prometheus 实例,单击【实例 ID】或者右侧的【管理】,进入 Prometheus 实例管理页。
- 2. 单击【集成容器服务】> 选择对应的容器集群 > 单击【安装】来进行自动化集成,在安装弹框中可以选择需要集成的基础监控组件。

| 安装Prometheus Agent                                                                                                    | × |  |  |  |  |  |
|----------------------------------------------------------------------------------------------------|---|--|--|--|--|--|
| <ul> <li>与所选择的容器集群</li> <li>● 所有 Prometheus 相关的组件都安装在 cm_prometheus 该 namespace 下</li> </ul>                                                                                                    |   |  |  |  |  |  |
| <b>基础监控 ✓</b> 开启(其中带 <u>↓</u> 的基础监控会安装相关的Exporter)                                                                                                    |   |  |  |  |  |  |
| <ul> <li>core-dns</li> <li>kube-apiserver</li> <li>kube-etcd</li> <li>kube-controller-manager</li> <li>kube-scheduler</li> <li>node-exporter</li> <li>kube-state-metrics</li> <li>kubelet</li> <li>kube-proxy</li> </ul> |   |  |  |  |  |  |
| 确定 取消<br>隆体集成操作为异步操作,大概需要2 – 3分钟,监控状态显示"已安装"即安装成功。                                                                                                    |   |  |  |  |  |  |
| <ul> <li>⑦ 说明:</li> <li>集成过程中需要用户授权之后来操作腾讯云容器服务 TKE,具体的授权操作请参见 服务授权相关角色权限说明。</li> </ul>                                                                                                    |   |  |  |  |  |  |

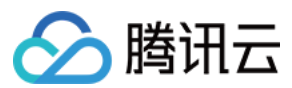

### 集成中心

为了方便用户接入,云监控 Prometheus 托管服务对常用的 开发语言 / 中间件 / 大数据 进行了集成,用户只需根据指引即可对相应的组件进行监控,同时提供了开箱即用的 Grafana 监控大盘。

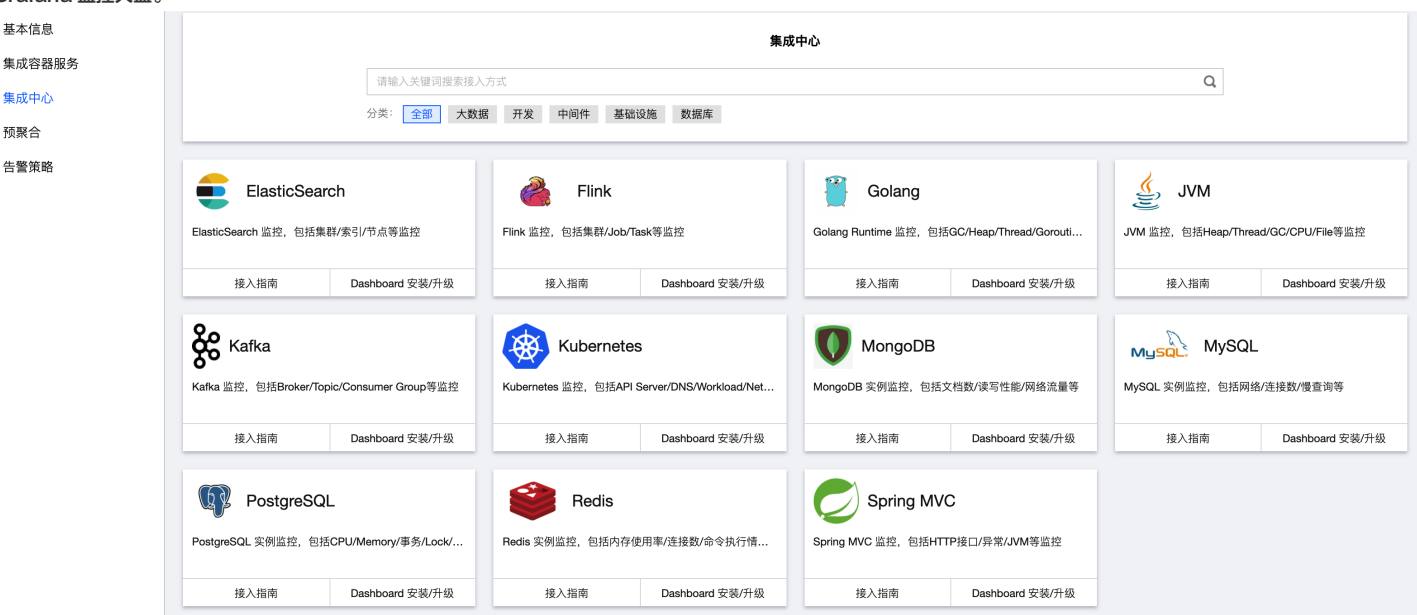

### Grafana 查看监控数据

配合 Prometheus,云监控提供了开箱即用的 Grafana 服务供用户使用,同时也集成了丰富的 Kubernetes 基础监控的 Dashboard,以及常用服务监控的 Dashboard,用户可以开箱即用。

1. 在 Prometheus 实例 列表,找到对应的 Prometheus 实例,单击实例 ID 右侧 【 🍄 】 图标,打开您的专属 Grafana,输入账号密码,即可进行 Grafana 可视化大 屏操作区。

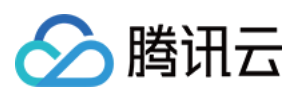

| 2. 进入 Grafana, | 单击【 | Q<br>】图表, | 展开监控面板。 |
|----------------|-----|-----------|---------|
|----------------|-----|-----------|---------|

| Ô          | Q Search dashboards by name                        | New Dashboard New Folder Import                     |
|------------|----------------------------------------------------|-----------------------------------------------------|
| Q          | □ IIII IIII IIII IIIIIIIIIIIIIIIIIIIII             | <b>Filter by starred</b> Filter by tag +            |
| +          | 🕒 Kubernetes                                       |                                                     |
|            | API Server<br>Kubernetes                           | api server cm-prometheus kubernetes readonly        |
| Ø          | Compute Resources / Cluster<br>Kubernetes          | cm-prometheus compute resources kubernetes readonly |
| ф<br>æ     | Compute Resources / Namespace (Pods)<br>Kubernetes | cm-prometheus compute resources kubernetes readonly |
| $\bigcirc$ | Compute Resources / Node (Pods)<br>Kubernetes      | cm-prometheus compute resources kubernetes readonly |
|            | Compute Resources / Pod<br>Kubernetes              | cm-prometheus compute resources kubernetes readonly |
|            | Controller Manager<br>Kubernetes                   | cm-prometheus controller kubernetes readonly        |
|            | CoreDNS<br>Kubernetes                              | cm-prometheus coredns dns kubernetes readonly       |
|            | Kubelet<br>Kubernetes                              | cm-prometheus kubelet kubernetes readonly           |
|            | Kubernetes Cluster<br>Kubernetes                   | cluster cm-prometheus kubernetes readonly           |
|            | Networking / Cluster<br>Kubernetes                 | cm-prometheus kubernetes networking readonly        |
|            | Networking / Namespace (Pods)<br>Kubernetes        | cm-prometheus kubernetes networking readonly        |
|            | Networking / Pod<br>Kubernetes                     | cm-prometheus kubernetes networking readonly        |
| <b>(B)</b> | Nodes<br>Kubernetes                                | cm-prometheus kubernetes node readonly              |
| ?          | Prometheus<br>Kubernetes                           | agent cm-prometheus prometheus readonly             |
|            | Proxy                                              |                                                     |

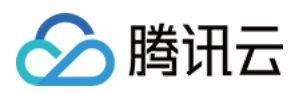

### 3. 单击对应的监控图表名称即可查看监控数据。

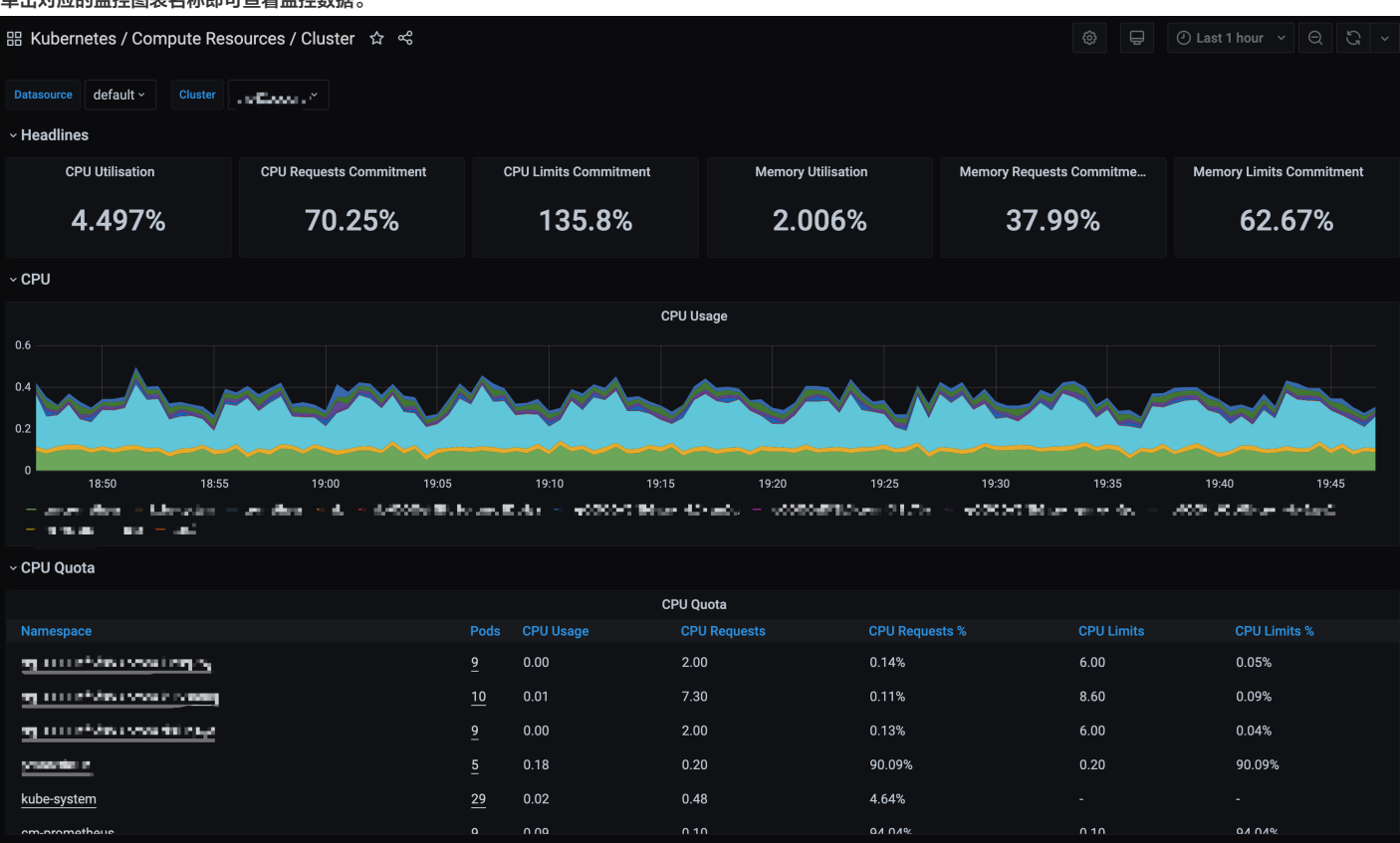

? 说明:

如需了解 Grafana 更多操作说明,请参见 Grafana 官网使用手册。

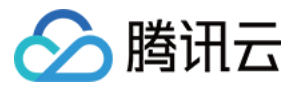

# 操作指引 实例 创建实例

最近更新时间: 2021-02-09 16:56:46

本文以自定义配置方式为例,指导您如何创建腾讯云云监控 Prometheus 托管实例。

# 准备工作

在创建 Prometheus 实例前,您需要完成以下工作:

- 注册腾讯云账号,并完成 实名认证。
- 需要在目标地域 创建一个私有网络,并且在私有网络下的目标可用区 创建一个子网。

# 操作步骤

# 1. 登录 云监控 Prometheus 控制台。

2. 单击【新建】,根据页面提示,配置以下信息:

| 类别                    | 必选/<br>可选 | 配置说明                                                                                                    |
|-----------------------|-----------|----------------------------------------------------------------------------------------------------|
| 计费模式                  | 必选        | 目前仅支持包年包月计费模式。                                                                                                    |
| 可用区域                  | 必选        | 根据您云产品所在区域选择。每个地区价格可能会不一样,以购买页实时的价格为主。处于不同地域的云产品内网不通,购买后不能更<br>换,请您谨慎选择;例如,广州地域的服务无法通过内网上报数据到上海地域的Prometheus。                          |
| 可用区                   | 必选        | 根据您实际需求选择。                                                                                                    |
| 网络                    | 必选        | 表示在腾讯云上构建的逻辑隔离的网络空间,一个私有网络由至少一个子网组成。系统会为您在每个地域提供的默认私有网络和子网。<br>如现有的私有网络/子网不符合您的要求,可以参考文档 <mark>新建私有网络</mark> 和 <mark>新建子网</mark> 进行创建。 |
| 产品规格                  | 必选        | 不同的产品规格价格有差异,请参考 <mark>产品定价</mark> 。                                                                                                   |
| 数据存储时间                | 必选        | 不同的存储时长价格有差异,请参考 <mark>产品定价</mark> 。                                                                                                   |
| 实例名称                  | 必选        | 用户自定义 prometheus 实例名称。                                                                                                    |
| Grafana/Grafana<br>密码 | 必填        | 默认开启 Grafana ,实例创建成功后系统会生成一个公网可访问的域名。该 Grafana 的默认账号为:admin,登录密码由您自定<br>义。                                                             |
| 购买时长                  | 必选        | 提供多种时长购买                                                                                                    |

# 3. 配置完后,单击【立即购买】即可。

# 云监控 Prometheus

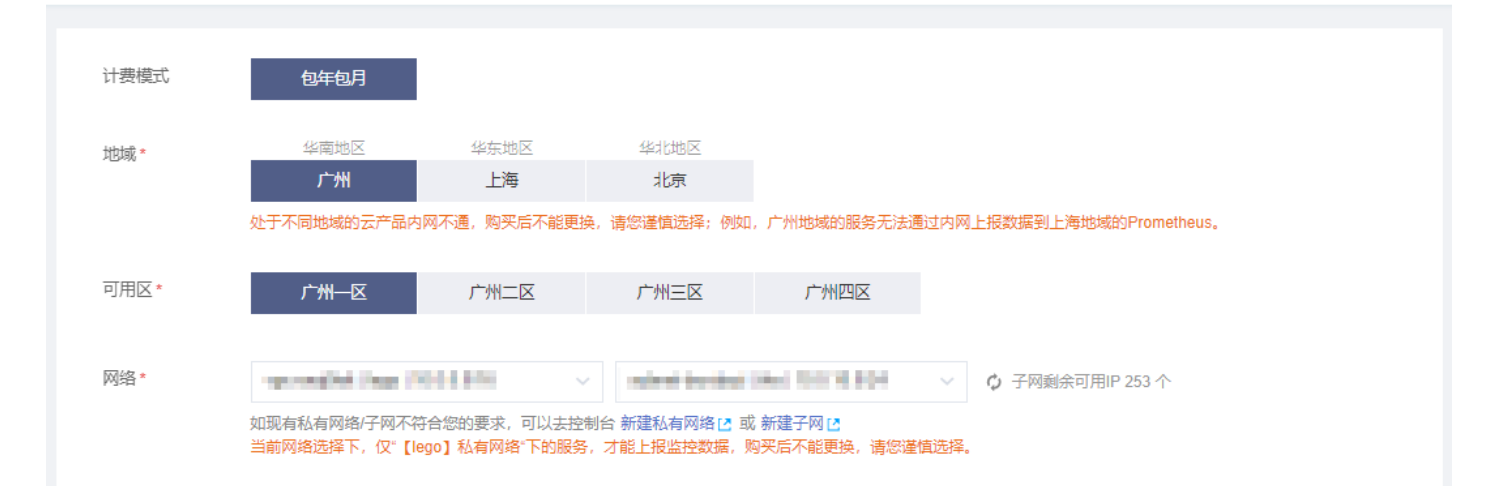

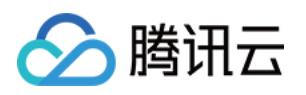

| 产品规格*             |                                                      |                                                   |                   |
|-------------------|------------------------------------------------------|---------------------------------------------------|-------------------|
|                   | ·····································                | 峰值TPS (条/秒)                                       | Series上限 (条数)     |
|                   | ● 基础1                                                | 15千                                               | 45万               |
|                   | ○ 基础2                                                | 30千                                               | 90万               |
|                   | ○ 集群1                                                | 25∓                                               | 75万               |
|                   | ○ 集群2                                                | 30∓                                               | 90万               |
|                   | ○ 集群3                                                | 45千                                               | 135万              |
|                   | 不同规格的差异、适用场景,可参考 购买措                                 | 南区                                                |                   |
| 数据存储时间*           | 15天 30天                                              | 45天                                               |                   |
| 实例名称*             | 默认项目                                                 |                                                   |                   |
| Grafana           | ✓ 开启 (当前版本仅支持默认开启Grafal<br>密码必须以数字或字母开头,至少包含一个(      | na, 实例创建成功之后开通可访问的;<br>@\$!%*#?&特殊字符, 长度在[6,24]之间 | 公网域名地址,用户名为admin) |
| Grafana密码*        |                                                      |                                                   |                   |
| Grafana确认<br>密码 * |                                                      |                                                   |                   |
| 标签 (选填)           | monitor 👻 aaa                                        | v X                                               |                   |
|                   | <b>+</b> 添加                                          |                                                   |                   |
|                   | 如现有标签/标签值不符合您的要求,可以去                                 | 控制台新建区                                            |                   |
| 购买时长*             | 1月 2月 3月 4月 5                                        | 5月 6月 12月 更多                                      |                   |
| 自动续费              | ✔ 账户余额足够时,设备到期后按月自动                                  | 续费                                                |                   |
| 费用                | 配置费用 游 一 流 示 一 流 示 一 流 示 一 元 示 一 元 示 一 元 示 一 元 示 一 元 | <sup>星费用</sup> 元 ①                                |                   |
|                   |                                                      |                                                   |                   |

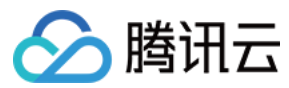

# 搜索实例

最近更新时间: 2020-12-04 15:57:38

默认情况下,云监控 Prometheus 控制台展示的是当前地域下 Prometheus 实例。为了帮助用户快速搜索出当前地域下的 Prometheus 实例,腾讯云提供搜索功能, 目前可通过实例ID、实例名称、实例状态、可用区、IPv4地址、标签等资源属性维度进行过滤。

# 操作步骤

### 1. 登录 云监控 Prometheus 控制台。

2. 在搜索框中,根据实际需求,输入需搜索的内容,单击 🔍 进行搜索。

| 新建                                     |        |       |                                            |                    |        | 多个关键字用竖线" "分隔,            | 多个过滤标签用回车键分隔         |                     | ③ Q ∅   |
|----------------------------------------|--------|-------|--------------------------------------------|--------------------|--------|---------------------------|----------------------|---------------------|---------|
| 实例ID/名称                                | 状态 ▼   | 可用区 🔻 | 网络                                         | 配置                 | IPv4地址 | 选择资源属性进行过滤<br><b>实例ID</b> | 腾讯云标签(key:value) (j) | 创建时间                | 操作      |
| prins for any set<br>was in states too | ① 异常   | 广州二区  | 所属网络。————————————————————————————————————  | 数据保存: 30<br>天      | -      | 实例名称<br>实例状态              | stella:test2         | 2020/07/23 20:51:45 | 管理 更多 ▼ |
|                                        | ❷ 运行中  | 广州一区  | 所属网络: -<br>所属子网: -                         | 数据保存:<br>1296000 天 | -      | 可用区<br>IPv4地址             | -                    | 2020/07/22 10:13:54 | 管理 更多 ▼ |
| (C)                                    | () 重建中 | 广州二区  | 所属网络: 🐂 👞 📲 🗮                              | 数据保存: 30<br>天      | -      | 标签<br>试用版                 | -                    | 2020/07/16 16:15:42 | 管理 更多 ▼ |
| p S S (S<br>                           | ① 异常   | 广州二区  | 所属网络: •• ••••••••••••••••••••••••••••••••• | 数据保存: 30<br>天      | -      | 试用版                       | -                    | 2020/07/16 16:13:18 | 管理 更多 ▼ |
| print (Cristina (C)<br>avriation       | ⊘ 运行中  | 广州二区  | 所属网络: 🚛                                    | 数据保存: 30<br>天      | -      | 试用版                       | -                    | 2020/07/10 17:15:19 | 管理 更多 ▼ |

3. 支持用户根据不同的维度来过滤实例列表,目前支持如果几种维度:

- 。 实例ID:支持多个实例ID过滤,每个实例ID仅支持完全匹配过滤,支持直接输入实例ID来快速过滤。
- 。 实例名称:不支持多个名称过滤,支持模糊匹配过滤。
- 。 状态:支持用户多个状态选择过滤,同时也支持在列表头进行快速过滤。
- 。可用区:支持用户多个可用区过滤,切换地域之后显示该地域下的Prometheus对应的可用区,同时也支持在列表头进行快速过滤。
- 。 IPv4地址:支持多个IPv4过滤,每个IPv4仅支持完全匹配过滤。
- 。标签:支持多个标签组合来过滤实例,同时也支持直接点击实例列表中对应的标签值来进行过滤。

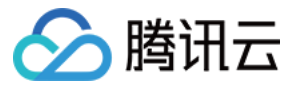

# 修改实例名称

最近更新时间: 2020-12-04 15:57:42

为了方便用户在云监控 Prometheus 控制台上进行 Prometheus 实例管理,可快速辨识出 Prometheus 实例的名字,腾讯云支持给每台实例命名,并且可随时更改, 立即生效。

# 操作步骤

- 1. 登录 云监控 Prometheus 控制台。
- 2. 在实例列表中,选择需要被修改实例名称的 Prometheus 实例,单击右侧的【更多】>【实例配置】>【修改名称】。
- 3. 在弹出的"修改名称"窗口中,输入新实例名称,单击【确定】即可。

| 修改实例名   | 称     |          |      |                                                 |            |      | × |
|---------|-------|----------|------|-------------------------------------------------|------------|------|---|
| 您已经选取了  | 如下实例: |          |      |                                                 |            |      |   |
| 实例ID/名称 | j.    | 状态       | 可用区  | 网络                                              | 配置         | 计费模式 |   |
| 测试集群    |       | ⊘ 运行中    | 广州四区 | 所属网络:<br>Default-VPC<br>所属子网:<br>Default-Subnet | 数据保存: 15 天 | 试用版  |   |
| 实例名称    | 测试集群  | (修改实例名称) |      |                                                 |            | 0    |   |
|         |       |          | 确定   | 取消                                              |            |      |   |

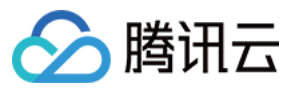

# 销毁实例

最近更新时间: 2021-02-04 18:09:22

当您不再使用某个实例时,可以对实例进行销毁,被销毁的实例会处于停服状态。对于停服状态的实例,您可以根据不同场景和需求进行重建实例。

# 相关影响

当实例进入停服状态时,实例数据相关影响如下:

- IP: 对应的 IP 地址还会保留,但不对外提供正常的服务。
- Grafana:无法再通过对应的域名访问 Grafana。
- 数据:对应的实例数据还会保留相应天数,具体天数以控制台销毁过程中的确认信息中为准。

# 操作步骤

- 1. 登录 云监控 Prometheus 控制台。
- 2. 在实例列表中,选择需要被销毁的 Prometheus 实例,单击右侧的【更多】>【实例状态】>【销毁】。
- 3. 由于销毁操作属于高危操作,在弹出的"销毁"窗口中,完成销毁操作步骤,单击【确定】即可。

| <ul> <li></li></ul>              |       |      |                                                 |            |      |  |  |
|----------------------------------|-------|------|-------------------------------------------------|------------|------|--|--|
| 实例ID/名称                          | 状态    | 可用区  | 网络                                              | 配置         | 计费模式 |  |  |
| prom-22a675wa<br>测试集群            | ❷ 运行中 | 广州四区 | 所属网络:<br>Default-VPC<br>所属子网:<br>Default-Subnet | 数据保存: 15 天 | 试用版  |  |  |
| ③ 退还后实例将处于7天的停机状态,在此期间相关的数据将继续保留 |       |      |                                                 |            |      |  |  |
|                                  |       | ₩    | 步取消                                             |            |      |  |  |

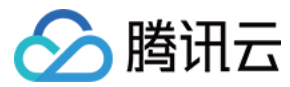

# 重建实例

最近更新时间: 2020-12-04 15:57:50

如果您需要对停服或者异常状态的实例进行重建,您可以在控制台上对相应的实例进行重建操作。

# 操作步骤

- 1. 登录 云监控 Prometheus 控制台。
- 2. 在实例列表中,选择需要被销毁的 Prometheus 实例,单击右侧的【更多】>【实例状态】>【重建】。
- 3. 在弹出的"重建"窗口中,单击【确定】即可。

| 重建操作须知                           |       |      |                                                 |            |      | 3 |  |
|----------------------------------|-------|------|-------------------------------------------------|------------|------|---|--|
| 服已经选取了如下实例                       | 1:    |      |                                                 |            |      |   |  |
| 实例ID/名称                          | 状态    | 可用区  | 网络                                              | 配置         | 计费模式 |   |  |
| prom-22a675wa<br>测试集群            | ❷ 运行中 | 广州四区 | 所犀网络:<br>Default-VPC<br>所属子网:<br>Default-Subnet | 数据保存: 15 天 | 试用版  |   |  |
| ① 重建期间,将无法正常提供服务,请您确认此次操作,以免造成影响 |       |      |                                                 |            |      |   |  |
| <b>禘定</b> 取消                     |       |      |                                                 |            |      |   |  |

? 说明:

如果当前实例状态为运行中,对其进行重建操作,会导致在重建过程中服务中断的情况,请您确认操作的风险。

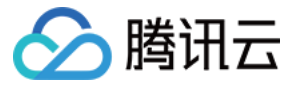

# 查看实例基本信息

最近更新时间: 2020-12-04 15:57:54

为了方便用户查看 Prometheus 实例基本信息,您可以在实例列表页面选择对应的实例,进入实例管理页查看实例的基本信息。

# 操作步骤

- 1. 登录 云监控 Prometheus 控制台。
- 2. 在实例列表中,选择需要查看的 Prometheus 实例,单击【实例ID】或者右侧的【管理】。

| 基本信息      |                            |
|-----------|----------------------------|
| 名称        | ALTER DE LE V              |
| 实例ID      | anan an-Calla Ta           |
| 状态        | ❷ 运行中                      |
| 地域        | 广州                         |
| 可用区       | 广州一区                       |
| 所属网络      |                            |
| 所属子络      |                            |
| 标签        |                            |
| IPv4地址    | 0                          |
| Grafana地址 | 🧔 ┝┳┳┳┳┳┲┲┲┲┲┲┲┲┲┲┲┲┲┲┲┲┲┲ |
| Grafana账号 | admin/*****                |
| 计费模式      | 试用版                        |
| 创建时间      | 2020/07/22 10:13:54        |

3. 在基本信息页支持如下操作:

。 修改实例名称。

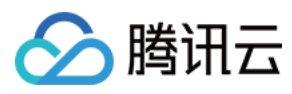

- 。 编辑实例对应的标签。
- 。修改 Grafana Admin 密码。
- 。 升级 Grafana 预设 Dashboard。

# 重置 Grafana 密码

最近更新时间: 2020-12-04 15:57:59

如果您遗忘了 Grafana Admin 密码,您可以在控制台上重新设置实例对应 Grafana Admin 的登录密码。

-----

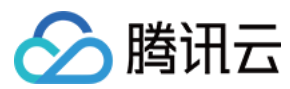

### 操作步骤

- 1. 登录 云监控 Prometheus 控制台。
- 2. 在实例列表中,选择需要被修改的 Prometheus 实例,单击右侧的【更多】>【Grafana】>【修改密码】。
- 3. 在弹出的"修改密码"窗口中,输入新的 Grafana Admin 密码,单击【确定】即可。

| 修改Grafa           | na Admir | n密码   |      |                                                 |            |      | × |
|-------------------|----------|-------|------|-------------------------------------------------|------------|------|---|
| 您已经选取了            | 了如下实例:   |       |      |                                                 |            |      |   |
| 实例ID/名称           | 邻        | 状态    | 可用区  | 网络                                              | 配置         | 计费模式 |   |
| prom-22a6<br>测试集群 | 75wa     | ❷ 运行中 | 广州四区 | 所属网络:<br>Default-VPC<br>所属子网:<br>Default-Subnet | 数据保存: 15 天 | 试用版  |   |
| 密码 *              |          |       |      |                                                 |            |      |   |
| 确认密码 *            | ••••••   |       |      |                                                 |            |      |   |
|                   |          |       |      |                                                 |            |      |   |
|                   |          |       | 确定   | 取消                                              |            |      |   |

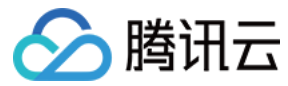

# 升级 Grafana Dashboard

最近更新时间: 2020-12-04 15:58:04

为了方便用户在云监控 Prometheus 监控服务,会不断优化或新增预设的 Grafana Dashboard,用户可以更新预设 Grafana Dashboard。

# 操作步骤

- 1. 登录 云监控 Prometheus 控制台。
- 2. 在实例列表中,选择需要被升级的 Prometheus 实例,单击右侧的【更多】>【Grafana】>【升级Dashboard】。
- 3. 在弹出的"升级 Dashboard"窗口中,单击【确定】即可。

| 升级Grafana Dashboard                                 |       |      |                                                 |            |      |  |  |  |
|-----------------------------------------------------|-------|------|-------------------------------------------------|------------|------|--|--|--|
| 您已经选取了如下实例                                          | y:    |      |                                                 |            |      |  |  |  |
| 实例ID/名称                                             | 状态    | 可用区  | 网络                                              | 配置         | 计费模式 |  |  |  |
| prom-22a675wa<br>测试集群                               | ❷ 运行中 | 广州四区 | 所属网络:<br>Default-VPC<br>所属子网:<br>Default-Subnet | 数据保存: 15 天 | 试用版  |  |  |  |
| ① 升级期间,可能会导致Grafana Dashboard短暂无法访问,请您确认此次操作,以免造成影响 |       |      |                                                 |            |      |  |  |  |
| 确定取消                                                |       |      |                                                 |            |      |  |  |  |

### ? 说明:

此过程只会对 Prometheus 托管服务提供的预设 Grafana Dashboard 进行升级,不会影响用户自己添加的 Dashboard,整个升级过程大约需要1 - 3分 钟,期间可能会存在对应 Dashboard 无法访问的情况。

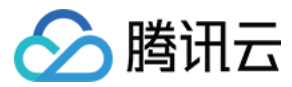

# 集成容器服务

# 概述

最近更新时间: 2020-10-14 11:28:05

腾讯云容器服务(Tencent Kubernetes Engine,TKE)基于原生 Kubernetes 提供以容器为核心的解决方案,解决用户开发、测试及运维过程的环境问题、帮助用 户降低成本,提高效率。而 Kubernetes 是一款由 Google 开发的开源的容器编排工具,在 Google 已使用超过15年。作为容器领域事实的标准,Kubernetes 可以极 大的简化应用的管理和部署复杂度。通过与容器服务集成,可以大大简化用户通过 Prometheus 来监控 Kubernetes 状态及其运行在上面的服务。

# 主要内容

- Prometheus 在 Kubernetes 下的服务发现机制。
- 监控 Kubernetes 集群状态。
- 监控集群基础设施。
- 监控集群应用容器资源使用情况。
- 监控用户部署的应用程序。

### 基本概念

| 述语                     | 说明                                                                                                    |
|------------------------|----------------------------------------------------------------------------------------------------|
| Prometheus<br>Operator | CoreOS 为简化 Kubernetes 操作,引入了 Operator 的概念,针对 Prometheus 推出了 Prometheus Operator,提供<br>Prometheus 相关自定义 Kubernetes 资源,方便操作 Prometheus |
| ServiceMonitor         | 声明式的管理 Service 相关监控配置                                                                                                    |
| PodMonitor             | 声明式的管理 Pod 相关监控配置                                                                                                    |
| 服务发现                   | Prometheus 提供了多种抓取任务的服务发现机制,例如基于文件、Consul 等                                                                                          |

# 操作步骤

- 1. 登录 云监控 Prometheus 控制台。
- 2. 在实例列表中,选择需要操作的 Prometheus 实例,单击【实例 ID】或者右侧的【管理】进入实例管理页面。
- 3. 在管理页面的左侧菜单【集成容器服务】进入容器集成页面,目前主要提供如下服务。
  - 。 安装 Agent。
  - 。 集成 Kubernetes 相关的 基础监控。
  - 。 抓取任务状态 及 Agent 状态。

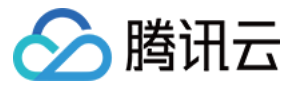

# Agent 管理

最近更新时间: 2021-04-02 09:16:26

本身 Prometheus 是 Cloud Native Computing Foundation(CNCF)下毕业的第2个项目,所以与 Kubernetes 有着深度的集成,但是还是有一定的学习成本, 云监控 Prometheus 托管服务为了降低用户的学习及使用成本, 与腾讯云上的容器服务 TKE 做了深度的集成, 可一键安装 Agent 的同时提供原生的 Prometheus 服务。

# 准备工作

- 创建 腾讯云容器服务—托管版集群:在腾讯云容器服务中创建 Kubernetes 集群。
- 服务角色授权:集成过程中需要用户授权之后来操作腾讯云容器服务 (TKE),具体的授权操作请参见 服务授权相关角色权限说明。
- 已经进入到集成容器服务管理页面。

### 操作步骤

### 安装 Agent

1. 用户成功授权服务角色之后,可以列出当前地域与 Prometheus 服务相同私有网络 VPC 下的容器服务 TKE 集群列表信息。

| ? | <b>治明:</b>                                  |  |
|---|---------------------------------------------|--|
|   | 由于网络的原因,不在同一私有网络 VPC 下的容器服务 TKE 集群不会显示在列表中。 |  |

2. 在集群列表中选择对应的容器集群 > 单击【安装】来进行自动化集成,在安装弹框中可以选择需要集成的 基础监控 组件,整个集成安装操作为异步操作,大概需要2 – 3 分钟左右,监控状态显示"已安装"即装成功。

| <ul> <li>presidentia</li> </ul> | 集成容器服务                                                             |                                                                                                    |    |                            |       |  |  |  |  |
|---------------------------------|--------------------------------------------------------------------|----------------------------------------------------------------------------------------------------|----|----------------------------|-------|--|--|--|--|
| 基本信息<br>集成容器服务                  | <ul> <li>当前实例只能与网</li> </ul>                                       | 络属于 如于"一副"的思想了,"你的容易服务进行集成。                                                                               |    |                            |       |  |  |  |  |
| 预聚合                             |                                                                    |                                                                                                    |    |                            | Q     |  |  |  |  |
| 告警策略                            | 容器集群ID/名称                                                          | 监控状态 Kubernetes 网络                                                                                        |    | 腾讯云标签                      | 操作    |  |  |  |  |
|                                 | reate in 10<br>provide the 10                                      |                                                                                                    | ×  | 运营产品:                      | 御日報史  |  |  |  |  |
|                                 | provide 1 B<br>provide the set of<br>constants to B<br>10-for some | <ul> <li>⑤ 与所选择的容器集群 {</li> <li>・所有 Prometheus 相关的组件都安装在 cm_prometheus 该 namespace 下</li> </ul>           | ж  | 负责人:<br>运营部门: 为<br>运营产品:   | 卸载    |  |  |  |  |
|                                 |                                                                    | 基础监控 ♥ 开启(其中带 ± 的基础监控会安装相关的Exporter)<br>♥ core-dns ♥ kube-apiserver ♥ kube-etcd ♥ kube-controller-manager | SH | 二级业务: 可义<br>运营产品:<br>运营部门: | 安装    |  |  |  |  |
|                                 | 共 3 条                                                              | ✓ kube-scheduler ✓ node-exporter ⊥ ✓ kube-state-metrics ⊥ ✓ kubele<br>✓ kube-proxy                        | it | 10 * 条/页 14 4 1            | /1页 ▶ |  |  |  |  |
|                                 |                                                                    | 砌定取消                                                                                                    |    |                            |       |  |  |  |  |

### 卸载监控组件

如需停止对容器服务的 Kubernetes 集群监控,请按照以下步骤卸载 Prometheus Agent 及其监控组件。

集群列表中选择对应的容器集群 > 单击【卸载】来进行自动化卸载操作,在弹框中确认卸载即可,整个卸载操作为异步操作,大概需要2 – 3分钟左右。

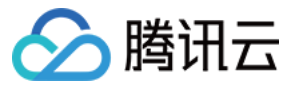

# 服务发现

最近更新时间: 2020-09-28 19:49:28

您可以通过管理【ServiceMonitor】或者【PodMonitor】来监控在容器服务 TKE 中服务。

# 准备工作

- 已经对某个容器服务 TKE 安装了 Prometheus Agent,具体可以参考 Agent 管理。
- 通过容器服务列表点击【集群 ID】进入到容器服务集成管理页面。

# 操作步骤

- 1. 单击【集成容器服务】上面的【服务发现】,进入服务发现的管理页面。
- 2. 单击【新建】弹出新建页面,在新建服务发现管理页中,选择服务发现类型。根据提示修改 YAML 配置。

### 新建服务发现 (ServiceMonitor/PodMonitor)

 $\times$ 

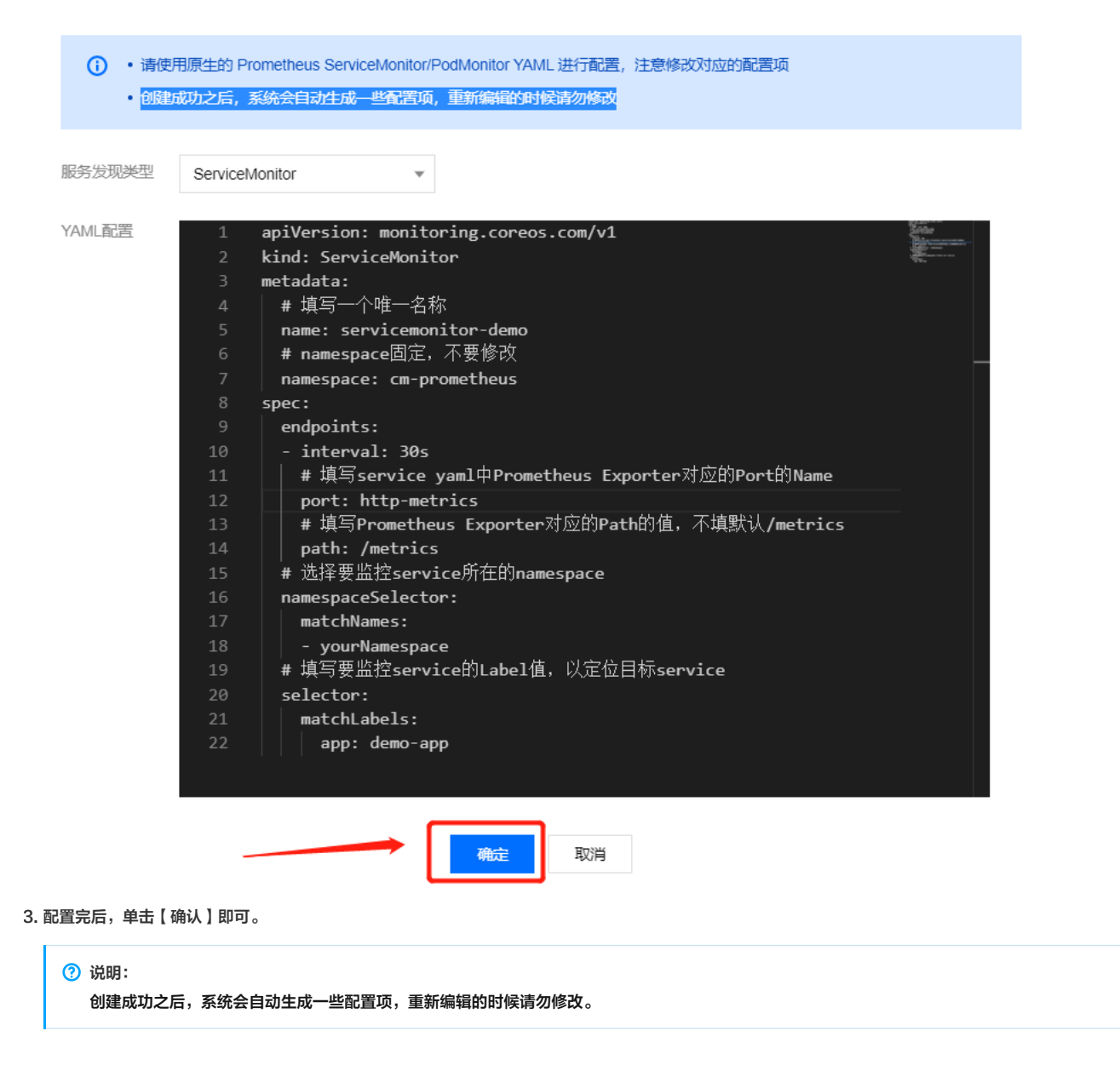

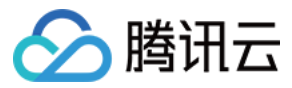

# 基础监控

最近更新时间: 2020-09-28 19:49:08

用户在安装 Prometheus Agent 的时候可以选择所需要基础监控,但是有些情况下用户需要事后开启或者关闭某些监控监控。

# 准备工作

- 已经对某个容器服务 TKE 安装了 Prometheus Agent,详情请参见 Agent 管理。
- 通过容器服务列表单击【集群 ID】进入到容器服务集成管理页面。

### 监控组件说明

| 组件名称                    | 作用                            |
|-------------------------|-------------------------------|
| core-dns                | 采集 DNS 的监控指标数据                |
| kube-apiserver          | 采集 APISever 的监控指标数据           |
| kube-etcd               | 采集 Etcd 的监控指标数据               |
| kube-controller-manager | 采集 Controller Manager 的监控指标数据 |
| kube-scheduler          | 采集 Scheduler 的监控指标数据          |
| node-exporter           | 采集 Node节点的监控指标数据              |
| kube-state-metrics      | 采集 k8s 集群状态的监控指标数据            |
| kubelet                 | 采集 Kubelet 和容器相关监控指标的监控数据     |
| kube-proxy              | 采集 Kube Proxy 的监控指标数据         |

# 操作步骤

- 1. 在基础监控列表中,可以对【未开启】状态的基础监控进行开启操作。
- 2. 在基础监控列表中,可以对【已开启】状态的基础监控进行关闭操作。

| ←      | 集成容器服务 /                |                    |                                    |    |
|--------|-------------------------|--------------------|------------------------------------|----|
|        | 服务发现 基础监控               | Targets Agent信息    |                                    |    |
| 基本信息   |                         |                    |                                    |    |
| 集成容器服务 | (〕 其中带 ₹ 的基础监控需要        | 要在容器服务的 cm_prometh | sus 这个 namespace 下面安装相关的 Exporter。 |    |
| 预聚合    |                         |                    |                                    | ¢  |
| 告警策略   |                         |                    |                                    |    |
|        | 监控类型                    | 状态                 | 描述                                 | 操作 |
|        | core-dns                | ❷ 启用中              | dns监控指标                            | 禁用 |
|        | kube-apiserver          | ❷ 启用中              | apiserver监控指标                      | 禁用 |
|        | kube-etcd               | ❷ 启用中              | etcd监控监控指标                         | 禁用 |
|        | kube-controller-manager | ❷ 启用中              | controller manager监控指标             | 禁用 |
|        | kube-scheduler          | ❷ 启用中              | scheduler监控指标                      | 禁用 |
|        | node-exporter <u>↓</u>  | ❷ 启用中              | node节点监控指标                         | 禁用 |
|        | kube-state-metrics      | ❷ 启用中              | k8s集群状态监控指标                        | 蔡用 |
|        | kubelet                 | ❷ 启用中              | kubelet和容器相关监控指标                   | 禁用 |
|        | kube-proxy              | ❷ 启用中              | kube proxy监控指标                     | 禁用 |

? 说明:

相应的操作为异步操作,大约需要2 – 3分钟左右。

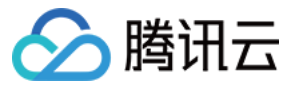

# Targets

最近更新时间: 2021-02-01 09:26:25

为了方便用户查看 Prometheus 抓取运行的状态,实时了解监控数据是否正常被 Prometheus Agent 抓取到。

# 准备工作

- 已经为容器服务 TKE 集群安装 Prometheus Agent,具体可以参考 Agent 管理。
- 通过 容器服务 集群管理页面中单击 【集群 ID】进入到容器服务集成管理页面。

### 说明

- 在任务状态中没有找到对应的抓取任务,说明 Prometheus Agent 没有正确获取到对应的抓取任务的配置,请查看对应的配置是否正确。
- •【红色】数值表示该任务下有多少个抓取任务失败,展开可以查看具体的失败原因。

# 操作步骤

1. 单击【集成容器服务】上面的【Targets】,可以查看当前 Prometheus Agent 所有抓取任务的任务以及失败的原因,如下图:

| 🔶 разна стата           | 集成容器服务 /                        | анны            |                   |                           |              |                             |                                |  |  |  |  |  |
|-------------------------|---------------------------------|-----------------|-------------------|---------------------------|--------------|-----------------------------|--------------------------------|--|--|--|--|--|
| And British .           | 服务发现                            | 基础监控            | Targets           | Agent信息                   |              |                             |                                |  |  |  |  |  |
| 基本信息                    |                                 |                 |                   |                           |              |                             |                                |  |  |  |  |  |
| 集成容器服务                  |                                 |                 |                   |                           |              |                             |                                |  |  |  |  |  |
| 预聚合                     | ▶ 늘 backer                      | nd-componen     | ts (269/135 l     | UP)                       |              |                             |                                |  |  |  |  |  |
| 告警策略                    | > • • • agent (1/1 UP)          |                 |                   |                           |              |                             |                                |  |  |  |  |  |
|                         | > → apiserver (1/1 UP)          |                 |                   |                           |              |                             |                                |  |  |  |  |  |
|                         | <ul> <li>Managements</li> </ul> | coredne         | s (2/2 UP)        |                           |              |                             |                                |  |  |  |  |  |
|                         |                                 | kube-p          | roxy (32/32 l     | JP)                       |              |                             |                                |  |  |  |  |  |
|                         |                                 |                 |                   | (1/1 LID)                 |              |                             |                                |  |  |  |  |  |
|                         |                                 | tube-st         |                   |                           |              |                             |                                |  |  |  |  |  |
|                         | P Improvement 16.               | Kubelet         | (128/128 UF       | -)                        |              |                             |                                |  |  |  |  |  |
|                         | A der veran so.                 | node-ex         | xporter (32/3     | 32 UP)                    |              |                             |                                |  |  |  |  |  |
|                         | t dg sameer                     | -operato        | or (1/1 UP)       |                           |              |                             |                                |  |  |  |  |  |
|                         |                                 |                 |                   |                           |              |                             |                                |  |  |  |  |  |
|                         |                                 | app kuberne     | tes io componen   | 1                         |              |                             |                                |  |  |  |  |  |
|                         |                                 | app_kuber       | an a san an       |                           |              |                             |                                |  |  |  |  |  |
|                         |                                 | 0               | in a new of       |                           |              |                             |                                |  |  |  |  |  |
|                         |                                 | kubernetes_n    | amori de la       | C ME and the r            |              |                             |                                |  |  |  |  |  |
|                         |                                 | namespace:      |                   | and the layer             |              |                             |                                |  |  |  |  |  |
| http://metrics          | () DOWN                         | pq              | ages a sur-       |                           | 1.730146011s | 333.183µs                   | Get "http://webrics": dial tcp |  |  |  |  |  |
|                         |                                 | statefulset_ku  | ubernetes_io_pod  | name;pri di di di         |              | connect: connection refused | connect: connection refused    |  |  |  |  |  |
|                         |                                 |                 |                   |                           |              |                             |                                |  |  |  |  |  |
| controller_revision_has |                                 |                 |                   |                           |              |                             |                                |  |  |  |  |  |
|                         |                                 | instan - "" " I | a se a la se      | from a literature         |              |                             |                                |  |  |  |  |  |
|                         |                                 | kubernetes_p    | ood_na = • • •••* | and profiles and the late |              |                             |                                |  |  |  |  |  |
|                         |                                 |                 |                   |                           |              |                             |                                |  |  |  |  |  |

2. 同时也可以通过云监控 Prometheus 托管服务提供的 Grafana 服务查看更详细的抓取任务的监控状态,打开对应的 Grafana 查看预设的【Prometheus】 Dashboard 来查看,如下图:

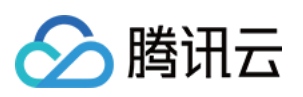

|                                                                                                    |                                                                         |                                        | _                  | _              |                 | _              | _               | _             |              |       |       |
|----------------------------------------------------------------------------------------------------|-------------------------------------------------------------------------|----------------------------------------|--------------------|----------------|-----------------|----------------|-----------------|---------------|--------------|-------|-------|
| 器 Kubernetes / Prometheus ☆ ペ                                                                                                    |                                                                         |                                        |                    |                |                 |                |                 |               | 1 hour \vee  | Q 0   | A Y   |
| ~ Prometheus Stats                                                                                                    |                                                                         |                                        |                    |                |                 |                |                 |               |              |       |       |
|                                                                                                    | Promethe                                                                | us Stats ~                             |                    |                |                 |                |                 |               |              |       |       |
|                                                                                                    |                                                                         |                                        |                    |                |                 |                |                 |               |              |       |       |
| 87.05 Juli 21 W29                                                                                                    | 1.44 <sup>3</sup>                                                       |                                        |                    | 2.19.2         |                 |                |                 | 3.76 M        | 1            |       |       |
| n waarin ahaa                                                                                                    | tivenes                                                                 |                                        |                    | 2.19.2         |                 |                |                 | 76.44 K       |              |       |       |
| 9 - ex 10 101 0000                                                                                                    | d'essent                                                                |                                        |                    | 2.19.2         |                 |                |                 | 3.95 M        |              |       |       |
| 8, 96, 6 0 11 0002                                                                                                    | i ann                                                                   |                                        |                    | 2.19.2         |                 |                |                 | 1.99 M        |              |       |       |
| 0.507.5.1. WW                                                                                                    | Y-m-+                                                                   |                                        |                    | 2.19.2         |                 |                |                 | 2.68 M        | 1            |       |       |
| A WAR AND                                                                                                    | - instance                                                              |                                        |                    | 2.19.2         |                 |                |                 | 3.35 M        | 4            |       |       |
| ~ Discovery                                                                                                    |                                                                         |                                        |                    |                |                 |                |                 |               |              |       |       |
| Target Sync                                                                                                    |                                                                         |                                        |                    |                | Targe           | ets            |                 |               |              |       |       |
| 5 ms                                                                                                    |                                                                         | 2.0 K                                  |                    |                |                 |                |                 |               |              |       |       |
| 3 ms                                                                                                    |                                                                         | 1.5 K                                  |                    |                |                 |                |                 |               |              |       |       |
| 2 ms                                                                                                    |                                                                         | 1.0 K                                  |                    |                |                 |                |                 |               |              |       |       |
| 0 ms 10:00 10:05 10:10 10:15 10:20 10:25 10:30                                                                                                    | <u>10:35</u> 10:40 10:45 10:50 10:55                                    | 500                                    |                    |                |                 |                |                 |               |              |       |       |
| $-$ the contraction function for the spin matrix $-$ -momentum $2$ optimization $\beta$ , $-$                                                                                                    | $(1, q^{-1}) = (1, \dots, q^{-1})$ , where $q \in \{1, \dots, q^{-1}\}$ | 0                                      |                    |                |                 |                |                 |               |              |       |       |
| <ul> <li>Long cardinate description (1998) (2004) and a first material and the contract meters and<br/>a start of the production of the contract meters of the contract of the contract of the contract of the<br/>start of the contract meters of the contract meters of the contract of the contract of the contract of the<br/>start of the contract meters of the contract of the contract of the contract of the contract of the<br/>start of the contract of the contract of the con</li></ul> | dela Sili - en esterar a concerción de alterra de artes d               | 10:00                                  | 10:05 10:10        | 10:15          | 10:20 1         | 0:25 10:30     | 10:35           | 10:40         | 10:45        | 10:50 | 10:55 |
|                                                                                                    |                                                                         | - Turgeta                              |                    |                |                 |                |                 |               |              |       |       |
| ~ Retrieval                                                                                                    |                                                                         |                                        |                    |                |                 |                |                 |               |              |       |       |
| Average Scrape Interval Duration                                                                                                    |                                                                         |                                        |                    |                | Scrape fa       | ailures        |                 |               |              |       |       |
| 40 s                                                                                                    |                                                                         | 1.00                                   |                    |                |                 |                |                 |               |              |       |       |
| 30 s                                                                                                    |                                                                         | 0.75                                   |                    |                |                 |                |                 |               |              |       |       |
| 20 s                                                                                                    |                                                                         | 0.25                                   |                    |                |                 |                |                 |               |              |       |       |
| 10 s                                                                                                    |                                                                         | 0 10:00                                | 10:05 10:10        | 10:15          | 10:20 1         | 0:25 10:30     | 10:35           | 10:40         | 10:45        | 10:50 | 10:55 |
| 0 ms                                                                                                    |                                                                         | <ul> <li>exceeded sample</li> </ul>    | limit yezhan kevez | excee          | eded sample lim | it:(humm — du  | plicate timestr | amp. 👾 🛲      | a herveren f |       |       |
| 10:00 10:05 10:10 10:15 10:20 10:25 10:30                                                                                                    | 10:35 10:40 10:45 10:50 10:55                                           | <ul> <li>duplicate timestar</li> </ul> | np 💼 🗾 out o       | bounds:- 🖬 📰 🖥 | and the second  | - out of bound | 10 mil -        | out of order. | ALC: NO.     | 4.200 |       |

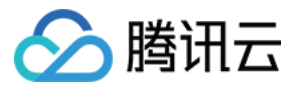

# Agent 信息

最近更新时间: 2020-09-28 19:49:16

为了方便用户查看 Prometheus Agent 运行的状态,实时了解 Agent 是否工作正常。

# 前提条件

- 已经对某个容器服务 TKE 安装了 Prometheus Agent,详情请参见 Agent 管理。
- 通过容器服务列表点击【集群 ID】进入到容器服务集成管理页面。

# 操作步骤

单击【集成容器服务】上面的【Agent 信息】可以查看 Prometheus Agent 在容器服务内的运行情况,如下图所示。

| 🗧 yana Milania           | 集成容器服务 / | / No concerned |               |                |  |  |  |
|--------------------------|----------|----------------|---------------|----------------|--|--|--|
| 11.11 - 111 - 1 <i>1</i> | 服务发现     | 基础监控           | Targets       | Agent信息        |  |  |  |
| 基本信息                     |          |                |               |                |  |  |  |
| 集成容器服务                   | Agent版本  | v2.19.0-42561  | 7d5           |                |  |  |  |
| 预聚合                      | Agent副本数 | 有效agent 1个/    | /运行中agent 1 ′ | 个/设定的agent 1 个 |  |  |  |
| 告警策略                     | 创建时间     | 2020/08/13 15  | :19:27        |                |  |  |  |
|                          | 存活时间     | 1027h12m57s    |               |                |  |  |  |
|                          |          |                |               |                |  |  |  |

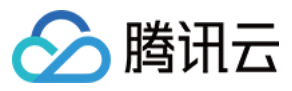

# 告警 概述

最近更新时间: 2020-10-19 11:13:32

云监控 Prometheus 托管服务支持您基于 Prometheus 的表达式设定告警条件。在指标达到告警条件时,通过邮件、微信、短信、电话告警渠道通知您采取措施。 Prometheus 托管服务告警结合了云监控告警能力和 Prometheus 开源生态告警能力,使告警更精准,更合理。

# 特性

- 支持 Alertmanager 的收敛、静默等特性,使告警合理。
- 支持指标数据进行聚合和告警规则进行周期性检测、计算,使告警更快速、更便捷。
- 告警规则支持 PromQL 进行定义,使告警更加灵活。
- 使用云监控告警通知模板,支持邮件、短信、电话多种接收方式

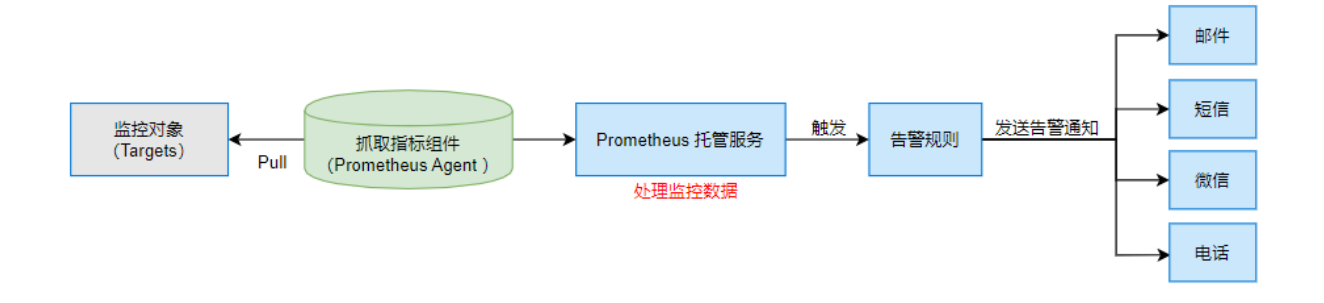

### 组成部分

- 策略名称: 用户对告警策略命名。
- 告警规则:包含告警触发条件和持续时间,告警规则要由 PromQL 进行定义。
- 告警对象: 自定义告警标题
- 告警消息: 自定义告警内容。
- 标签: 用户指定要附加到告警上的一组附加标签。
- 注释: 自定义告警附加消息。
- 通知模板:包含模板名称、通知类型、接收对象接收渠道,用户自定义接收方式和收敛方式。

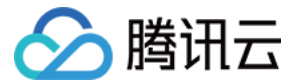

# 告警规则说明

最近更新时间: 2020-09-30 16:21:52

告警规则允许我们基于 Prometheus 的表达式设定告警条件, 实时监控服务的状态,及时通知触达服务异常情况.

# 如何定义一个告警规则

在 Prometheus 中,告警规则和聚合规则的定义非常类似,一个告警规则的示例可能如下:

groups: - name: example rules: - alert: HighRequestLatency expr: job:request\_latency\_seconds:mean5m{job="myjob"} > 0.5 for: 10m labels: severity: page annotations: summary: High request latency

在告警规则文件中,我们可以将一组相关的规则设置定义在一个 group 下。在每一个 group 中我们可以定义多个告警规则 rule。一条告警规则主要由以下几部分组成:

- alert: 告警规则的名称。
- expr:基于 PromQL 的表达式告警触发条件,用于计算是否有时间序列满足该条件。
- for:评估等待时间,可选参数。用于表示只有当触发条件持续一段时间后才发送告警。在等待期间新产生告警的状态为 pending。
- labels: 自定义标签,允许用户指定要附加到告警上的一组附加标签。
- annotations: 用于指定一组附加信息,例如用于描述告警详细信息的文字等, annotations 的内容在告警产生时会一同作为参数发送到 Alertmanager。

### 模板

通常情况,在告警规则文件的 annotations 中使用 summary 描述告警的概要信息,description 用于描述告警的详细信息。同时 Alertmanager 的 UI 也会根据这两 个标签值,显示告警信息。为使告警信息具有更好的可读性,Prometheus 支持模板化 label 和 annotations 的中标签的值。

通过 \$labels.<labelname> 变量可以访问当前告警实例中指定标签的值。\$value 则可以获取当前 PromQL 表达式计算的样本值。

```
# To insert a firing element's label values:
    {{ $labels.<labelname> }}
# To insert the numeric expression value of the firing element:
    {{ $value }}
```

例如,可以通过模板化优化 summary 以及 description 的内容的可读性:

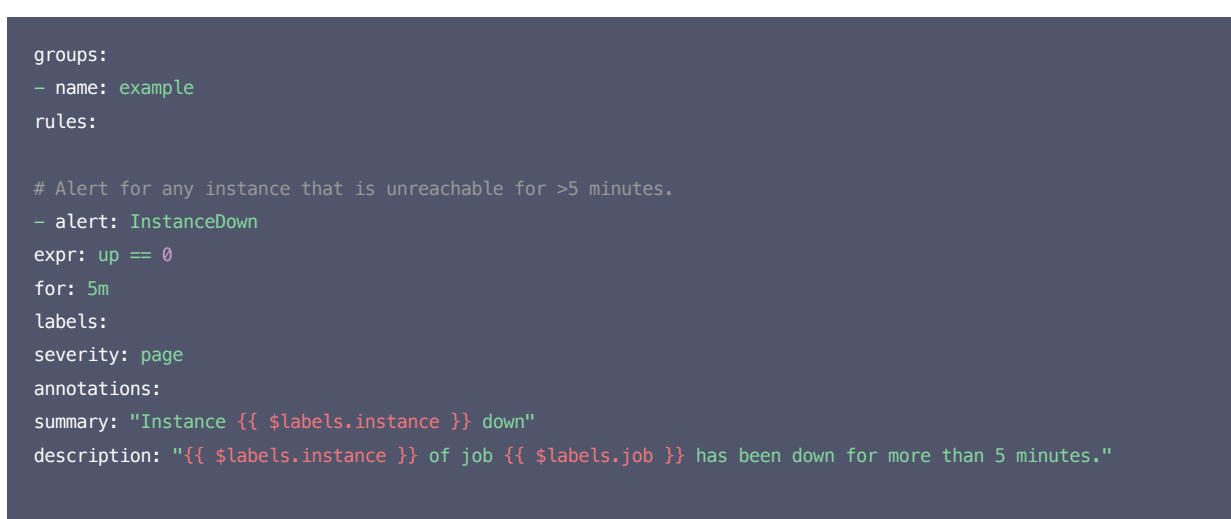

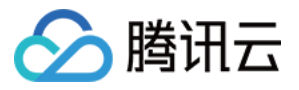

# Alert for any instance that has a median request lat

– alert: APIHighRequestLatency

expr: api\_http\_request\_latencies\_second{quantile="0.5"} > 1

for: 10m

annotations:

summary: "High request latency on {{ \$labels.instance }}"

description: "{{ \$labels.instance }} has a median request latency above 1s (current value: {{ \$value }}s)'

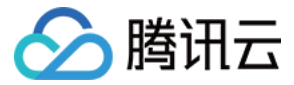

# 新建告警策略

最近更新时间: 2021-04-02 09:17:52

本文指导您在云监控 Prometheus 控制台中创建告警策略,在某些指标发生异常时及时通知您采取措施。

### 前提条件

- 已创建 腾讯云容器服务—托管版集群: 在腾讯云容器服务中创建 Kubernetes 集群。
- 已创建 Prometheus 实例。
- 已安装 Prometheus Agent 及其监控组件。

### 操作步骤

详细的告警规则说明,请参见 告警规则说明。

- 1. 登录 云监控 Prometheus 控制台。
- 2. 在实例列表中,选择对应的 Prometheus 实例,单击左侧菜单栏的【告警策略】。
- 3. 在告警策略管理页中单击【新建】,在弹框中配置告警策略信息。
  - 。 策略模板类型:选择策略模板类型,详细说明请参见 告警策略类型说明。
  - 策略名称:可使用默认策略名称也可自定义。
  - 。 规则 PromQL: 可使用默认模板也可自定义,表示基于 PromQL 的表达式告警触发条件,用于计算是否有时间序列满足该条件。
  - 。持续时间:可使用默认模板也可自定义,表示当触发条件持续多少时间后才发送告警。
  - · 告警对象:允许用户自定义告警标题。
  - 。告警消息:可使用默认模板也可自定义,表示允许用户自定义告警内容。
  - 。 **高级配置**:点击开启配置,包含标签和注释配置。
    - 标签: 可使用默认模板也可自定义,表示允许用户指定要附加到告警上的一组附加标签,可根据接收到告警的标签匹配相应的处理方式。
    - 注释:可使用默认模板也可自定义,表示允许用户定义告警附加消息。
  - 告警通知:支持自定义告警通知模板,包含模板名称、通知类型、接收对象接收渠道等,详情请参见通知模板。

| 策略模板               | apiserver                                                                                                    |                                                                                                    | Ŧ  |  |  |  |  |  |  |  |
|--------------------|----------------------------------------------------------------------------------------------------|----------------------------------------------------------------------------------------------------|----|--|--|--|--|--|--|--|
| 策略名称 *             | example                                                                                                    |                                                                                                    |    |  |  |  |  |  |  |  |
| 规则 PromQL *        | (sum(rate(rest_client_requests_total{code=~"5"}{5m})) by (cluster_id, instance                                                                                                    | sum(rate(rest_client_requests_total(code=~*5?){5m)}) by (cluster_id, instance, job) / sum(rate(rest_client_requests_total(5m))) by (cluster_id, instance, job)) > 0.01                                                                                                    |    |  |  |  |  |  |  |  |
|                    |                                                                                                    |                                                                                                    |    |  |  |  |  |  |  |  |
|                    |                                                                                                    |                                                                                                    |    |  |  |  |  |  |  |  |
| 持续时间               | 15 分钟 *                                                                                                    |                                                                                                    |    |  |  |  |  |  |  |  |
| 告讐对象(Summary)*     | 定义告警标题                                                                                                    |                                                                                                    |    |  |  |  |  |  |  |  |
| 告警消息(Description)* | Kubernetes API server client '{{ $l \in \mathbb{Z}} $ Slabels.cluster_id }}/{{ $l \in \mathbb{Z}} $                                                                                                    | nstance}}' is experiencing {{ Svalue   humanizePercentage }} errors."                                                                                                    |    |  |  |  |  |  |  |  |
|                    |                                                                                                    |                                                                                                    |    |  |  |  |  |  |  |  |
|                    |                                                                                                    |                                                                                                    |    |  |  |  |  |  |  |  |
| 高级配置               |                                                                                                    |                                                                                                    |    |  |  |  |  |  |  |  |
| 标签(Labels)         | severity:warning 🕃                                                                                                    | 87                                                                                                    |    |  |  |  |  |  |  |  |
|                    | ver     using with the state of the state of                      |                                                                                                    |    |  |  |  |  |  |  |  |
| 注释(Annotations)    | With the state of the state of the stat | asernalioual interainer automation as a faith and a faith a faith a |    |  |  |  |  |  |  |  |
| 告警通知               | 法淫模板 新建 12                                                                                                    |                                                                                                    |    |  |  |  |  |  |  |  |
|                    | 已选择 1 个通知模板,还可以选择 2 个                                                                                                    |                                                                                                    |    |  |  |  |  |  |  |  |
|                    | 通知模板名称                                                                                                    | 包含操作                                                                                                    | 操作 |  |  |  |  |  |  |  |
|                    | 邮件_电话                                                                                                    | 用户通知: 1个                                                                                                    | 移除 |  |  |  |  |  |  |  |
|                    |                                                                                                    |                                                                                                    |    |  |  |  |  |  |  |  |
| 保存取消               |                                                                                                    |                                                                                                    |    |  |  |  |  |  |  |  |
|                    |                                                                                                    |                                                                                                    |    |  |  |  |  |  |  |  |

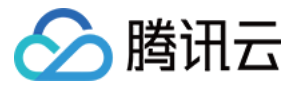

# 关闭告警策略

最近更新时间: 2020-09-30 16:03:23

本文指导您在云监控 Prometheus 控制台中,如何关闭目标实例下的告警策略。

# 操作步骤

- 1. 登录 云监控 Prometheus 控制台。
- 2. 在实例列表中,选择对应的 Prometheus 实例,单击左边菜单栏的【告警策略】。
- 3. 找到需要关闭的告警策略,在操作列表中单击【关闭】。
- 4. 在弹框中单击【确定】即可。

# 关闭告警策略 《

取消

确定

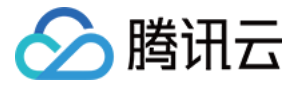

# 策略类型说明

最近更新时间: 2020-09-30 16:03:15

云监控为 Kubernetes 集群预设了 Master 组件,Kubelet,资源使用,工作负载 和 节点 报警模板。

# Kubernetes Master 组件

# 非托管集群提供如下指标:

| 策略名称                        | 策略表达式                                                                                                    | 持续时间 | 策略描述                             |
|-----------------------------|----------------------------------------------------------------------------------------------------|------|----------------------------------|
| 客户端访问<br>APIServer<br>出错    | (sum(rate(rest_client_requests_total{code=~"5"}[5m])) by (instance, job, cluster_id) / sum(rate(rest_client_requests_total[5m])) by (instance, job, cluster_id))> 0.01                                                                              | 15m  | 客户端访问 APIServer 出错<br>率大于1%      |
| 客户端访问<br>APIServer<br>证书快过期 | apiserver_client_certificate_expiration_seconds_count{job="apiserver"} > 0<br>and on(job) histogram_quantile(0.01, sum by (cluster_id, job, le)<br>(rate(apiserver_client_certificate_expiration_seconds_bucket{job="apiserver"}<br>[5m]))) < 86400 | 无    | 访问 APIServer 的客户端证<br>书将在24小时后过期 |
| 聚合 API 出<br>错               | sum by(cluster_id, name, namespace)<br>(increase(aggregator_unavailable_apiservice_count[5m])) > 2                                                                                                    | 无    | 聚合 API 最近5分钟报错                   |
| 聚合 API 可<br>用性低             | (1 - max by(name, namespace, cluster_id)<br>(avg_over_time(aggregator_unavailable_apiservice[5m]))) * 100 < 90                                                                                                    | 5m   | 聚合 API 服务最近5分钟可用<br>性低于90%       |
| APIServer<br>故障             | absent(sum(up{job="apiserver"}) by (cluster_id) > 0)                                                                                                    | 5m   | APIServer 从采集目标中消失               |
| Scheduler<br>故障             | absent(sum(up{job="kube-scheduler"}) by (cluster_id) > 0)                                                                                                    | 15m  | Scheduler 从采集目标中消失               |
| Controller<br>Manager<br>故障 | absent(sum(up{job="kube-controller-manager"}) by (cluster_id) > 0)                                                                                                    | 15m  | Controller Manager 从采集<br>目标中消失  |

# **Kubelet**

| 策略名称                     | 策略表达式                                                                                                    | 持续时间 | 策略描述                       |
|--------------------------|----------------------------------------------------------------------------------------------------|------|----------------------------|
| Node 状<br>态异常            | kube_node_status_condition{job=~".*kube-state-<br>metrics",condition="Ready",status="true"} == 0                                                                                                    | 15m  | Node 状态异常持续15m             |
| Node 不<br>可达             | kube_node_spec_taint{job=~".*kube-state-<br>metrics",key="node.kubernetes.io/unreachable",effect="NoSchedule"} == 1                                                                                                    | 15m  | Node 不可达,上面的工作负载<br>会重新调度  |
| Node 上<br>运行太多<br>pod    | count by(cluster_id, node) ((kube_pod_status_phase{job=~".*kube-state-<br>metrics",phase="Running"} == 1) * on(instance,pod,namespace,cluster_id)<br>group_left(node) topk by(instance,pod,namespace,cluster_id) (1,<br>kube_pod_info{job=~".*kube-state-metrics"}))/max by(cluster_id, node)<br>(kube_node_status_capacity_pods{job=~".*kube-state-metrics"} != 1) > 0.95 | 15m  | Node 上运行 pod 量快达到上限        |
| Node 状<br>态抖动            | <pre>sum(changes(kube_node_status_condition{status="true",condition="Ready"} [15m])) by (cluster_id, node) &gt; 2</pre>                                                                                                    | 15m  | Node 状态在正常和异常之间抖<br>动      |
| Kubelet<br>的客户端证<br>书快过期 | kubelet_certificate_manager_client_ttl_seconds < 86400                                                                                                    | 无    | Kubelet 客户端证书将在24小时<br>后过期 |
| Kubelet<br>的服务端证<br>书快过期 | kubelet_certificate_manager_server_ttl_seconds < 86400                                                                                                    | 无    | Kubelet 服务端证书将在24小时<br>后过期 |
| Kubelet<br>客户端证书<br>续签出错 | increase(kubelet_certificate_manager_client_expiration_renew_errors[5m]) > 0                                                                                                    | 15m  | Kubelet 续签客户端证书出错          |

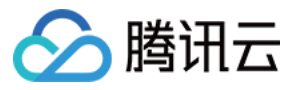

| 策略名称                     | 策略表达式                                                                                                    | 持续时间 | 策略描述                     |
|--------------------------|----------------------------------------------------------------------------------------------------|------|--------------------------|
| Kubelet<br>服务端证书<br>续签出错 | increase(kubelet_server_expiration_renew_errors[5m]) > 0                                                                                                    | 15m  | Kubelet 续签服务端证书出错        |
| PLEG 耗<br>时高             | histogram_quantile(0.99,<br>sum(rate(kubelet_pleg_relist_duration_seconds_bucket[5m])) by (cluster_id,<br>instance, le) * on(instance, cluster_id) group_left(node)<br>kubelet_node_name{job="kubelet"}) >= 10               | 5m   | PLEG 操作耗时的99分位数超过<br>10秒 |
| Pod 启动<br>耗时高            | histogram_quantile(0.99,<br>sum(rate(kubelet_pod_worker_duration_seconds_bucket{job="kubelet"}<br>[5m])) by (cluster_id, instance, le)) * on(cluster_id, instance) group_left(node)<br>kubelet_node_name{job="kubelet"} > 60 | 15m  | Pod 启动耗时的99分位数值超过<br>60秒 |
| Kubelet<br>故障            | absent(sum(up{job="kubelet"}) by (cluster_id) > 0)                                                                                                    | 15m  | Kubelet 从采集目标消失          |

# Kubernetes 资源使用

| 策略名称                  | 策略表达式                                                                                                    | 持续时间 | 策略描述                                   |
|-----------------------|----------------------------------------------------------------------------------------------------|------|----------------------------------------|
| 集群 CPU<br>资源过载        | <pre>sum by (cluster_id) (max by (cluster_id, namespace, pod, container) (kube_pod_container_resource_requests_cpu_cores{job=~".*kube- state-metrics"}) * on(cluster_id, namespace, pod) group_left() max by (cluster_id, namespace, pod) (kube_pod_status_phase{phase=~"Pending Running"} == 1))/sum by (cluster_id) (kube_node_status_allocatable_cpu_cores)&gt;(count by (cluster_id) (kube_node_status_allocatable_cpu_cores)-1) / count by (cluster_id) (kube_node_status_allocatable_cpu_cores)</pre>               | 5m   | 集群内 Pod 申请的 CPU 总量过多,<br>已无法容忍 Node 挂掉 |
| 集群内存资<br>源过载          | <pre>sum by (cluster_id) (max by (cluster_id, namespace, pod, container) (kube_pod_container_resource_requests_memory_bytes{job=~".*kube- state-metrics"}) * on(cluster_id, namespace, pod) group_left() max by (cluster_id, namespace, pod) (kube_pod_status_phase{phase=~"Pending Running"} == 1))/sum by (cluster_id) (kube_node_status_allocatable_memory_bytes) &gt; (count by (cluster_id) (kube_node_status_allocatable_memory_bytes)-1) / count by (cluster_id) (kube_node_status_allocatable_memory_bytes)</pre> | 5m   | 集群内 Pod 申请的内存总量过多,已<br>无法容忍 Node 挂掉    |
| 集群 CPU<br>配额过载        | sum by (cluster_id) (kube_resourcequota{job=~".*kube-state-metrics",<br>type="hard", resource="cpu"})/sum by (cluster_id)<br>(kube_node_status_allocatable_cpu_cores) > 1.5                                                                                                    | 5m   | 集群内 CPU 配额超过可分配 CPU 总<br>量             |
| 集群内存配<br>额过载          | sum by (cluster_id) (kube_resourcequota{job=~".*kube-state-metrics",<br>type="hard", resource="memory"}) / sum by (cluster_id)<br>(kube_node_status_allocatable_memory_bytes) > 1.5                                                                                                    | 5m   | 集群内内存配额超过可分配内存总量                       |
| 配额资源快<br>使用完          | sum by (cluster_id, namespace, resource)<br>kube_resourcequota{job=~".*kube-state-metrics", type="used"} / sum by<br>(cluster_id, namespace, resource) (kube_resourcequota{job=~".*kube-<br>state-metrics", type="hard"} > 0) >= 0.9                                                                                                    | 15m  | 配额资源使用率超过90%                           |
| CPU 执行<br>周期受限占<br>比高 | <pre>sum(increase(container_cpu_cfs_throttled_periods_total{container!="", } [5m])) by (cluster_id, container, pod, namespace) /sum(increase(container_cpu_cfs_periods_total{}[5m])) by (cluster_id, container, pod, namespace) &gt; ( 25 / 100 )</pre>                                                                                                    | 15m  | CPU 执行周期受到限制的占比高                       |
| Pod 的<br>CPU 使用<br>率高 | <pre>sum(rate(container_cpu_usage_seconds_total{job="kubelet",<br/>metrics_path="/metrics/cadvisor", image!="", container!="POD"}[1m])) by<br/>(cluster_id, namespace, pod, container) /<br/>sum(kube_pod_container_resource_limits_cpu_cores) by (cluster_id,<br/>namespace, pod, container) &gt; 0.75</pre>                                                                                                    | 15m  | Pod 的 CPU 使用率超过75%                     |

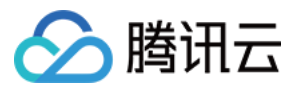

| 策略名称            | 策略表达式                                                                                                    | 持续时间 | 策略描述             |
|-----------------|----------------------------------------------------------------------------------------------------|------|------------------|
| Pod 的内<br>存使用率高 | <pre>sum(rate(container_memory_working_set_bytes{job="kubelet",<br/>metrics_path="/metrics/cadvisor", image!="", container!="POD"}[1m])) by<br/>(cluster_id, namespace, pod, container)<br/>/sum(kube_pod_container_resource_limits_memory_bytes) by<br/>(cluster_id, namespace, pod, container) &gt; 0.75</pre> | 15m  | Pod 的内存使用率超高跟75% |

# Kubernetes 工作负载

| 策略名称                    | 策略表达式                                                                                                    | 持续时间 | 策略描述                                          |
|-------------------------|----------------------------------------------------------------------------------------------------|------|-----------------------------------------------|
| Pod 频繁重启                | increase(kube_pod_container_status_restarts_total{job=~".*kube-state-<br>metrics"}[5m]) > 0                                                                                                    | 15m  | Pod 最近5m频繁重<br>启                              |
| Pod 状态异常                | <pre>sum by (namespace, pod, cluster_id) (max by(namespace, pod, cluster_id) (kube_pod_status_phase{job=~".*kube-state-metrics", phase=~"Pending Unknown"}) * on(namespace, pod, cluster_id) group_left(owner_kind) topk by(namespace, pod) (1, max by(namespace, pod, owner_kind, cluster_id) (kube_pod_owner{owner_kind!="Job"}))) &gt; 0</pre>                                                                                                    | 15m  | Pod处于 NotReady<br>状态超过15分钟                    |
| 容器状态异常                  | sum by (namespace, pod, container, cluster_id)<br>(kube_pod_container_status_waiting_reason{job=~".*kube-state-metrics"}) ><br>0                                                                                                    | 1h   | 容器长时间处于<br>Waiting 状态                         |
| Deployment 部署<br>版本不匹配  | kube_deployment_status_observed_generation{job=~".*kube-state-metrics"}<br>!=kube_deployment_metadata_generation{job=~".*kube-state-metrics"}                                                                                                    | 15m  | 部署版本和设置版本不<br>一致,表示<br>deployment 变更没<br>有生效  |
| Deployment 副本<br>数不匹配   | (kube_deployment_spec_replicas{job=~".*kube-state-metrics"} !=<br>kube_deployment_status_replicas_available{job=~".*kube-state-metrics"}) and<br>(changes(kube_deployment_status_replicas_updated{job=~".*kube-state-<br>metrics"}[5m]) == 0)                                                                                                    | 15m  | 实际副本数和设置副本<br>数不一致                            |
| Statefulset 部署版<br>本不匹配 | kube_statefulset_status_observed_generation{job=~".*kube-state-metrics"} !=<br>kube_statefulset_metadata_generation{job=~".*kube-state-metrics"}                                                                                                    | 15m  | 部署版本和设置版本不<br>一致,表示<br>statefulset 变更没<br>有生效 |
| Statefulset 副本数<br>不匹配  | (kube_statefulset_status_replicas_ready{job=~".*kube-state-metrics"} !=<br>kube_statefulset_status_replicas{job=~".*kube-state-metrics"}) and (<br>changes(kube_statefulset_status_replicas_updated{job=~".*kube-state-<br>metrics"}[5m]) == 0)                                                                                                    | 15m  | 实际副本数和设置副本<br>数不一致                            |
| Statefulset 更新未<br>生效   | (maxwithout(revision)(kube_statefulset_status_current_revision{job=~".*kube-<br>state-metrics"}unlesskube_statefulset_status_update_revision{job=~".*kube-<br>state-metrics"})*(kube_statefulset_replicas{job=~".*kube-state-<br>metrics"}!=kube_statefulset_status_replicas_updated{job=~".*kube-state-<br>metrics"})) and<br>(changes(kube_statefulset_status_replicas_updated{job=~".*kube-state-<br>metrics"}[5m])==0)                                                                                                    | 15m  | Statefulset 部分<br>pod 没有更新                    |
| Daemonset 变更卡<br>住      | ((kube_daemonset_status_current_number_scheduled{job=~".*kube-state-<br>metrics"}!=kube_daemonset_status_desired_number_scheduled{job=~".*kube-<br>state-metrics"}) or<br>(kube_daemonset_status_number_misscheduled{job=~".*kube-state-<br>metrics"}!=0) or (kube_daemonset_updated_number_scheduled{job=~".*kube-<br>state-<br>metrics"}!=kube_daemonset_status_desired_number_scheduled{job=~".*kube-<br>state-metrics"}) or (kube_daemonset_status_number_available{job=~".*kube-<br>state-<br>metrics"}!=kube_daemonset_status_desired_number_available{job=~".*kube-<br>state-<br>metrics"}!=kube_daemonset_status_desired_number_scheduled{job=~".*kube-<br>state-<br>metrics"}!=kube_daemonset_status_desired_number_scheduled{job=~".*kube-<br>state-metrics"})) and<br>(changes(kube_daemonset_updated_number_scheduled{job=~".*kube-state-<br>metrics"}[5m])==0) | 15m  | Daemonset 变更超<br>过15分钟                        |

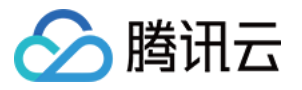

| 策略名称                       | 策略表达式                                                                                                    | 持续时间 | 策略描述                                         |
|----------------------------|----------------------------------------------------------------------------------------------------|------|----------------------------------------------|
| Daemonset 部分<br>node 未调度   | <pre>kube_daemonset_status_desired_number_scheduled{job=~".*kube-state-<br/>metrics"} -<br/>kube_daemonset_status_current_number_scheduled{job=~".*kube-state-<br/>metrics"} &gt; 0</pre>      | 10m  | Daemonset 在部分<br>node 未被调度                   |
| Daemonset 部分<br>node 被错误调度 | kube_daemonset_status_number_misscheduled{job=~".*kube-state-metrics"} > 0                                                                                                    | 15m  | Daemonset 被错误<br>调度到一些 node                  |
| Job 运行太久                   | kube_job_spec_completions{job=~".*kube-state-metrics"} -<br>kube_job_status_succeeded{job=~".*kube-state-metrics"} > 0                                                                         | 12h  | Job 执行时间超过12<br>小时                           |
| Job 执行失败                   | kube_job_failed{job=~".*kube-state-metrics"} > 0                                                                                                    | 15m  | Job 执行失败                                     |
| 副本数和 HPA 不匹配               | (kube_hpa_status_desired_replicas{job=~".*kube-state-metrics"} !=<br>kube_hpa_status_current_replicas{job=~".*kube-state-metrics"}) and<br>changes(kube_hpa_status_current_replicas[15m]) == 0 | 15m  | 实际副本数和 HPA 设<br>置的不一致                        |
| 副本数达到 HPA 最大<br>值          | kube_hpa_status_current_replicas{job=~".*kube-state-metrics"} ==<br>kube_hpa_spec_max_replicas{job=~".*kube-state-metrics"}                                                                    | 15m  | 实际副本数达到 HPA<br>配置的最大值                        |
| PersistentVolume<br>状态异常   | kube_persistentvolume_status_phase{phase=~"Failed Pending",job=~".*kube-<br>state-metrics"} > 0                                                                                                | 15m  | PersistentVolume<br>处于 Failed 或<br>Pending状态 |

# Kubernetes 节点

| 策略名称                  | 策略表达式                                                                                                    | 持续时间 | 策略描述                      |
|-----------------------|----------------------------------------------------------------------------------------------------|------|---------------------------|
| 文件系统空<br>间快耗尽         | <pre>(node_filesystem_avail_bytes{job="node-<br/>exporter",fstype!=""}/node_filesystem_size_bytes{job="node-<br/>exporter",fstype!=""}*100&lt;15 and<br/>predict_linear(node_filesystem_avail_bytes{job="node-<br/>exporter",fstype!=""}[6h],4*60*60)&lt;0 and<br/>node_filesystem_readonly{job="node-exporter",fstype!=""}==0)</pre> | 1h   | 文件系统空间预计在4小时后使用完          |
| 文件系统空<br>间使用率高        | (node_filesystem_avail_bytes{job="node-<br>exporter",fstype!=""}/node_filesystem_size_bytes{job="node-<br>exporter",fstype!=""}*100<5 and<br>node_filesystem_readonly{job="node-exporter",fstype!=""}==0)                                                                                                    | 1h   | 文件系统可用空间低于5%              |
| 文件系统<br>inode快耗<br>尽  | <pre>(node_filesystem_files_free{job="node-<br/>exporter",fstype!=""}/node_filesystem_files{job="node-<br/>exporter",fstype!=""}*100&lt;20 and<br/>predict_linear(node_filesystem_files_free{job="node-<br/>exporter",fstype!=""}[6h],4*60*60)&lt;0 and<br/>node_filesystem_readonly{job="node-exporter",fstype!=""}==0)</pre>        | 1h   | 文件系统 inode 预计在4小时后使用完     |
| 文件系统<br>inode使用<br>率高 | (node_filesystem_files_free{job="node-<br>exporter",fstype!=""}/node_filesystem_files{job="node-<br>exporter",fstype!=""}*100<3 and<br>node_filesystem_readonly{job="node-exporter",fstype!=""}==0)                                                                                                    | 1h   | 文件系统可用 inode 低于3%         |
| 网卡状态不<br>稳定           | changes(node_network_up{job="node-<br>exporter",device!~"veth.+"}[2m])                                                                                                    | 2m   | 网卡状态不稳定,在 up 和 down 间频繁变化 |
| 网卡接收出<br>错            | increase(node_network_receive_errs_total[2m]) > 10                                                                                                    | 1h   | 网卡接收数据出错                  |
| 网卡发送出<br>错            | increase(node_network_transmit_errs_total[2m]) > 10                                                                                                    | 1h   | 网卡发送数据出错                  |
| 机器时钟未<br>同步           | min_over_time(node_timex_sync_status[5m]) == 0                                                                                                    | 10m  | 机器时间最近未同步,检查 NTP 是否正常配置   |
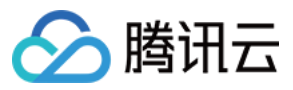

| 策略名称       | 策略表达式                                                                                                    | 持续时间 | 策略描述                           |
|------------|----------------------------------------------------------------------------------------------------|------|--------------------------------|
| 机器时钟漂<br>移 | (node_timex_offset_seconds>0.05 and<br>deriv(node_timex_offset_seconds[5m])>=0) or<br>(node_timex_offset_seconds<-0.05 and<br>deriv(node_timex_offset_seconds[5m])<=0) | 10m  | 机器时间漂移超过300秒,检查 NTP 是否正<br>常配置 |

# 预聚合

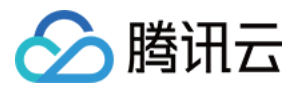

# 概述

最近更新时间: 2020-10-09 17:34:20

# 什么是预聚合规则

预聚合 (Recording Rule) 可以让我们对一些常用的指标或者计算相对复杂的指标进行提前计算,然后将这些数据存储到新的数据指标中,查询这些计算好的数据将比查询 原始的数据更快更便捷。这对于 Dashboard 场景非常适用,可以解决用户配置以及查询慢的问题。

预聚合以规则组 (Rule Group) 的形式存在, 相同组中的规则以一定的间隔顺序执行。聚合规则的名字必须符合 相应的 Prometheus 规范。

```
通常一个规则文件如下:
```

groups: [ - <rule\_group> ]

#### 以下为一个简单预聚合规则例子:

```
groups:
- name: example
rules:
- record: job:http_inprogress_requests:sum
expr: sum by (job) (http_inprogress_requests)
```

# 规则组

```
# 规则组名称,在同一文件中必须唯一
name: <string>
# 规则探测周期.
[ interval: <duration> | default = global.evaluation_interval ]
rules:
[ _ <rules ]</pre>
```

## 规则

## 预聚合的语法如下:

```
# 生成的新的指标名称,必须是一个有效的指标名称
record: <string>
# PromQL 表达式,每次计算的数据都会存储到新的指标名称 'record' 中
expr: <string>
# 在要存储的数据中所要添加或者覆盖的标签
labels:
```

[ <labelname>: <labelvalue> ]

# 推荐命名格式

预聚合规则命名的推荐格式: level:metric:operations。

- 1. level:表示聚合级别,以及规则的输出标签。
- 2. metric: 是指标名称。
- 3. operations: 应用于指标的操作列表。

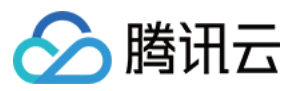

#### 例如:

- record: instance\_path:requests:rate5m
- expr: rate(requests\_total{job="myjob"}[5m])
- record: path:requests:rate5m
- expr: sum without (instance)(instance\_path:requests:rate5m{job="myjob"})

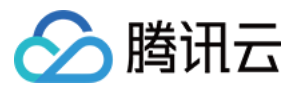

# 规则管理

最近更新时间: 2020-09-28 19:49:39

# 操作场景

用户可以通过云监控 Prometheus 托管服务控制台来管理 Prometheus 预聚合规则,以解决原生 Prometheus 需要修改配置文件的不便利性。

# 准备工作

- 1. 登录 云监控 Prometheus 控制台。
- 2. 创建 Prometheus 托管实例,详情请参见 创建实例。
- 3. 通过实例列表进入到 Prometheus 实例的管理页面。
- 4. Prometheus 预聚合规则 (Recording Rule),详情请参见 预聚合概述。

# 操作步骤

## 新建规则

1. 通过实例管理页面的左侧菜单【预聚合】>【新建】打开规则新建页面,根据具体实际需求调整规则的表达式及需要聚合生成的新指标名,如下图,具体术语请参见 预聚合 概述。

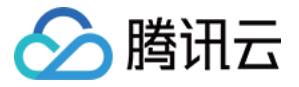

X

#### 新建预聚合 (RecordingRule)

() • 请使用原生的 Prometheus RecordingRule YAML 进行配置,注意修改对应的配置项

• 创建成功之后,系统会自动生成一些配置项,重新编辑的时候请勿修改

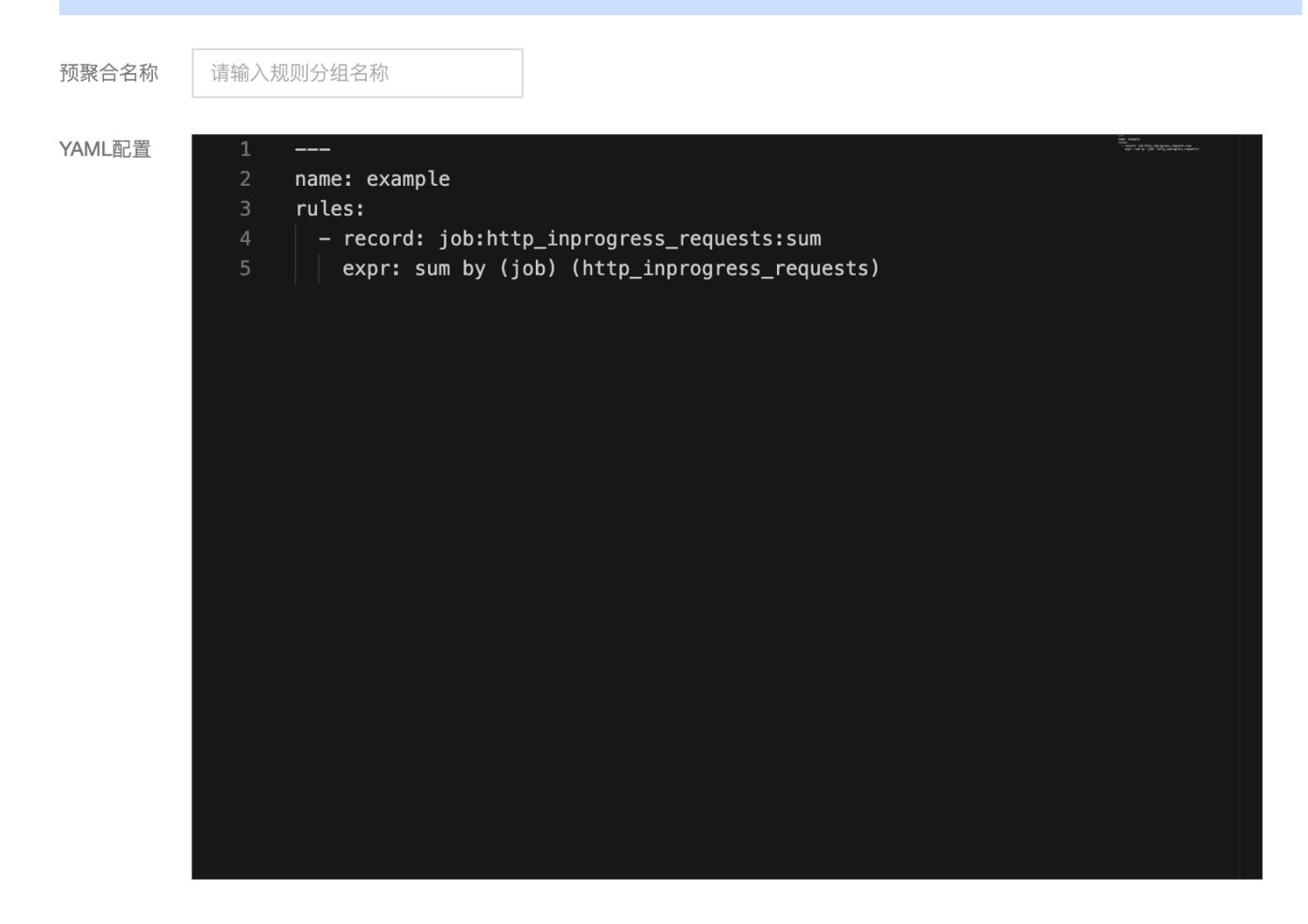

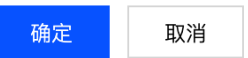

2. 单击【确定】即可。

#### 管理规则

在规则列表中,可以对相应的规则进行临时的【禁用】或者对【未开启】的规则重新开启。禁用之后,规则将停止工作,相关的预聚合的指标将停止采集。

#### 删除规则

- 1. 对一些不再使用的规则,可以进行删除操作。
- 2. 在列表中选择需要删除的规则,弹框确认之后,规则将会被删除,同时相关的规则将停止工作。

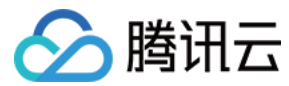

# 云监控

# 标签 标签示例

最近更新时间: 2020-10-09 17:33:35

#### 简介

标签是腾讯云提供的用于标识云上资源的标记,是一个键-值对(Key-Value )。 您可以根据各种维度(例如业务、用途、负责人等)使用标签对 Prometheus 托管资源进行分类管理,通过标签非常方便地筛选过滤出对应的资源。标签键值对对腾讯云 没有任何语义意义,会严格按字符串进行解析匹配,腾讯云不会使用您设定的标签,标签仅用于您对资源的管理。

以下通过一个具体的案例来介绍标签的使用。

#### 案例背景

某公司在腾讯云上拥有10 个 Prometheus 托管服务实例,分属电商、游戏、文娱三个部门,服务于营销活动、游戏 A、游戏 B、后期制作等业务,三个部门对应的运维负 责人为张三、李四、王五。

#### 设置标签

为了方便管理,该公司使用标签分类管理对应的 Prometheus 托管服务资源,定义了下述标签键/值。

| 标签键   | 标签值                 |
|-------|---------------------|
| 部门    | 电商、游戏、文娱            |
| 业务    | 营销活动、游戏 A、游戏 B、后期制作 |
| 运维负责人 | 张三、李四、王五            |

将这些标签键/值绑定到 Prometheus 实例上,资源与标签键/值的关系如下表所示:

| 实例ID          | 部门 | 业务   | 运维负责人 |
|---------------|----|------|-------|
| prom-1jqwv1   | 电商 | 营销活动 | 王五    |
| prom-1jqwv12  | 电商 | 营销活动 | 王五    |
| prom-1jqwv13  | 游戏 | 游戏 A | 张三    |
| prom-1jqwv13  | 游戏 | 游戏 B | 张三    |
| prom-1jqwv14  | 游戏 | 游戏 B | 张三    |
| prom-1jqwv15  | 游戏 | 游戏 B | 李四    |
| prom-1jqwv16  | 游戏 | 游戏 B | 李四    |
| prom-1jqwv17  | 游戏 | 游戏 B | 李四    |
| prom-1jqwv18  | 文娱 | 后期制作 | 王五    |
| prom-1jqwv19  | 文娱 | 后期制作 | 王五    |
| prom-1jqwv110 | 文娱 | 后期制作 | 王五    |

#### 使用标签

- 筛选出王五负责的 Prometheus 托管服务实例 按照筛选规则筛选出运维负责人为"王五"的 Prometheus 资源即可,具体筛选办法请参考 使用标签。
- 筛选出游戏部门中李四负责的 Prometheus 托管服务实例 按照筛选规则筛选出部门为"游戏"、运维负责人为"李四"的 Prometheus 资源即可,具体筛选办法请参考 使用标签。

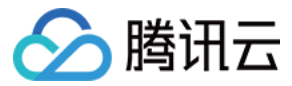

# 使用标签

最近更新时间: 2020-12-04 15:58:21

本文指导您在云监控 Prometheus 控制台中,根据标签对实例进行资源筛选,过滤出对应的资源。

# 操作步骤

- 1. 登录 云监控 Prometheus 控制台。
- 2. 在实例列表页顶部,选择地域。
- 3. 在实例列表右上角的搜索框,单击空白处,单击【标签】,弹出标签过滤选择框,如下图所示:

| <b>标签:</b> 多个关键字用竖线" "分隔,多个过滤 | 签: 多个关键字用竖线" "分隔,多个过滤标签用回车键分隔 |   |   |                 |  |  |
|-------------------------------|-------------------------------|---|---|-----------------|--|--|
| Key2 💌                        | 标签值                           | • | × | 操作              |  |  |
| +添加                           |                               | Q |   |                 |  |  |
|                               | * (所有值)                       |   |   | 管理 更多 ▼         |  |  |
| 确定 取消                         | Value2                        |   |   | <b>禁</b> 冲 五夕 一 |  |  |

- 4. 在标签过滤选择框中选择对应的条件,单击【确定】之后进行过滤。
- 5. 如果需要调整对应的标签条件,单击搜索框里的【标签:】后面的标签内容进行编辑。
- 6. 同时也支持直接点击实例列表中对应的标签值来进行过滤,如下图所示:

|      | 标签 <b>:Key2 : Sy</b>                           | mbol(\$             | Q Ø     |
|------|------------------------------------------------|---------------------|---------|
| 计费模式 | 腾讯云杆签((                                        | 创建时间                | 操作      |
| 试用版  | isa:isa1<br>Key2:\ Key2:Value2<br>stella:test1 | 2020/07/08 11:49:07 | 管理 更多 ▼ |
| 试用版  | isa:isa1<br>Kev2:Value2<br>stella:test1        | 2020/07/08 11:47:48 | 管理 更多 ▼ |

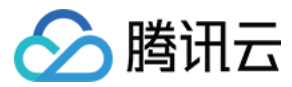

# 编辑标签

最近更新时间: 2020-12-04 15:58:25

本文指导您在云监控 Prometheus 控制台中,对目标实例进行标签的编辑操作。

# 操作步骤

## 对单个实例编辑标签

1. 登录 云监控 Prometheus 控制台。

2. 在实例的管理页面,选择需要编辑标签的实例,选择【更多】>【实例配置】>【编辑标签】,如下图所示:

| 新建                                         |       |       |                                                |            |                                |      | 多个关键字用竖线" "分隔,                              | 多个过滤标签用回车键分隔        | C                  | ¢ |
|--------------------------------------------|-------|-------|------------------------------------------------|------------|--------------------------------|------|---------------------------------------------|---------------------|--------------------|---|
| 实例ID/名称                                    | 状态 ▼  | 可用区 🔻 | 网络                                             | 配置         | IPv4地址                         | 计费模式 | 腾讯云标签(key:value) 🛈                          | 创建时间                | 操作                 |   |
| a nam falamanan 🧐<br>Latar matar starta    | ❷ 运行中 | 广州一区  | 所属网络: 300 100 00 00 00 00 00 00 00 00 00 00 00 | 数据保存: 15 天 | ·                              | 试用版  |                                             | 2020/09/24 10:26:17 | 管理 更多 ▼            |   |
|                                            |       |       |                                                |            |                                |      |                                             | 10 Th 47 Th         | 实例状态               | • |
| nena agradar N 🌀<br>1931 - Per Marine Mari | ❷ 运行中 | 广州三区  | 所属网络: 2000年1月1日日日<br>所属子网 1998年1月1日日日          | 数据保存: 15 天 | - 75 ° 76 ° - 7                | 试用版  | -                                           | 编辑标签                | 头199月6日<br>Grafana | + |
|                                            | ❷ 运行中 | 广州四区  | 所属网络 300 1000 000 000 000 000 000 000 000 00   | 数据保存: 15 天 |                                | 试用版  |                                             | 2020/09/02 11:12:22 | 管理 更多▼             |   |
|                                            | ⊘ 运行中 | 广州四区  | 所属网络 1000 1000 1000 1000 1000 1000 1000 10     | 数据保存: 15 天 | $(x,y) \in \mathcal{H}_{0}(M)$ | 试用版  | 运营部门 42 1 4 4 4 4 4 4 4 4 4 4 4 4 4 4 4 4 4 | 2020/08/10 15:32:46 | 管理 更多 ▼            |   |
| 共 4 条                                      |       |       |                                                |            |                                |      | 10 🔻                                        | 条/页 🛛 🖌 1           | /1页 ▶              | M |

#### 3. 在弹出的"您已经选择1个云资源"窗口中,根据实际需求进行添加、修改或者删除标签:

| 实例ID/名称                               | 状态 🕇  | 可用区 🔻 | 网络                         | 配置                         | IPv4地址             | 计费模式 | 腾讯云标签(key:value)()     | 创建时间                |
|---------------------------------------|-------|-------|----------------------------|----------------------------|--------------------|------|------------------------|---------------------|
| and the set of the set                | ❷ 运行中 | 广州一区  | 编辑标签                       |                            | ×                  | 试用版  | 运营部"。<br>运营产品 3<br>负责人 | 2020/09/24 10:26:17 |
| n san a sasar 8 🧟<br>Tabihi Berna yan | ❷ 运行中 | 广州三区  | 标签用于从不同维度对资源分类管<br>已选择1个资源 | <sup>97</sup> 理。如现有标签不符合您的 | 要求,请前往 <b>标签管理</b> | 试用版  |                        | 2020/09/22 12:49:17 |
| and Carlo (S<br>Millio                | ❷ 运行中 | 广州四区  | 标签键   ▼                    | 标签值                        | ▼ X                | 试用版  | -                      | 2020/09/02 11:12:22 |
|                                       | ❷ 运行中 | 广州四区  | + 添加                       |                            |                    | 试用版  | 运营部门、工厂工作分工作           | 2020/08/10 15:32:46 |
| 共 4 条                                 |       |       |                            |                            |                    |      | 10 🔻                   | 条/页 🛛 🛛             |
|                                       |       |       |                            | 确定取消                       |                    |      |                        |                     |

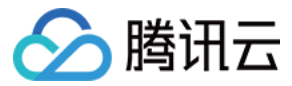

# 使用限制

最近更新时间: 2020-09-28 19:50:01

标签是一个键-值对(Key-Value),您可以在云监控 Prometheus 控制台,通过对 Prometheus 托管实例设置标签实现资源的分类管理。通过标签,可以非常方便 筛选过滤出对应的资源。

# 数量限制

每个云资源允许的最大标签数是50。

## 标签键限制

- qcloud、tencent、project 开头为系统预留标签键,禁止创建。
- 只能为字母、数字、空格或汉字,支持+、-、=、.、\_、:、/、@。
- •标签键长度最大为255个字符。

#### 标签值限制

- 只能为字母、数字、空格或汉字,支持+、-、=、.、\_、:、/、@。
- •标签值最大长度为127个字符。

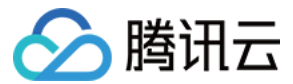

# 访问控制 概述

最近更新时间: 2020-09-28 19:50:15

如果您在腾讯云中使用到了云监控 Prometheus 托管服务,该服务由不同的人管理,但都共享您的云账号密钥,将存在以下问题:

- 您的密钥由多人共享,泄密风险高。
- 您无法限制其它人的访问权限,易产生误操作造成安全风险。

此时,您就可以通过子账号实现不同的人管理不同的服务,来规避以上的问题。默认情况下,子账号无使用 Prometheus 权限。因此,我们需要创建策略来允许子账号使 用他们所需要资源的权限。

## 简介

访问管理(Cloud Access Management,CAM)是腾讯云提供的一套 Web 服务,它主要用于帮助客户安全管理腾讯云账户下的资源的访问权限。通过 CAM,您可 以创建、管理和销毁用户(组),并通过身份管理和策略管理控制哪些人可以使用哪些腾讯云资源。

当您使用 CAM 时,可以将策略与一个用户或一组用户关联起来,策略能够授权或者拒绝用户使用指定资源完成指定任务。有关 CAM 策略的更多相关基本信息,请参见 <mark>策</mark> 略<mark>语法</mark>。有关 CAM 策略的更多相关使用信息,请参见 <mark>策略</mark>。

若您无需对子账号进行 Prometheus 相关资源的访问管理,您可以跳过此章节。跳过这些部分不会影响您对文档中其余部分的理解和使用。

# 门人

CAM 策略必须授权使用一个或多个 Prometheus 操作或者必须拒绝使用一个或多个 Prometheus 操作。同时还必须指定可以用于操作的资源(可以是全部资源,某些 操作也可以是部分资源),策略还可以包含操作资源所设置的条件。

Prometheus 托管服务部分 API 操作不支持资源级权限,意味着,对于该类 API 操作,您无法在使用该类操作的时候指定某个具体的资源来使用,而必须指定全部资源来 使用。

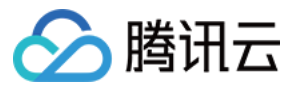

# 策略设置

最近更新时间: 2020-10-09 17:33:50

#### 概述

访问策略可用于授予访问 Prometheus 托管服务实例的权限。访问策略使用基于 JSON 的访问策略语言。您可以通过访问策略语言授权指定委托人(principal)对指定 的 Prometheus 托管服务资源执行指定的操作。

访问策略语言描述了策略的基本元素和用法,有关策略语言的说明可参考 CAM 策略管理。

## 访问策略中的元素

访问策略语言包含以下基本意义的元素:

- 语句(statement):描述一条或多条权限的详细信息。该元素包括效力、操作、资源、条件等多个其他元素的权限或权限集合。一条策略有且仅有一个语句元素。
- 效力 (effect): 描述声明产生的结果是"允许"还是"显式拒绝",包括 allow 和 deny 两种情况。该元素是必填项。
- 操作(action):描述允许或拒绝的操作。操作可以是 API(以 name 前缀描述)或者功能集(一组特定的 API,以 permid 前缀描述)。该元素是必填项。
- 资源(resource): 描述授权的具体数据。资源是用六段式描述。每款产品的资源定义详情会有所区别。该元素是必填项。
- 条件(condition): 描述策略生效的约束条件。条件包括操作符、操作键和操作值组成。条件值可包括时间、IP 地址等信息。有些服务允许您在条件中指定其他值。该 元素是选填项。

#### 元素用法

#### 指定效力

如果没有显式授予(允许)对资源的访问权限,则隐式拒绝访问。同时,也可以显式拒绝(deny)对资源的访问,这样可确保用户无法访问该资源,即使有其他策略授予了 访问权限的情况下也无法访问。下面是指定允许效力的示例:

#### "effect" : "allow"

#### 指定操作

云监控定义了可在策略中指定一类控制台的操作,指定的操作按照操作性质分为读取部分接口(monitor:Describe\*)和全部接口(monitor:\*)。

指定允许操作的示例如下:

"action": [ "name/monitor:Describe\*" 1

#### 指定资源

资源(resource)元素描述一个或多个操作对象,如腾讯云 Prometheus 托管服务资源等。所有资源均可采用下述的六段式描述方式。

qcs:project\_id:service\_type:region:account:resource

#### 参数说明如下:

| 参数           | 描述                                                            | 是否必选 |
|--------------|---------------------------------------------------------------|------|
| qcs          | 是 qcloud service 的简称,表示是腾讯云的云服务                               | 是    |
| project_id   | 描述项目信息,仅为了兼容 CAM 早期逻辑,一般不填                                    | 否    |
| service_type | 产品简称,这里为 monitor                                              | 是    |
| region       | 描述地域信息                                                        | 是    |
| account      | 描述资源拥有者的主账号信息,即主账号的 ID,表示为 uin/\${0wnerUin},如 uin/10000000001 | 是    |
| resource     | 描述具体资源详情,前缀为 instance                                         | 是    |

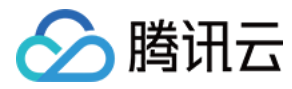

#### 下面是一个 Prometheus 托管服务的六段式信息:

"resource":["qcs::monitor:ap-guangzhou:uin/10000000001:prom-instance/prom-73jingds"]

#### 指定条件

访问策略语言可使您在授予权限时指定条件。主要是用于设置标签鉴权,标签条件只对绑定了该标签的集群生效,标签策略示例如下:

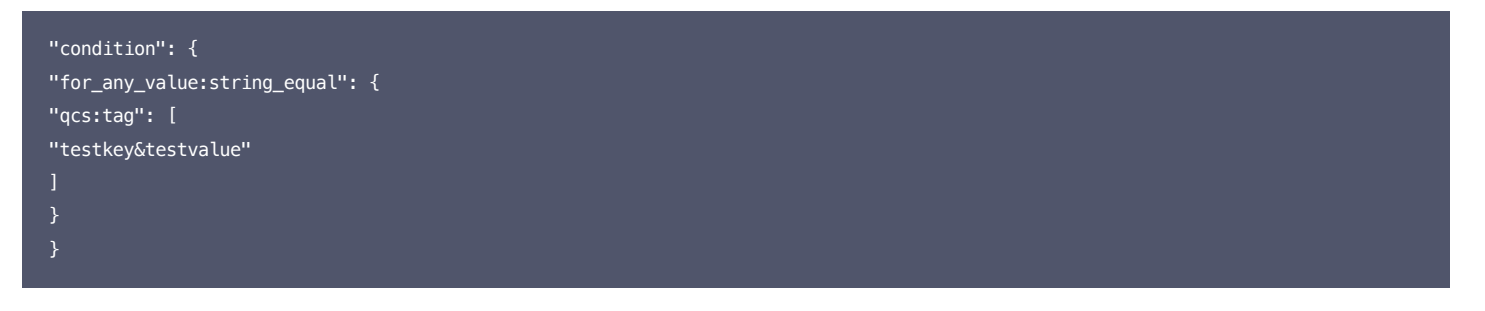

这个语句含义是策略包含标签 key 为 testkey, value 为 testvalue 的资源。

# 实际案例

#### 基于标签

如下案例中,策略的含义是允许访问 UIN 为1250000000下面的实例 ID 为 prom−73jingds 的资源,以及绑定了标签键为 testkey,标签值为 testvalue 的资源(如 果该实例未属于标签 testkey& testvalue ,则仍不允许访问)。

#### 基于资源

基于资源 ID,分配指定资源的读写权限,主账号ID 为 1250000000:

• 配置广州地域(资源)只读权限。

示例:为子用户分配, instance1(prom-73jingds)、instance2(prom-65jidfafk)资源的只读权限。

```
{
    "version": "2.0",
    "statement": [{
    "effect": "allow",
```

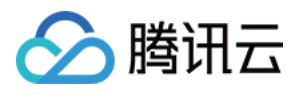

| "action": [                                                             |
|-------------------------------------------------------------------------|
| "name/monitor:Describe*"                                                |
| ],                                                                      |
| "resource": [                                                           |
| "qcs::monitor:ap-guangzhou:uin/1250000000:prom-instance/prom-73jingds", |
| "qcs::monitor:ap-guangzhou:uin/1250000000:prom-instance/prom-65jidfafk" |
| ],                                                                      |
| "condition": []                                                         |
| 3]                                                                      |
| }                                                                       |
|                                                                         |

• 配置广州地域(资源)部分读写权限。

示例:为子用户分配,instance1(prom-73jingds)资源的删除操作权限。

| {                                                                      |
|------------------------------------------------------------------------|
| "version": "2.0",                                                      |
| "statement": [{                                                        |
| "effect": "allow",                                                     |
| "resource": [                                                          |
| "qcs::monitor:ap-guangzhou:uin/1250000000:prom-instance/prom-73jingds" |
| 1,                                                                     |
| "action": [                                                            |
| "name/monitor:TerminatePrometheusInstances"                            |
| 1                                                                      |
| }]                                                                     |
| }                                                                      |

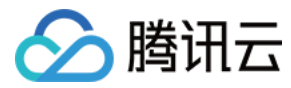

# 策略授予

最近更新时间: 2020-09-28 19:50:23

# Prometheus 自定义策略

#### 如果预设策略无法满足需求,可单击【新建自定义策略】创建自定义策略。

| 新建自定义策略 删除              |                          |        | 支持搜索策略名称/描述/备注 | Q |
|-------------------------|--------------------------|--------|----------------|---|
|                         |                          |        |                |   |
| 策略名                     | 描述                       | 服务类型 ▼ | 操作             |   |
| QcloudHcmFullAccess     | 该策略允许用户拥有数学作业批改(hcm)所有权限 | 数学作业批改 | 关联用户/组         |   |
| QcloudHcmReadOnlyAccess | 数学作业批改(HCM)只读访问权限        | 数学作业批改 | 关联用户/组         |   |
| 子账户可管理子账户创建的CmqQueue资源  |                          | 队列模型   | 关联用户/组         |   |
| 子账户拥有根账户所有CmqTopic权限    | -                        | 主题模型   | 关联用户/组         |   |
|                         |                          |        |                |   |

#### 创建自定义策略的方法可参考 策略设置。

# 策略授权

#### 已设置好的策略可以通过关联用户组或者子用户来授予权限。

| 新建自定义策略    删除           |                          |        | 支持搜索策略名称/描述/备注 | Q |
|-------------------------|--------------------------|--------|----------------|---|
| 黄略名                     | 描述                       | 服务类型 ▼ | 操作             |   |
| QcloudHcmFullAccess     | 该策略允许用户拥有数学作业批改(hcm)所有权限 | 数学作业批改 | 关联用户/组         |   |
| QcloudHcmReadOnlyAccess | 数学作业批改(HCM)只读访问权限        | 数学作业批改 | 关联用户/组         |   |
| 子账户可管理子账户创建的CmqQueue资源  | •                        | 队列模型   | 关联用户/组         |   |
| 子账户拥有根账户所有CmqTopic权限    | -                        | 主题模型   | 关联用户/组         |   |

# 自定义策略可授权资源类型

资源级权限指的是能够指定用户对哪些资源具有执行操作的能力。Prometheus 托管服务部分支持资源级权限,即表示针对支持资源级权限的 Prometheus 服务操作, 您可以控制何时允许用户执行操作或是允许用户使用特定资源。访问管理 CAM 中可授权的资源类型如下:

| 资源类型            | 授权策略中的资源描述方法                                                                                                    |
|-----------------|----------------------------------------------------------------------------------------------------|
| Prometheus 托管服务 | <pre>qcs::monitor:\$region:\$account:prom-instance/* qcs::monitor:\$region:\$account:prom-instance/\$instanceId</pre> |

下表将介绍当前支持资源级权限的 Prometheus 托管服务 API 操作,设置策略时,action 填入 API 操作名称就可以对单独 API 进行控制,设置 action 也可以使用 \* 作为通配符。

#### 支持资源级授权的 API 列表

| API操作                              | API描述                   |
|------------------------------------|-------------------------|
| DescribePrometheusInstances        | 列出用户所有的 Prometheus 服务实例 |
| TerminatePrometheusInstances       | 销毁 Prometheus 服务实例      |
| RecreatePrometheusInstance         | 重新安装 Prometheus 服务实例    |
| ModifyPrometheusInstanceAttributes | 修改 Prometheus 实例相关属性    |
| ChangeGrafanaAdminPassword         | 修改 Grafana Admin 密码     |

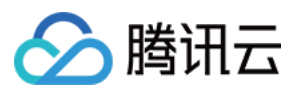

| API操作                              | API描述                              |
|------------------------------------|------------------------------------|
| UpgradeGrafanaDashboard            | 升级 Grafana Dashboard               |
| DescribePrometheusKubeClusters     | 列出 Prometheus 可集成的 Kubernetes 集群列表 |
| InstallPrometheusAgent             | 安装 Prometheus Agent                |
| UninstallPrometheusAgent           | 卸载 Prometheus Agent                |
| DescribeServiceDiscovery           | 列出 Prometheus 服务发现列表               |
| CreateServiceDiscovery             | 创建 Prometheus 服务发现                 |
| UpdateServiceDiscovery             | 更新 Prometheus 服务发现                 |
| DeleteServiceDiscovery             | 删除 Prometheus 服务发现                 |
| DescribePrometheusKubeBasicMonitor | 查询基础监控状态                           |
| EnablePrometheusKubeBasicMonitor   | 开启基础监控                             |
| DisablePrometheusKubeBasicMonitor  | 关闭基础监控                             |
| DescribePrometheusAgentRuntime     | 获取 Prometheus Agent 运行时状态          |
| DescribePrometheusJobTargets       | 列出 Prometheus 指标抓取任务的状态信息          |
| DescribeRecordingRules             | 查询预聚合规则                            |
| CreateRecordingRule                | 创建预聚合规则                            |
| UpdateRecordingRule                | 更新预聚合规则                            |
| DeleteRecordingRules               | 删除预聚合规则                            |
| DescribeAlertRules                 | 报警规则查询                             |
| DeleteAlertRules                   | 删除报警规则                             |
| UpdateAlertRuleState               | 更新报警策略状态                           |
| CreateAlertRule                    | 创建告警规则                             |
| UpdateAlertRule                    | 更新报警规则                             |

#### 不支持资源级授权的 API 列表

针对不支持资源级权限的 Prometheus 托管服务 API 操作,您仍可以向用户授予使用该操作的权限,但策略语句的资源(resource)元素必须指定为 \* 。

| API操作                    | API描述              |
|--------------------------|--------------------|
| CreatePrometheusInstance | 创建 Prometheus 服务实例 |

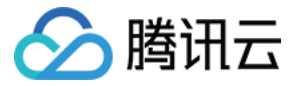

# 服务授权相关角色权限说明

最近更新时间: 2021-02-09 09:35:39

在使用腾讯云云监控 Prometheus 托管服务过程中,为了能够使用相关云资源,会遇到多种需要进行服务授权的场景。在使用该服务的过程中主要涉及 CM\_QCSRole 服务角色。本文接下来将分角色展示各个授权策略的详情、授权场景及授权步骤。

CM\_QCSRole 角色默认关联的预设策略包含如下:

QcloudAccessForCMRoleInPromHostingService: Prometheus 托管服务所需要的容器服务 TKE 权限。

## 场景

当您成功创建 Prometheus 服务实例之后,需要监控腾讯云容器服务(TKE)上运行的服务,为了可以更方便的集成容器服务,需要访问腾讯云容器服务(TKE)相关的 API服务,需要您的授权委托,才能正常访问腾讯云容器服务(TKE)来安装基本的监控组件及获取对应监控组件的运行状态。

此角色无需主动寻找配置,在未授权的情况下,在您成功创建 Prometheus 服务实例后,进入到对应实例管理下的 "集成容器服务" 时会自动弹出授权界面。

#### 授权步骤

#### 主账号授权步骤

1. 当您成功 创建 Prometheus 实例 后,在访问"集成容器服务"时将出现授权提示框,如下所示。

#### 集成容器服务

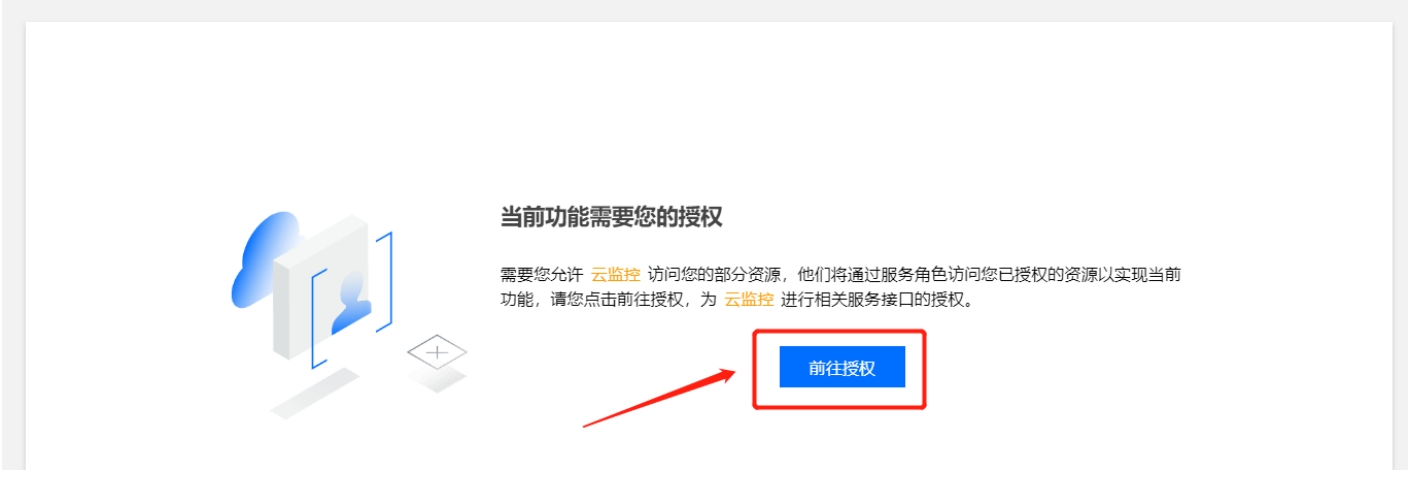

2. 在子窗口中单击【前往授权】。

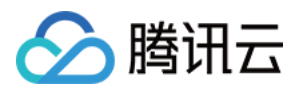

#### 3. 在访问管理—角色管理页单击【同意授权】,提示授权成功即可。

#### ← 角色管理

| 服务授权                                                             |
|------------------------------------------------------------------|
| 同意赋予 <mark>云监控</mark> 权限后,将创建服务预设角色并授予 <mark>云监控</mark> 相关权限     |
| 角色名称 CM_QCSRole                                                  |
| 角色类型 服务角色                                                        |
| 角色描述 当前角色为 云监控 服务角色, 该角色将在已关联策略的权限范围内访问您的其他云服务资源。                |
| 授权策略 预设策略 QcloudAccessForCMRoleInPromHostingService <sup>①</sup> |
| 同意授权 取消                                                          |

? 说明:

此次授权只会出现一次,如果您已授权,则不再出现该授权提示框。

#### 子账号授权步骤

主账号完成上述授权操作,成功创建了 CM\_QCSRole 角色后,子账号无权限访问 CM\_QCSRole 角色,需子账号对主账号授予 PassRole 权限,子账号才能在 Prometheus 托管服务中正常访问容器服务 TKE,否则访问容器服务列表时会提示失败。

在授予子账号 PassRole 权限时,请确保您的子账号有以下权限:

| 权限说明                                                         | 授予策略                                            |
|--------------------------------------------------------------|-------------------------------------------------|
| 需授予子账号访问 CAM 权限,主账号授予子账号的 PassRole 权限才会生效                    | QcloudCamReadOnlyAccess<br>或 QcloudCamFullAcces |
| 云监控策略依赖于云产品策略,因此授予子账号 PassRole 权限前,需确保子账号可在 TKE 下正常访问 TKE 资源 | 详情请参考 容器服务(TKE) 权限管理                            |

为确保上述权限授予成功,请参考以下步骤授予子账号 cam:PassRole 权限。

#### 1. 使用主账号或具有管理权限的子账号创建如下自定义策略,策略语法如下:

| {                                                                       |
|-------------------------------------------------------------------------|
| "version": "2.0",                                                       |
| "statement": [                                                          |
| {                                                                       |
| "effect": "allow",                                                      |
| "action": "cam:PassRole",                                               |
| <pre>"resource": "qcs::cam::uin/\${OwnerUin}:roleName/CM_QCSRole"</pre> |
| }                                                                       |
| 1                                                                       |
| }                                                                       |

2. 新建完后,参考 访问管理-授权管理 在自定义策略下关联子账号即可。

授予子账号 cam:PassRole 权限之后,再次访问对应 Prometheus 实例管理下的"集成容器服务"页面,将出现授权提示框。

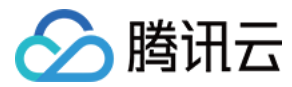

云监控

# API 使用指南 API 概览

最近更新时间: 2021-02-04 17:40:35

# **HTTP API**

Prometheus 所有稳定的 HTTP API 都在 /api/v1 路径下。当我们有数据查询需求时,可以通过查询 API 请求监控数据,提交数据可以使用 remote write 协议或者 Pushgateway 的方式。

# 支持的 API

| API                                             | 说明                | 需要认证 | 方法           |
|-------------------------------------------------|-------------------|------|--------------|
| /api/v1/query                                   | 查询接口              | 是    | GET/POST     |
| /api/v1/query_range                             | 范围查询              | 是    | GET/POST     |
| /api/v1/series                                  | series 查询         | 是    | GET/POST     |
| /api/v1/labels                                  | labels 查询         | 是    | GET/POST     |
| /api/v1/label/ <label_name>/values</label_name> | label value 查询    | 是    | GET          |
| /api/v1/prom/write                              | remote write 数据提交 | 是    | remote write |
| Pushgateway                                     | pushgateway 数据提交  | 是    | SDK          |

# 认证方法

默认开启认证,因此所有的接口都需要认证,且所有的认证方式都支持 Bearer Token和 Basic Auth。

## **Bearer Token**

Bearer Token 随着实例产生而生成,可以通过控制台进行查询。了解 Bearer Token 更多信息,请参见 Bearer Authentication。

## **Basic Auth**

Basic Auth 兼容原生 Prometheus Query 的认证方式,用户名为用户的 APPID,密码为 bearer token(实例产生时生成),可以通过控制台进行查询。了解 Basic Auth 更多信息,请参见 Basic Authentication。

## 数据返回格式

所有 API 的响应数据格式都为 JSON。每一次成功的请求会返回 2xx 状态码。

无效的请求会返回一个包含错误对象的 JSON 格式数据,同时也将包含一个如下表格的状态码:

| 状态码 | 含义                       |
|-----|--------------------------|
| 401 | 认证失败                     |
| 400 | 当参数缺失或错误时返回无效的请求状态码      |
| 422 | 当一个无效的表达式无法被指定时(RFC4918) |
| 503 | 当查询不可用或者被取消时返回服务不可用状态码   |

#### 无效请求响应返回模板如下:

```
{
  "status": "success" | "error",
  "data": <data>,
  // 当 status 状态为 error 时,下面的数据将被返回
  "errorType": "<string>",
```

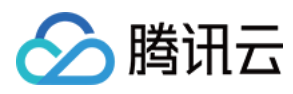

// 当执行请求时有警告信息时,该字段将被填充返回
"warnings": ["<string>"]

# 监控数据查询

最近更新时间: 2020-12-04 15:57:05

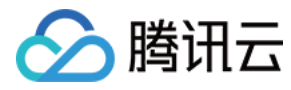

Prometheus 提供查询 API 接口,通过该接口可以查询监控数据。

# 查询 API 接口

GET /api/v1/query
POST /api/v1/query

#### 查询参数说明

- query=<string>: Prometheus 查询表达式。
- time=<rfc3339 | unix\_timestamp>: 时间戳, 可选。
- timeout=<duration>: 检测超时时间, 可选。默认由 -query.timeout 参数指定。

## 简单查询示例

如下示例为 API 数据查询,查询服务地址和认证信息可以在相应实例控制台查看:

curl -u "appid:token" 'http://IP:PORT/api/v1/query?query=up'

#### 如果返回状态码为 401,请检查认证信息是否正确。

HTTP/1.1 401 Unauthorized Content-Length: 0

#### 范围查询

GET /api/v1/query\_range POST /api/v1/query\_range

```
通过 /api/v1/query_range 接口,可以查询指定时间范围的数据。示例如下:
```

```
$ curl -u "appid:token" http://IP:PORT/api/v1/query_range?query=up&start=2015-07-01T20:10:30.781Z&end=2015-07-01T20:11:00.781Z&
step=15s'
"status" : "success",
"data" : {
"resultType" : "matrix",
"metric" : {
"___name__" : "up",
"job" : "prometheus",
"instance" : "localhost:9090"
"values" : [
[ 1435781430.781, "1" ],
[ 1435781445.781, "1" ],
[ 1435781460.781, "1" ]
"metric" : {
"___name__" : "up",
"job" : "node",
```

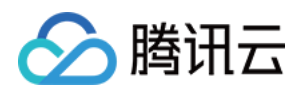

# "instance" : "localhost:9091" }, "values" : [ [ 1435781430.781, "0" ], [ 1435781445.781, "0" ], [ 1435781460.781, "1" ] ] } ] }

# 自建 Grafana 添加数据源

通过部署的 Grafana 可以添加托管的 Prometheus 为数据源,方便自己的 Grafana 中查看数据,前提需要保证 Grafana 和 Prometheus 在同一 VPC 内,保证网 络可以互相访问。

开启 BasicAuth 认证方法,并填写相应的认证信息即可,如下图配置:

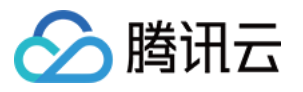

| Name hosted-prometheus     Default     HTTP     URL     http://IP:PORT     Access   Server (default)      Help >     Whitelisted Cookies     Add Name     Add     Nuth     Basic auth     With Credentials     TLS Client Auth     With Ca Cert     Skip TLS Verify   Forward OAuth Identity     Basic Auth Details   User   APPID   Password   configured     Reset                                                                                                    | Data Se<br>Type: Prome | OUI<br>etheu | r <u>ces</u> / ho | sted-promethe    | us  |        |  |
|----------------------------------------------------------------------------------------------------|------------------------|--------------|-------------------|------------------|-----|--------|--|
| Name bosted-prometheus   HTTP   URL http://IP:PORT   Access Server (default)   Whitelisted Cookies Add Name   Add     Add     Atuth   Basic auth With Credentials   Vith CA Cert   Skip TLS Verify   Forward OAuth Identity     Basic Auth Details   User APPID   Password configured     Reset                                                                                                    | th Settings 器          | Das          | hboards           |                  |     |        |  |
| Name Indexted prometheus   HTTP   URL   Ittp://IP:PORT   Access   Server (default)   Whitelisted Cookies   Add Name     Add     Add     Auth   Basic auth   Its Client Auth   Its Client Auth     With Credentials   With CA Cert     Basic Auth Details   User   APPID   Password   configured     Reset                                                                                                    |                        |              |                   |                  |     |        |  |
| HTTP  URL  http://IP:PORT  Access Server (default)  Help >  Whitelisted Cookies  Add Name  Add  Auth  Basic auth  I Credentials  Vith Credentials  Vith CA Cert  Skip TLS Verify  Forward 0Auth Identity  APPID  Password  Configured Reset                                                                                                    | Name i                 | hc           | osted-prometh     | eus              | C   | efault |  |
| URL Inttp://IP:PORT   Access Server (default)   Whitelisted Cookies Add Name   Add Add   Add Add Add Add Add Output to the particulation of the particulation of the pa                                                                                                    | HTTP                   |              |                   |                  |     |        |  |
| Access Server (default)   Whitelisted Cookies Add Name     Add     Auth     Basic auth   ILS Client Auth   Skip TLS Verify   Forward OAuth Identity     Basic Auth Details   User APPID   Password configured     Reset                                                                                                    | URL                    | <b>(</b> )   | http://IP:POR     | г                |     |        |  |
| Whitelisted Cookies Add Name     Auth     Basic auth     ILS Client Auth     With Credentials     With CA Cert     Skip TLS Verify     Forward OAuth Identity     Basic Auth Details     User   APPID   Password     Configured     Reset                                                                                                    | Access                 |              | Server (defau     | ilt)             | ~   | Help   |  |
| Auth   Basic auth   TLS Client Auth   Skip TLS Verify   Forward OAuth Identity     Basic Auth Details   User   APPID   Password   configured     Reset                                                                                                    | Whitelisted Cookies    | <b>(</b> )   | Add Name          |                  | Add |        |  |
| Basic auth With Credentials   TLS Client Auth With CA Cert   Skip TLS Verify Image: Construction of the sect of the sect of                                    | Auth                   |              |                   |                  |     |        |  |
| TLS Client Auth   Skip TLS Verify   Forward OAuth Identity   ③   Basic Auth Details   User   APPID   Password   Configured                                                                                                    | Basic auth             |              |                   | With Credentials | (i) |        |  |
| Skip TLS Verify   Forward OAuth Identity   ③   Basic Auth Details   User   APPID   Password   Configured                                                                                                    | TLS Client Auth        |              |                   | With CA Cert     | ()  |        |  |
| Forward OAuth Identity       Image: Configured for the second for the second for the s | Skip TLS Verify        |              |                   |                  |     |        |  |
| Basic Auth Details       User     APPID       Password     configured                                                                                                    | Forward OAuth Identity |              | 0                 |                  |     |        |  |
| User     APPID       Password     configured                                                                                                    | Basic Auth Details     |              |                   |                  |     |        |  |
| Password configured Reset                                                                                                    | User                   | AF           | PPID              |                  |     |        |  |
|                                                                                                    | Password               | cc           | onfigured         |                  | Res | et     |  |

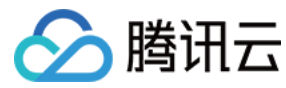

# 数据写入

最近更新时间: 2020-12-04 15:56:46

# 操作场景

类似 flink job 上报数据的场景,我们需要通过 API 直接将数据写入 Prometheus,因为 job 的生命周期可能会很短,来不及等待 Prometheus 来拉取数据。写入数据 可以直接使用 Remote Write 协议或者 Pushgateway 的方式。

# **Remote Write**

#### POST /api/v1/prom/write

Remote Write 是 Prometheus 标准的协议,更多介绍可以参考 Prometheus-remote write 。使用 Remote Write 我们可以把 VPC 内其他 Prometheus 的 数据写入到腾讯云托管的 Prometheus 服务中,对于数据的稳定性提升和迁移,都不失为一种不错的方案。

# Pushgateway

虽然 Prometheus 场景主张以拉为主,但是有些场景我们仍然需要使用推的方式,可以参考 Prometheus - Pushgateway 说明。

腾讯云 Prometheus 托管服务原生集成了 Pushgateway 模块,可以直接推送数据到服务中。下面是一个使用 Go 语言推送数据的简单的例子,记得将 \$IP 、 \$PORT 、 \$APPID 、 \$TOKEN 这些变量改为自己实例的认证链接信息,这些链接信息可以从控制台进行查询。

package main var completionTime = prometheus.NewGauge(prometheus.GaugeOpts{ Name: "db\_backup\_last\_completion\_timestamp\_seconds", Help: "The timestamp of the last successful completion of a DB backup.", completionTime.SetToCurrentTime() if err := push.New("http://\$IP:\$PORT", "db\_backup"). BasicAuth("\$APPID", "\$TOKEN"). Collector(completionTime). Grouping("db", "customers"). Push(); err != nil { fmt.Println("Could not push completion time to Pushgateway:", err) do() ticker := time.NewTicker(2 \* time.Second) done := make(chan bool) case <-done:</pre> case <-ticker.C:</pre> ExamplePusher\_Push() }

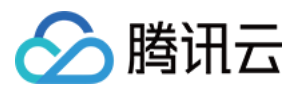

# }

#### △ 注意:

push.New 生成的对象可以通过 Client 方法自定义 HTTP Client,我们推荐设置一个合适的超时时间,同时 push 数据我们建议使用异步的方式调用,以避免 阻塞业务主流程。

各个语言推送数据的 SDK 请参见 Prometheus 客户库。

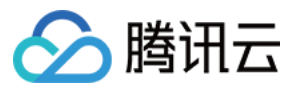

# 集成中心

最近更新时间: 2021-02-20 10:56:57

## 概述

云监控 Prometheus 托管服务对常用的开发语言/中间件/大数据/基础设施数据库进行了集成,用户只需根据指引即可对相应的组件进行监控,同时提供了开箱即用的 Grafana 监控大盘。集成中心涵盖了基础服务监控,应用层监控、Kubernetes 容器监控三大监控场景,方便您快速接入并使用。

## 支持服务

| 服务类型 | 服务名称            | 监控项                                    |
|------|-----------------|----------------------------------------|
|      | ElasticSearch   | <b>包括</b> 集群/索引/ <b>节</b> 点 等监控        |
| 入致活  | Flink           | 包括 集群/Job/Task 等监控                     |
|      | Golang          | 包括 GC/Heap/Thread/Goroutine 等监控        |
| 开发语言 | JVM             | 包括 Heap/Thread/GC/CPU/File 等监控         |
|      | Spring MVC      | 包括 HTTP接口/异常/JVM 等监控                   |
| 中间件  | Kafka           | 包括 Broker/Topic/Consumer Group 等监控     |
| 基础设施 | Kubernetes      | 包括 API Server/DNS/Workload/Network 等监控 |
|      | 云数据库 MongoDB    | <b>包括</b> 文档数/读写性能/网络流量 等              |
| 数据库  | 云数据库 MySQL      | 包括 网络/连接数/慢查询 等                        |
|      | 云数据库 PostgreSQL | 包括 CPU/Memory/事务/Lock/读写 等监控           |
|      | 云数据库 Redis      | 包括 内存使用率/连接数/命令执行情况 等监控                |

## 操作步骤

- 1. 登录 云监控 Prometheus 控制台。
- 2. 在实例列表中,选择对应的 Prometheus 实例。
- 3. 进入实例详情页,单击【集成中心】。
- 4. 在集成中心选择对应的服务。您可以单击【接入指南】查看接入指引,接入成功后即可实时监控对应的服务。您还可以单击【Dashboard 安装/升级】按钮安装或升级该 服务的 Grafana Dashboard。

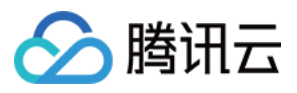

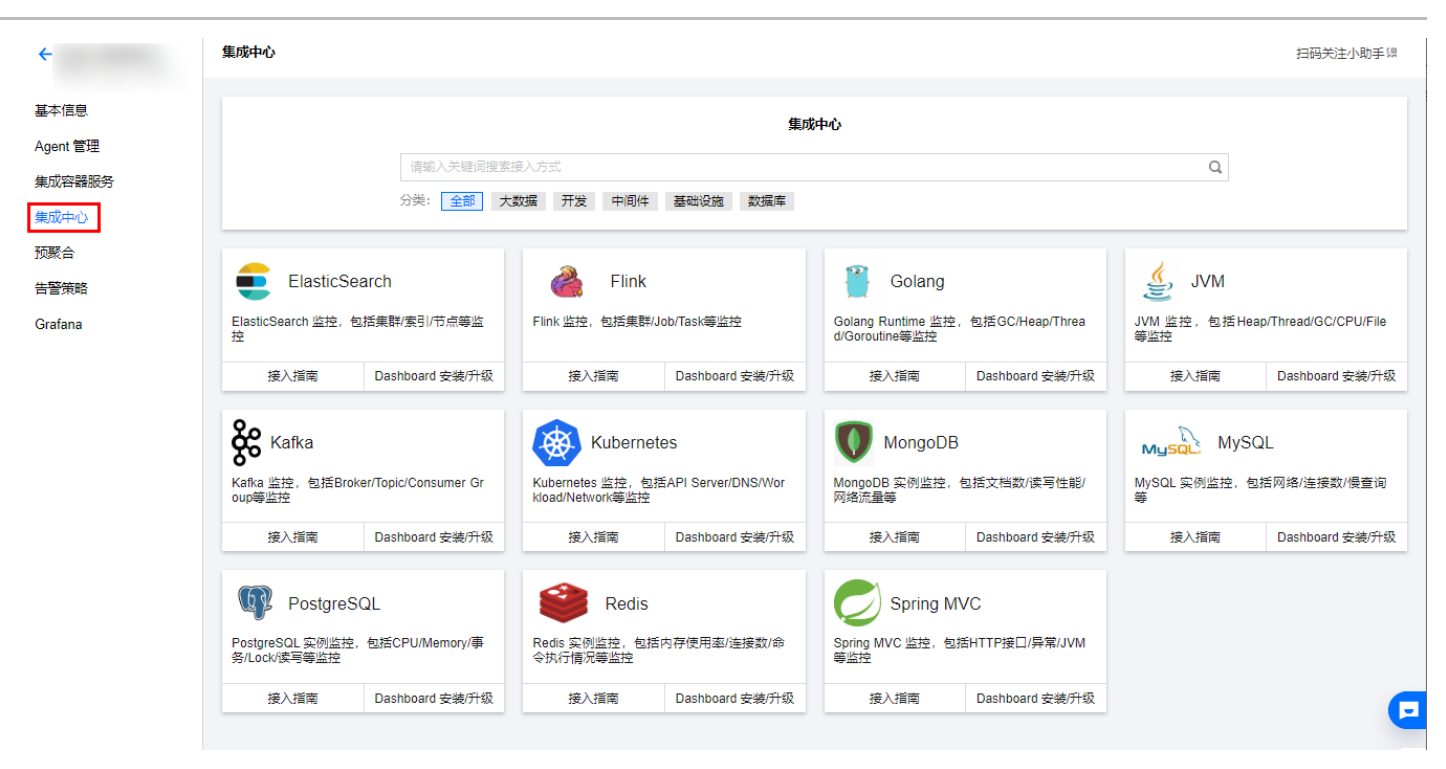

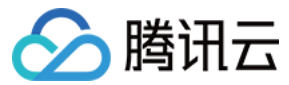

# Grafana 概述

最近更新时间: 2021-02-20 10:57:09

云监控 Prometheus 托管服务支持您一键安装 Grafana 主流插件和手动添加客户端所属的 IP 地址到 Grafana 白名单,以允许该客户端访问对应的 Grafana。

# Grafana 插件

开源Grafana的插件分为三种: Application, Panel 和 Datasource。详情可参考 Grafana 插件介绍。 目前 Prometheus 托管服务支持两种插件一键安装:

- grafana-clock-panel: "时钟"图表类型插件。
- grafana-piechart-panel: "饼图"图表类型插件。

如需了解 Grafana 插件安装步骤请参考 Grafana 插件指引。

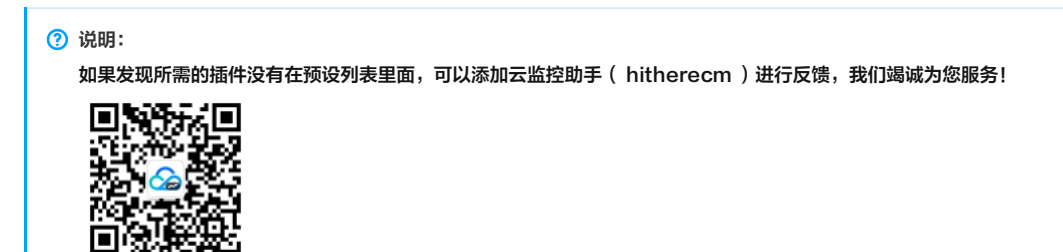

# 白名单

为了增强您 Grafana 监控数据的安全性,您可以为 Grafana 设置白名单 IP,用于限制非法 IP 访问对应的 Grafana。详情请参考 白名单指引。

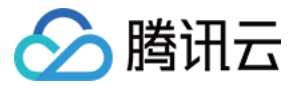

# Grafana 插件

最近更新时间: 2021-02-20 10:57:15

本文将为您介绍如何安装 Prometheus 托管服务的 Grafana 插件。

# 前提条件

已创建 Prometheus 实例。

# 操作步骤

- 1. 登录 云监控 Prometheus 控制台。
- 2. 在实例列表中,选择对应的 Prometheus 实例。
- 3. 在左侧菜单栏中选择【Grafana】。
- 4. 在 Grafana 中勾选对应的插件,勾选完后,单击【安装】,待系统提示"提交安装 Grafana 插件任务成功"即安装成功。
- ∘ grafana-clock-panel: "时钟"图表类型插件。
- 。 grafana-piechart-panel: "饼图"图表类型插件。 Grafana 扫码关注小助手员 ÷ 插件(Plugin) 白名单(WhiteList) 基本信息 Agent 管理 ① •目前预设了 Grafana 盲网常用的插件,如果发现所需的插件没有在预设列表里面,可以反馈给我们。 集成容器服务 集成中心 已选择 (2) 选择需要安装的 Grafana 插件 预整合 Q, ID 版本 告警策略 版本 grafana-clock-panel 1.1.1 Θ Grafan 🗹 grafana-clock-panel 1.1.1 grafana-piechart-panel 1.6.1 Θ grafana-piechart-panel 1.6.1 安装
- 5. 插件安装成功后,您可以在 Prometheus 实例 列表,找到对应的 Prometheus 实例,单击实例 ID 右侧【<sup>6</sup>】图标,打开您的专属 Grafana,输入账号密码,即可在创建图表中应用此插件。

| ← New / Edit Panel                                                                                     | Oiscard Save Apply |
|----------------------------------------------------------------------------------------------------|--------------------|
|                                                                                                    | Panel              |
| Panel Title                                                                                            | Gauge Bar gauge    |
|                                                                                                    | Table Text         |
|                                                                                                    | Heatmap Alert list |
| Query options MD = auto = 136 Interval = 156     Query inspector                                       | Dashboard list     |
|                                                                                                    | Clock Pie Chart    |
| Metrics v go_goroutines                                                                                |                    |
| Legend O Repend format Min step O Resolution 1/1 - Format Time series - Instant O Prometheus O + Query | Logs Plugin list   |

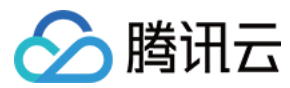

# 白名单

最近更新时间: 2021-02-20 10:57:20

本文将为您介绍如何设置 Grafana 白名单 IP。

# 前提条件

已创建 Prometheus 实例。

# 操作步骤

您可以手动添加客户端所属的IP地址到 Grafana 白名单,以允许该客户端访问对应的 Grafana。操作步骤如下。

- 1. 登录 云监控 Prometheus 控制台。
- 2. 在实例列表中,选择对应的 Prometheus 实例。
- 3. 在左侧菜单栏中选择【Grafana】。
- 4. 进入 Grafana 管理页后,单击【白名单(WhiteList)】>单击文本框底部的【编辑】按钮。
- 5. 在文本框输入白名单地址,可输入 IP 地址,如:127.0.0.1 或者 CIDR 形式的地址,如: 127.0.0.1/24,多个 IP 地址请换行输入,如下图。

| ÷        | Grafana III                                                                    | 调关注小助手谓 |
|----------|--------------------------------------------------------------------------------|---------|
|          | 插件(Plugin) 白名单(WhiteList)                                                      |         |
| 基本信息     |                                                                                |         |
| Agent 管理 | ◎ ・多个IP用操行回车符分隔,可以是IP地址比如 127.0.0.1 或者 CIDR 形式的比如 127.0.0.1/24,最多 100 个 IP 地址。 |         |
| 集成容器服务   |                                                                                |         |
| 集成中心     | 192.168.1.1                                                                    | 0       |
| 预聚合      | 192.168.1.3                                                                    |         |
| 告警策略     |                                                                                |         |
| Grafana  |                                                                                |         |
|          |                                                                                |         |
|          |                                                                                |         |
|          |                                                                                |         |
|          |                                                                                |         |
|          |                                                                                |         |
|          |                                                                                |         |
|          |                                                                                |         |
|          |                                                                                |         |
|          | 保存                                                                             |         |
|          |                                                                                |         |

6. 输入完成后,单击【保存】即可。

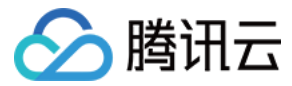

# Agent 管理 概述

最近更新时间: 2021-02-20 10:57:30

Agent 管理用于实现监控对象部署在 CVM 或者 自建 IDC 时,自定义上报监控数据到 Prometheus 托管服务。您成功上报数据后,可以通过集成的开源可视化的 Grafana 查看监控大屏,还可以对该监控对象设置告警规则,实时监控其状态,在状态异常时第一时间给您发送告警通知。

# 操作介绍

- 1 新建 Agent
- 2 安装 Agent (上报监控数据到 Prometheus 托管服务)
- 3 新建抓取任务 (定义 Agent 抓取任务规则)

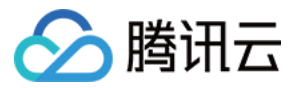

# 新建 Agent

最近更新时间: 2021-02-20 10:57:35

本文将为您介绍如何新建 Agent。

# 前提条件

已创建 Prometheus 实例。

# 操作步骤

- 1. 登录 云监控 Prometheus 控制台。
- 2. 在实例列表中,选择对应的 Prometheus 实例,单击左侧菜单栏的【Agent 管理】。
- 3. 在 Agent 管理页单击【新建】。
- 4. 在弹框中填写 Agent 名称,填写完后单击【保存】即可。

| ←                  | Agent 管理                     |                        |                    |              |   |
|--------------------|------------------------------|------------------------|--------------------|--------------|---|
| 基本信息               | <ol> <li>・当被监控对象部</li> </ol> | 署在 CVM 或者 自建 IDC 时,可以通 |                    |              |   |
| Agent 管理<br>集成容器服务 | 2                            |                        |                    |              |   |
| 集成中心               |                              |                        |                    |              |   |
| 预聚合                |                              | TEST                   |                    |              |   |
| 古言東略<br>Grafana    |                              |                        |                    |              |   |
|                    |                              |                        |                    |              |   |
|                    |                              |                        | 新建 Agent           |              | × |
|                    |                              |                        | Agent 名称 example 3 | )            | Ø |
|                    |                              |                        | 4                  | <b>保存</b> 取消 |   |

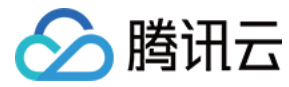

# 安装 Agent

最近更新时间: 2021-02-26 17:55:12

本文将为您介绍如何安装 Agent。

## 前提条件

- 已创建 Prometheus 实例。
- 已创建 Agent。

## 操作步骤

- 1. 登录 云监控 Prometheus 控制台。
- 2. 在实例列表中,选择对应的 Prometheus 实例,单击左侧菜单栏的【Agent 管理】。
- 3. 单击 Agent 对应的 ID, 进入 Agent 安装指南页, 复制 Agent 安装命令于您的云服务器或自建 IDC ,修改命令中的<secret\_id>和<secret\_key>后即可执行。

| Agent 管理 /                                                                                                    |                                                                                              |
|----------------------------------------------------------------------------------------------------|----------------------------------------------------------------------------------------------|
| <b>安装指南</b> 抓取任务                                                                                                    |                                                                                              |
|                                                                                                    |                                                                                              |
| ⑦ ・注意:需要在当前实例网络互通的服务器上部署 Agent。                                                                                                    |                                                                                              |
| 1. Agent 安装:                                                                                                    |                                                                                              |
| ■ 安装时需要指定 SecretId/SecretKey,获取方式 🖸                                                                                                    |                                                                                              |
| wget https://rigcos.ap-guangzhou.myqcloud.com/prometheus-agent/agent_<br>./agent_install prom-o30ui81m ap-guangzhou <secret_id> <secret_key< td=""><td>install &amp;&amp; chmod +x agent_install &amp;&amp; 后复制到剪切板</td></secret_key<></secret_id> | install && chmod +x agent_install && 后复制到剪切板                                                 |
| 执行成功示例如下:                                                                                                    |                                                                                              |
| 100%[=====>]                                                                                                    | 87,502,263 16.9MB/s in 4.7s                                                                  |
| 2021-01-28 21:29:05 (17.7 MB/s) - '/usr/bin/proj<br>]<br>• prometheus.service - The Tencent Cloud Prome                                                                                                    | ometheus' saved [87502263/87502263<br>theus Agent                                            |
| Loaded: loaded (/usr/lib/systemd/system/prop<br>preset: disabled)<br>Active: active (running) since Thu 2021-01-3<br>Main PID: (prometheus)<br>CGroup: /system.slice/prometheus.service<br>/usr/bin/prometheusagent                                | metheus.service; disabled; vendor<br>28 21:29:05 CST; 3s ago<br>.enable-sidecartencent.agent |
| Jan 28 21:29:05 UM-0-10-centos prometheus[                                                                                                    | 1: level=infn_ts=2021-01-28T13                                                               |
| Jan 28 21:29:05 VM-0-10-centos prometheus[                                                                                                    | ]: level=info ts=2021-01-28T13                                                               |
| Jan 28 21:29:05 VM-0-10-centos prometheus[                                                                                                    | ]: level=info ts=2021-01-28T13                                                               |
| Jan 28 21:29:05 VM-0-10-centos prometheus[                                                                                                    | ]: level=info ts=2021-01-28T13                                                               |
| Jan 28 21:29:05 VM-0-10-centos prometheus[                                                                                                    | ]: level=info ts=2021-01-28T13                                                               |
| Jan 28 21:29:05 VM-0-10-centos prometheus[                                                                                                    | ]: level=info ts=2021-01-28T13                                                               |
| Jan 28 21:29:05 VM-0-10-centos prometheus[                                                                                                    | ]: level=info ts=2021-01-28T13                                                               |
| Jan 28 21:29:05 VM-0-10-centos prometheus[                                                                                                    | l: level=info ts=2021-01-28T13                                                               |
| Jan 28 21:29:05 VM-0-10-centos prometheus[                                                                                                    | I: level=info ts=2021-01-28T13                                                               |
| Jan 28 21:29:05 VM-0-10-centos prometheus[                                                                                                    | J: level=info ts=2021-01-28T13                                                               |
| Hint: Some lines were ellipsized, use -1 to sh                                                                                                    | ow in full.                                                                                  |

4. 返回 Agent 管理页面,如果 Agent 正常运行,可以看到 Agent 上报的版本,IP 地址和心跳时间。

## 其它命令

**重启 Agent** 执行如下命令:

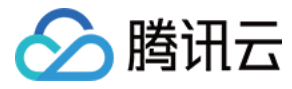

#### systemctl restart prometheus

# 停止 Agent

执行如下命令:

systemctl stop prometheus

## 检查 Agent 状态

执行如下命令:

systemctl status prometheus

## 查看 Agent 日志

执行如下命令:

journalctl -f --unit=prometheu

## 卸载 Agent

执行如下命令:

systemctl stop prometheus && rm -rf /usr/lib/systemd/system/prometheus.service

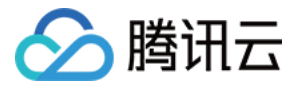

# 新建抓取任务

最近更新时间: 2021-03-01 15:45:42

本文将为您介绍如何新建抓取任务。

# 前提条件

- 已创建 Prometheus 实例。
- 已创建 Agent 并 安装 Agent。

# 操作步骤

- 1. 登录 云监控 Prometheus 控制台。
- 2. 在实例列表中,选择对应的 Prometheus 实例,单击左侧菜单栏的【Agent 管理】。
- 3. 单击 Agent 对应的 ID, 单击【抓取任务】。
- 4. 进入抓取任务页,单击【新建】。
- 5. 在新建抓取任务页,根据提示填写 Agent 抓取任务规则,任务配置可以参考 抓取配置说明。

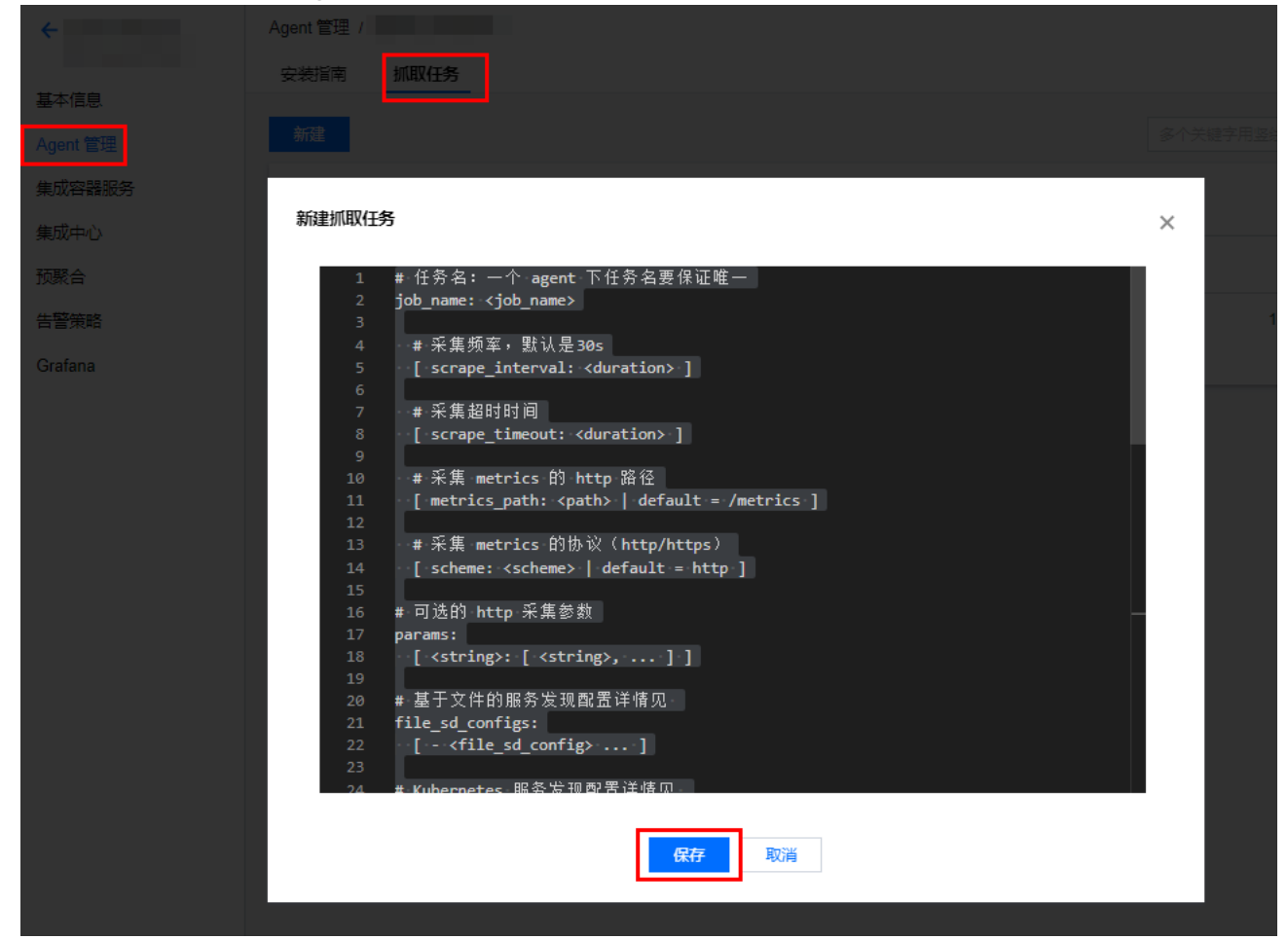

6. 配置完成后,单击【保存】即可。

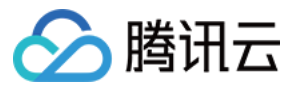

# 接入指南 抓取配置说明

最近更新时间: 2021-03-01 15:45:52

Prometheus 主要通过 Pull 的方式来抓取目标服务暴露出来的监控接口,因此需要配置对应的抓取任务来请求监控数据并写入到 Prometheus 提供的存储中,目前 Prometheus 服务提供了如下几个任务的配置:

- 原生 Job 配置:提供 Prometheus 原生抓取 Job 的配置。
- Pod Monitor:在 K8S 生态下,基于 Prometheus Operator 来抓取 Pod 上对应的监控数据。
- Service Monitor: 在 K8S 生态下, 基于 Prometheus Operator 来抓取 Service 对应 Endpoints 上的监控数据。

```
? 说明:
```

[] 中的配置项为可选。

# 原生 Job 配置

#### 相应配置项说明如下:

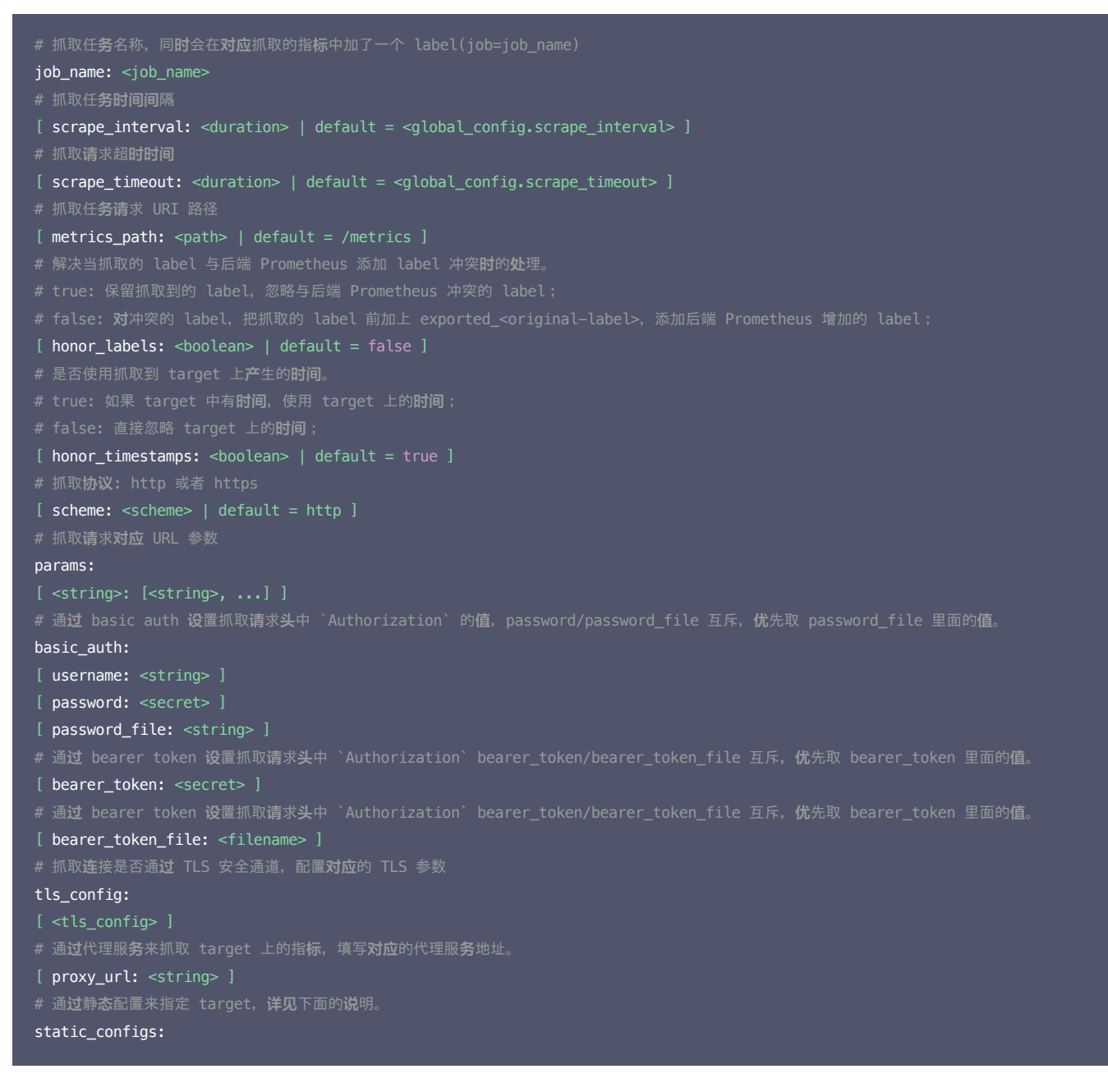

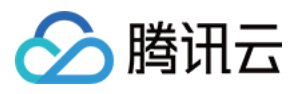

| [ - <static_config> ]</static_config>                                                                   |
|----------------------------------------------------------------------------------------------------|
| # CVM 服 <b>务发现</b> 配置, <b>详见</b> 下面的 <b>说</b> 明。                                                        |
| cvm_sd_configs:                                                                                         |
| [ - <cvm_sd_config> ]</cvm_sd_config>                                                                   |
| # 在抓取数据之后,把 target 上 <b>对应</b> 的 label 通 <b>过</b> relabel 的机制 <b>进</b> 行改写,按顺序执行多个 relabel <b>规则</b> 。  |
| # relabel_config <b>详见</b> 下面 <b>说</b> 明。                                                               |
| relabel_configs:                                                                                        |
| [ - <relabel_config> ]</relabel_config>                                                                 |
| # 数据抓取完成写入之前,通 <b>过</b> relabel 机制 <b>进</b> 行改写 label <b>对应的值</b> ,按顺序 <b>执</b> 行多个 relabel <b>规则</b> 。 |
| # relabel_config <b>详见</b> 下面 <b>说</b> 明。                                                               |
| <pre>metric_relabel_configs:</pre>                                                                      |
| [ - <relabel_config> ]</relabel_config>                                                                 |
| # 一次抓取数据点限制,0:不作限制,默 <b>认为</b> 0                                                                        |
| [ sample_limit: <int>   default = 0 ]</int>                                                             |
| # 一次抓取 Target 限制, 0:不作限制, 默 <b>认为</b> 0                                                                 |
| [ target_limit: <int>   default = 0 ]</int>                                                             |
|                                                                                                    |

# static\_config 配置

#### 相应配置项说明如下:

# 指定对应 target host 的值, 如ip:port。
targets:
[ - '<host>' ]
# 在所有 target 上加上对应的 label, 类似全局 label 的概念
labels:
[ <labelname>: <labelvalue> ... ]

## cvm\_sd\_config 配置

CVM 服务发现利用腾讯云 API 自动获取 CVM 实例列表,默认使用 CVM 的私网 IP。服务发现产生以下元标签,这些标签可以在 relabel 配置中使用。

| 标签                              | 说明     |
|---------------------------------|--------|
| meta_cvm_instance_id            | 实例 ID  |
| meta_cvm_instance_name          | 实例名    |
| meta_cvm_instance_state         | 实例状态   |
| meta_cvm_instance_type          | 实例机型   |
| meta_cvm_OS                     | 实例操作系统 |
| meta_cvm_private_ip             | 私网 IP  |
| meta_cvm_public_ip              | 公网 IP  |
| meta_cvm_vpc_id                 | 网络 ID  |
| meta_cvm_subnet_id              | 子网 ID  |
| meta_cvm_tag_ <tagkey></tagkey> | 实例标签值  |
| meta_cvm_region                 | 实例所在区域 |
| meta_cvm_zone                   | 实例的可用区 |

#### CVM 服务发现配置说明:

# 腾讯云的地域, 地域列表见文档 https://cloud.tencent.com/document/api/213/15692#.E5.9C.B0.E5.9F.9F.E5.88.97.E8.A1.A8。

region: <string>

# 自定义 endpoint。
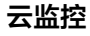

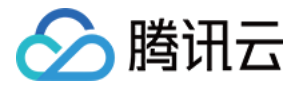

| [ endpoint: <string> ]</string>                                                                                                    |
|----------------------------------------------------------------------------------------------------|
| # <b>访问腾讯</b> 云 API 的的凭 <b>证</b> 信息。如果不 <b>设</b> 置,取 <b>环</b> 境变量 TENCENT_CL0UD_SECRET_ID 和 TENCENT_CL0UD_SECRET_KEY 的 <b>值</b> 。             |
| <pre>[ secret_id: <string> ]</string></pre>                                                                                                   |
| [ secret_key: <secret> ]</secret>                                                                                                    |
| # CVM 列表的刷新周期。                                                                                                    |
| [ refresh_interval: <duration>   default = 60s ]</duration>                                                                                   |
| # 抓取 metrics 的端口。                                                                                                    |
| ports:                                                                                                    |
| - [ <int>   default = 80 ]</int>                                                                                                    |
| # CVM 列表的 <b>过滤规则</b> 。支持的 <b>过滤</b> 条件 <b>见</b> 文档 https://cloud.tencent.com/document/api/213/15728#2.–.E8.BE.93.E5.85.A5.E5.8F.82.E6.95.B0。 |
| filters:                                                                                                    |
| [ - name: <string></string>                                                                                                    |
| <pre>values: <string>, [] ]</string></pre>                                                                                                    |
|                                                                                                    |

# 例子

# 静态配置

- job\_name: 'prometheus'
scrape\_interval: 5s
static\_configs:
- targets: ['localhost:9090']
- job\_name: 'node'
scrape\_interval: 8s
static\_configs:
- targets: ['127.0.0.1:9100', '127.0.0.12:9100']
- job\_name: 'mysqld'
static\_configs:
- targets: ['127.0.0.1:9104']
- job\_name: 'memcached'
static\_configs:
- targets: ['127.0.0.1:9150']

#### CVM 服务发现配置

```
- job_name: demo-monitor
cvm_sd_configs:
- region: ap-guangzhou
ports:
- 8080
filters:
- name: "tag:service"
values: ["demo"]
relabel_configs:
- source_labels: [__meta_cvm_instance_state]
regex: RUNNING
action: keep
- regex: __meta_cvm_tag_(.*)
replacement: $1
action: labelmap
- source_labels: [__meta_cvm_region]
target_label: region
```

# **Pod Monitor**

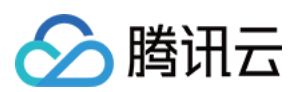

#### 相应配置项说明如下:

| apiVersion: monitoring.coreos.com/v1                                                                                                    |
|----------------------------------------------------------------------------------------------------|
| # 对应 K8S 的资源类型,这里面 Pod Monitor                                                                                                    |
| kind: PodMonitor                                                                                                    |
| # <b>对应</b> K8S 的 Metadata, <b>这</b> 里只用关心 name, 如果没有指定 jobLabel, <b>对应</b> 抓取指标 label 中 job 的 <b>值为</b> <namespace>/<name></name></namespace> |
| metadata:                                                                                                    |
| name: redis-exporter # 填写一个唯一名称                                                                                                    |
| namespace: cm-prometheus # namespace固定, 不需要修改                                                                                                  |
| # 描述抓取目标 Pod 的选取及抓取任务的配置                                                                                                    |
| spec:                                                                                                    |
| # 填写 <b>对应</b> Pod 的 label, pod monitor 会取 <b>对应的值作为</b> job label 的 <b>值</b> 。                                                                |
| # 如果查看的是 Pod Yaml, 取 pod.metadata.labels 中的值。                                                                                                  |
| # 如果查看的是 Deployment/Daemonset/Statefulset, 取 spec.template.metadata.labels。                                                                    |
| [ jobLabel: string ]                                                                                                    |
| # 把 <b>对应</b> Pod 上的 Label 添加到 Target 的 Label 中                                                                                                |
| <pre>[ podTargetLabels: []string ]</pre>                                                                                                    |
| # 一次抓取数据点限制,0:不作限制,默 <b>认为</b> 0                                                                                                    |
| [ sampleLimit: uint64 ]                                                                                                    |
| # 一次抓取 Target 限制, 0:不作限制, 默 <b>认为</b> 0                                                                                                    |
| [ targetLimit: uint64 ]                                                                                                    |
| # 配置需要抓取暴露的 Prometheus HTTP 接口,可以配置多个 Endpoint                                                                                                 |
| podMetricsEndpoints:                                                                                                    |
| [ - <endpoint_config> ] # 详见下面 endpoint 说明</endpoint_config>                                                                                   |
| # 选择要监控 Pod 所在的 namespace, 不填 <b>为选</b> 取所有 namespace                                                                                          |
| [ namespaceSelector: ]                                                                                                    |
| # 是否选取所有 namespace                                                                                                    |
| [ any: bool ]                                                                                                    |
| # 需要选取 namespace 列表                                                                                                    |
| [ matchNames: []string ]                                                                                                    |
| # 填写要监控 Pod 的 Label 值, 以定位目标 Pod [K8S metav1.LabelSelector](https://v1–17.docs.kubernetes.io/docs/reference/generated/k                        |
|                                                                                                    |
| selector:                                                                                                    |
| [ matchExpressions: array ]                                                                                                    |
| [ example: - {key: tier, operator: In, values: [cache]} ]                                                                                      |
| [ matchLabels: object ]                                                                                                    |
| [ example: k8s-app: redis-exporter ]                                                                                                    |
|                                                                                                    |

#### 案例

```
apiVersion: monitoring.coreos.com/v1
kind: PodMonitor
metadata:
name: redis-exporter # 填写一个唯一名称
namespace: cm-prometheus # namespace固定,不要修改
spec:
podMetricsEndpoints:
- interval: 30s
port: metric-port # 填写pod yaml中Prometheus Exporter对应的Port的Name
path: /metrics # 填写Prometheus Exporter对应的Port的Name
path: /metrics # 填写Prometheus Exporter对应的Path的值,不填默认/metrics
relabelings:
- action: replace
sourceLabels:
- instance
regex: (.*)
targetLabel: instance
```

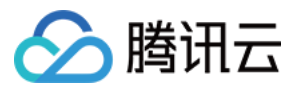

replacement: 'crs-xxxxx' # 调整成对应的 Redis 实例 ID - action: replace sourceLabels: - instance regex: (.\*) targetLabel: ip replacement: '1.x.x.x' # 调整成对应的 Redis 实例 IP namespaceSelector: # 选择要监控pod所在的namespace matchNames: - redis-test selector: # 填写要监控pod的Label值,以定位目标pod matchLabels: k8s-app: redis-exporter

# **Service Monitor**

#### 相应配置项说明如下:

| # Prometheus Operator CRD 版本                                                                                            |
|----------------------------------------------------------------------------------------------------|
| apiVersion: monitoring.coreos.com/v1                                                                                    |
| # <b>对应</b> K8S 的资源类型,这里面 Service Monitor                                                                               |
| kind: ServiceMonitor                                                                                                    |
| # <b>对应</b> K8S 的 Metadata, <b>这</b> 里只用关心 name, 如果没有指定 jobLabel, <b>对应</b> 抓取指标 label 中 job 的 <b>值为</b> Service 的名称。   |
| metadata:                                                                                                    |
| name: redis-exporter # 填写一个唯一名称                                                                                         |
| namespace: cm-prometheus # namespace固定, 不需要修改                                                                           |
| # 描述抓取目标 Pod 的选取及抓取任务的配置                                                                                                |
| spec:                                                                                                    |
| # 填写 <b>对应</b> Pod 的 label(metadata/labels), service monitor 会取 <b>对应</b> 的值作 <b>为</b> job label 的值                     |
| [ jobLabel: string ]                                                                                                    |
| # 把 <b>对应</b> service 上的 Label 添加到 Target 的 Label 中                                                                     |
| [ targetLabels: []string ]                                                                                              |
| # 把 <b>对应</b> Pod 上的 Label 添加到 Target 的 Label 中                                                                         |
| <pre>[ podTargetLabels: []string ]</pre>                                                                                |
| # 一次抓取数据点限制, 0:不作限制, 默 <b>认为</b> 0                                                                                      |
| [ sampleLimit: uint64 ]                                                                                                 |
| # 一次抓取 Target 限制,0:不作限制,默 <b>认为</b> 0                                                                                   |
| [ targetLimit: uint64 ]                                                                                                 |
| # 配置需要抓取暴露的 Prometheus HTTP 接口, 可以配置多个 Endpoint                                                                         |
| endpoints:                                                                                                    |
| [ — <endpoint_config> ] # 详见下面 endpoint 说明</endpoint_config>                                                            |
| # <b>选择</b> 要监控 Pod 所在的 namespace,不填 <b>为选</b> 取所有 namespace                                                            |
| [ namespaceSelector: ]                                                                                                  |
| # 是否 <b>选</b> 取所有 namespace                                                                                             |
| [ any: bool ]                                                                                                    |
| # 需要选取 namespace 列表                                                                                                    |
| [ matchNames: []string ]                                                                                                |
| # 填写要监控 Pod 的 Label 值, 以定位目标 Pod [K8S metav1.LabelSelector](https://v1-17.docs.kubernetes.io/docs/reference/generated/k |
|                                                                                                    |
| selector:                                                                                                    |
| [ matchExpressions: array ]                                                                                             |
| [ example: - {key: tier, operator: In, values: [cache]} ]                                                               |
| [ matchLabels: object ]                                                                                                 |
| [ example: k8s-app: redis-exporter ]                                                                                    |
|                                                                                                    |

#### 案例

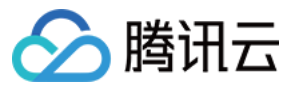

| apiVersion: monitoring.coreos.com/v1                                                     |
|------------------------------------------------------------------------------------------|
| kind: ServiceMonitor                                                                     |
| metadata:                                                                                |
| name: go-demo # 填写一个唯一名称                                                                 |
| namespace: cm-prometheus # namespace固定, 不要修改                                             |
| spec:                                                                                    |
| endpoints:                                                                               |
| – interval: 30s                                                                          |
| # 填写service yaml中Prometheus Exporter <b>对应</b> 的Port的Name                                |
| port: 8080-8080-tcp                                                                      |
| # 填写Prometheus Exporter <b>对应</b> 的Path的 <b>值</b> ,不填默 <b>认</b> /metrics                 |
| path: /metrics                                                                           |
| relabelings:                                                                             |
| # ** 必须要有一个 label <b>为</b> application, <b>这</b> 里假 <b>设</b> k8s 有一个 label <b>为</b> app, |
| # 我 <b>们</b> 通 <b>过</b> relabel 的 replace <b>动</b> 作把它替 <b>换</b> 成了 application          |
| - action: replace                                                                        |
| <pre>sourceLabels: [meta_kubernetes_pod_label_app]</pre>                                 |
| targetLabel: application                                                                 |
| # 选择要监控service所在的namespace                                                               |
| namespaceSelector:                                                                       |
| matchNames:                                                                              |
| - golang-demo                                                                            |
| # 填写要监控service的Label值,以定位目标service                                                       |
| selector:                                                                                |
| matchLabels:                                                                             |
| app: golang-app-demo                                                                     |

# endpoint\_config 配置

# 相应配置项说明如下:

| # <b>对应</b> port 的名称, <b>这</b> 里需要注意不是 <b>对应</b> 的端口,默 <b>认</b> :80, <b>对应</b> 的取值如下:                                     |
|----------------------------------------------------------------------------------------------------|
| # ServiceMonitor: 对应 Service>spec/ports/name;                                                                             |
| # PodMonitor: <b>说</b> 明如下:                                                                                               |
| # 如果查看的是 Pod Yaml, 取 pod.spec.containers.ports.name 中的 <b>值</b> 。                                                         |
| # 如果查看的是 Deployment/Daemonset/Statefulset, 取 spec.template.spec.containers.ports.name。                                    |
| [ port: string   default = 80]                                                                                            |
| # 抓取任 <b>务请</b> 求 URI 路径                                                                                                  |
| [ path: string   default = /metrics ]                                                                                     |
| # 抓取 <b>协议:</b> http 或者 https                                                                                             |
| [ scheme: string   default = http]                                                                                        |
| # 抓取 <b>请求对应</b> URL 参数                                                                                                   |
| <pre>[ params: map[string][]string]</pre>                                                                                 |
| # 抓取任 <b>务间</b> 隔的 <b>时间</b>                                                                                              |
| [ interval: string   default = 30s ]                                                                                      |
| # 抓取任 <b>务超时</b>                                                                                                    |
| [ scrapeTimeout: string   default = 30s]                                                                                  |
| # 抓取 <b>连</b> 接是否通 <b>过</b> TLS 安全通道,配置 <b>对应</b> 的 TLS 参数                                                                |
| [ tlsConfig: TLSConfig ]                                                                                                  |
| # 通 <b>过对应</b> 的文件 <b>读</b> 取 bearer token <b>对应</b> 的值,放到抓取任务的 header 中                                                  |
| [ bearerTokenFile: string ]                                                                                               |
| # 通 <b>过对应</b> 的 K8S secret key <b>读</b> 取 <b>对应</b> 的 bearer token, 注意 secret namespace 需要和 PodMonitor/ServiceMonitor 相同 |
| [ bearerTokenSecret: string ]                                                                                             |
| # 解决当抓取的 label 与后端 Prometheus 添加 label 冲突 <b>时</b> 的 <b>处</b> 理。                                                          |
| # true: 保留抓取到的 label, 忽略与后端 Prometheus 冲突的 label;                                                                         |
| # false: <b>对</b> 冲突的 label,把抓取的 label 前加上 exported_ <original–label>,添加后端 Prometheus 增加的 label;</original–label>         |
|                                                                                                    |
|                                                                                                    |

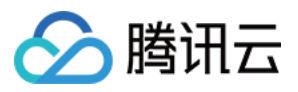

[ honorLabels: bool | default = false ]
# 是否使用抓取到 target 上产生的时间。
# true: 如果 target 中有时间,使用 target 上的时间;
# false: 直接忽略 target 上的时间;
[ honorTimestamps: bool | default = true ]
# basic auth 的认证信息, username/password 填写对应 K8S secret key 的值,注意 secret namespace 需要和 PodMonitor/ServiceMonitor 相同。
[ basicAuth: BasicAuth ]
# 通过代理服务未抓取 target 上的指标,填写对应的代理服务地址。
[ proxyUrl: string ]
# 在抓取数据之后,把 target 上对应的 label 通过 relabel 的机制进行改写,按顺序执行多个 relabel 规则。
# relabel\_config 详见下面说明。
metricRelabelings:
[ - <relabel\_config ; ...]
</pre>

# relabel\_config 配置

# 相应配置项说明如下:

- # 从原始 labels 中取哪些 label 的值进行 relabel, 取出来的值通过 separator 中的定义进行字符拼接。
- # 如果是 PodMonitor/ServiceMonitor 对应的配置项为 sourceLabels 。
- [ source\_labels: '[' <labelname> [, ...] ']' ]
- # 定**义**需要 relabel 的 label 值拼接的字符, 默**认为 ';'**。
- [ separator: <string> | default = ; ]
- # action 为 replace/hashmod 时, 通过 target\_label 来指定对应 label name。
- # 如果是 PodMonitor/ServiceMonitor 对应的配置项为 targetLabel 。
- [ target\_label: <labelname> ]
- # 需要对 source labels 对应值进行正则匹配的表达式。
- [ regex: <regex> | default = (.\*) ]
- # action 为 hashmod 时用到, 根据 source label 对应值 md5 取模值。
- [ modulus: <int> ]
- # action **为** replace 的**时**候,通**过** replacement 来定**义**当 regex 匹配之后需要替换的表达式,可以结合 regex 正<mark>规则表达</mark>式替换
- [ replacement: <string> | default = \$1 ]
- # 基于 regex 匹配到的**值进**行相关的操作,**对应**的 action 如下,默**认为** replace:
- # replace: 如果 regex 匹配到,通过 replacement 中定义的值替换相应的值,并通过 target\_label 设值并添加相应的 label
- # keep: 如果 regex 没有匹配到, 丢
- # drop: 如果 regex 匹配到, 丢弃
- # hashmod: 通**过** moduels 指定的值把 source label **对应**的 md5 值取模, 添加一个新的 label, label name 通过 target\_label 指定
- # labelmap: 如果 regex 匹配到, 使用 replacement 替换对就的 label name
- # labeldrop: 如果 regex 匹配到, 删除对应的 label
- # labelkeep: 如果 regex 没有匹配到, 删除对应的 label
- [ action: <relabel\_action> | default = replace ]

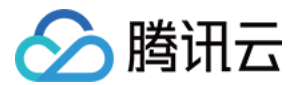

# EMR 接入 Flink 接入

最近更新时间: 2021-04-02 09:25:15

# 操作场景

在使用 Flink 过程中需要对 Flink 任务运行状态进行监控,以便了解 Flink 任务是否正常运行,排查 Flink 故障等。云监控的 Prometheus 服务对 push gateway 做 了集成,支持 Flink 写入 metrics,并提供了开箱即用的 Grafana 监控大盘。

# 前提条件

- 1. 购买的腾讯云弹性 MapReduce(以下简称 EMR)产品包含 Flink 组件,并在实例上跑 Flink 任务。
- 2. 在 Prometheus 实例对应地域及私有网络 VPC 下,创建腾讯云容器服务 托管版集群。

# 操作步骤

# 产品接入

#### 获取 PushGateway 访问配置

1. 前往【弹性 MapReduce】>【选择对应的"实例"】>【基本信息】>【实例信息】页面,获取 Pushgateway 地址和 Token。

# 服务地址

| Token           | ***** 🗖 |   |   |   |
|-----------------|---------|---|---|---|
| Remote Write 地址 | http:   |   |   | Б |
| HTTP API        | http:// |   | Б |   |
| Pushgateway 地址  |         | Б |   |   |

#### 2. 在 账号信息 页面获取 APPID。

#### 修改 Flink 配置

- 1. 进入【弹性 MapReduce】>【选择对应的"实例"】>【集群服务】页面。
- 2. 找到【Flink】配置项,在右侧选择【操作】>【配置管理】,进入配置管理页面。
- 3. 在页面右侧单击【新增配置项】,依次添加以下配置。

| 配置名                                                  | 默认    | 类型  | 描述                                          | 建议                                                  |
|------------------------------------------------------|-------|-----|---------------------------------------------|-----------------------------------------------------|
| metrics.reporter.promgateway.class                   | 无     | 字符串 | 实现 metrics 导出到 push gateway<br>的 java 类名    | -                                                   |
| metrics.reporter.promgateway.<br>jobName             | 无     | 字符串 | push 任务名                                    | 指定方便理解的字符串                                          |
| metrics.reporter.promgateway.<br>randomJobNameSuffix | true  | 布尔  | 是否在任务名后添加随机字符串                              | 需设置为 true,如果不添加, Flink 任务间<br>metrics 会相互覆盖         |
| metrics.reporter.promgateway.<br>groupingKey         | 无     | 字符串 | 添加到每个 metrics 的全局 label,格<br>式为 k1=v1;k2=v2 | 添加 EMR 实例 ID 方便区分不同实例的数据,<br>例如 instance_id=emr-xxx |
| metrics.reporter.promgateway.<br>interval            | 无     | 时间  | 推送 metrics 的时间间隔,例如30秒                      | 建议设置在1分钟左右                                          |
| metrics.reporter.promgateway.host                    | 无     | 字符串 | push gateway 的服务地址                          | 控制台上 prometheus 实例的服务地址                             |
| metrics.reporter.promgateway.port                    | -1    | 整数  | push gateway 服务端口                           | 控制台上 prometheus 实例的服务端口                             |
| metrics.reporter.promgateway.<br>needBasicAuth       | false | 布尔  | push gateway 服务是否需要认证                       | 设置为 true,prometheus 托管服务的<br>push gateway 需要认证      |
| metrics.reporter.promgateway.user                    | 无     | 字符串 | 认证的用户名                                      | 用户的 APPID                                           |

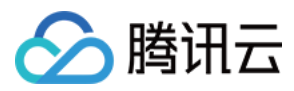

| 配置名                                               | 默认   | 类型  | 描述                                            | 建议                          |
|---------------------------------------------------|------|-----|-----------------------------------------------|-----------------------------|
| metrics.reporter.promgateway.<br>password         | 无    | 字符串 | 认证的密码                                         | 控制台上 prometheus 实例的访问 Token |
| metrics.reporter.promgateway.<br>deleteOnShutdown | true | 布尔  | Flink 任务执行完后是否删除 push<br>gateway 上对应的 metrics | 设置为 true                    |

#### 配置示例如下:

metrics.reporter.promgateway.class: org.apache.flink.metrics.prometheus.PrometheusPushGatewayReporter

metrics.reporter.promgateway.jobName: climatePredict

metrics.reporter.promgateway.randomJobNameSuffix:true

metrics.reporter.promgateway.interval: 60 SECONDS

metrics.reporter.promgateway.groupingKey:instance\_id=emr-xxxx

metrics.reporter.promgateway.host: 172.xx.xx.xx

metrics.reporter.promgateway.port: 9090

metrics.reporter.promgateway.needBasicAuth: true

metrics.reporter.promgateway.user: appid

metrics.reporter.promgateway.password: token

#### 安装 Flink PushGateway 插件

官方包中的 push gateway 插件目前还不支持配置认证信息,但是托管服务需要认证才允许写入,建议使用我们提供的 jar 包。我们也向 flink 官方提交了支持认证的 PR。

1. 为防止类冲突,如果已经使用 Flink 官方插件,需要先执行以下命令删除官方插件。

cd /usr/local/service/flink/lib
rm flink\_metrics-prometheus\*jar

2. 在【弹性 MapReduce 控制台】>【选择对应的"实例"】>【集群资源】>【资源管理】>【Master】页面, 查看 Master 节点。

3. 单击实例 ID 跳转至 CVM 控制台,登录 CVM 执行以下命令安装插件。

cd /usr/local/service/flink/lib
wget https://rig-1258344699.cos.ap-guangzhou.myqcloud.com/flink/flink-metrics-prometheus\_2.11-auth.jar -0 flink-metrics-promet
heus\_2.11-auth.jar

#### 验证

1. 在 Master 节点上执行 flink run 命令提交新任务,查看任务日志。

grep metrics /usr/local/service/flink/log/flink-hadoop-client-\*.log

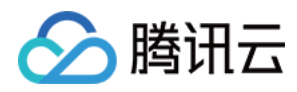

# 2. 日志中包含下图内容,表示配置加载成功:

| 2020-12-11 16:09:04,114 INFO org.apache.flink.configuration.GlobalConfiguration – Loading           | conf iguration | property: | me |
|----------------------------------------------------------------------------------------------------|----------------|-----------|----|
| trics.reporter.promgateway.class, org.apache.flink.metrics.prometheus.PrometheusPushGatewayReporter |                |           |    |
| 2020-12-11 16:09:04,114 INFO org.apache.flink.configuration.GlobalConfiguration – Loading           | conf iguration | property: | me |
| trics.reporter.promgateway.groupingKey, instance_id=emr- 🔂 📄                                        |                |           |    |
| 2020-12-11 16:09:04,114 INFO org.apache.flink.configuration.GlobalConfiguration - Loading           | conf iguration | property: | me |
| trics.reporter.promgateway.host, 1                                                                  |                |           |    |
| 2020-12-11 16:09:04,114 INFO org.apache.flink.configuration.GlobalConfiguration - Loading           | conf iguration | property: | me |
| trics.reporter.promgateway.interval, 60 SECONDS                                                     |                |           |    |
| 2020-12-11 16:09:04,115 INFO org.apache.flink.configuration.GlobalConfiguration - Loading           | conf iguration | property: | me |
| trics.reporter.promgateway.jobName,                                                                 |                |           |    |
| 2020-12-11 16:09:04,115 INFO org.apache.flink.configuration.GlobalConfiguration - Loading           | conf iguration | property: | me |
| trics.reporter.promgateway.needBasicAuth, true                                                      |                |           |    |
| 2020-12-11 16:09:04,115 INFO org.apache.flink.configuration.GlobalConfiguration - Loading           | conf iguration | property: | me |
| trics.reporter.promgateway.password, ******                                                         |                |           |    |
| 2020-12-11 16:09:04,115 INFO org.apache.flink.configuration.GlobalConfiguration - Loading           | conf iguration | property: | me |
| trics.reporter.promgateway.port, 9090                                                               |                |           |    |
| 2020-12-11 16:09:04,115 INFO org.apache.flink.configuration.GlobalConfiguration - Loading           | conf iguration | property: | me |
| trics.reporter.promgateway.randomJobNameSuffix, true                                                |                |           |    |
| 2020-12-11 16:09:04,116 INFO org.apache.flink.configuration.GlobalConfiguration - Loading           | conf iguration | property: | me |
| trics.reporter.promgateway.user,                                                                    |                |           |    |

#### △ 注意:

集群中已经提交的任务,由于使用的是旧配置文件,因此不会上报 metrics。

# 查看监控

- 1. 在对应 Prometheus 实例 >【集成中心】中找到 Flink 监控,安装对应的 Grafana Dashboard 即可开启 Flink 监控大盘。
- 2. 进入 Grafana,单击 [ 🕮 ] 展开 Flink 监控面板。

| ∃ Flink                 |  |
|-------------------------|--|
| Flink Cluster<br>Flink  |  |
| Flink Job<br>Flink      |  |
| Flink Job List<br>Flink |  |
| Flink Task<br>Flink     |  |
|                         |  |

## 3. 单击 【Flink Job List 】 查看监控。

| Dataleurce Prometheus - DMR RM D emr |                               |                      |       |                     |
|--------------------------------------|-------------------------------|----------------------|-------|---------------------|
|                                      |                               | 3-05 列数              |       |                     |
|                                      |                               |                      |       |                     |
| sm                                   | d058060085129x2403864683ce44e | PrometheusAnotherJob | 1 day | 2020-12-12 10:40:00 |
|                                      |                               |                      |       |                     |
|                                      |                               |                      |       |                     |

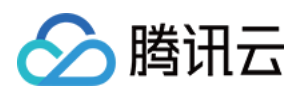

# 4. 单击表格中的【Job 名】或【Job ID 列值】,查看 Job 监控详情。

| Dutatiource Prometheus - EMR 3 | RMD emr., V Job 6 Prometheu | AknotherJob - Job 10 df0b80600b85d29e2d03d64de83ce44e - |                 |                 | 20 July 10 Link 20 Link 2010 |
|--------------------------------|-----------------------------|---------------------------------------------------------|-----------------|-----------------|------------------------------|
| - Job 总宽                       |                             |                                                         |                 |                 |                              |
| 308-000                        | 8                           | 建行时间                                                    | 重成功数            | Tesk 取量         |                              |
| Comp                           | leted                       | <b>1.78</b> day                                         | 0               | 3               |                              |
| - Checkpoint 总宽                |                             |                                                         |                 |                 |                              |
|                                |                             | Checkpoint 数量                                           |                 | Checkpoint 9:83 | I.                           |
| 307                            | <b>.67</b> κ                | <sup>яд<b>а</b></sup><br>307.67 к                       | 进行中<br><b>O</b> | 0               | )                            |
| - Flink 集群概览                   |                             |                                                         |                 |                 |                              |
| ī                              | Tuit #E                     | 2                                                       | <b>2</b>        | 1               |                              |
| - Task                         |                             |                                                         |                 |                 |                              |
|                                |                             |                                                         | Task 1919       |                 |                              |
| Fieldenics FrankeshingEnetics  | 1224.08                     | 41581872                                                | 100-F PD. 2     | 1 HTTE          |                              |
| Sink: DiscardingSink           | 1.224 GB                    | 144315339                                               | 08              | 1               |                              |
| Source_RandomSourceFunction    | 08                          | 0                                                       | 1,210 GB        | 44312011        |                              |
|                                |                             |                                                         |                 |                 |                              |

5. 单击右上角的【Flink 集群】,查看 Flink 集群监控。

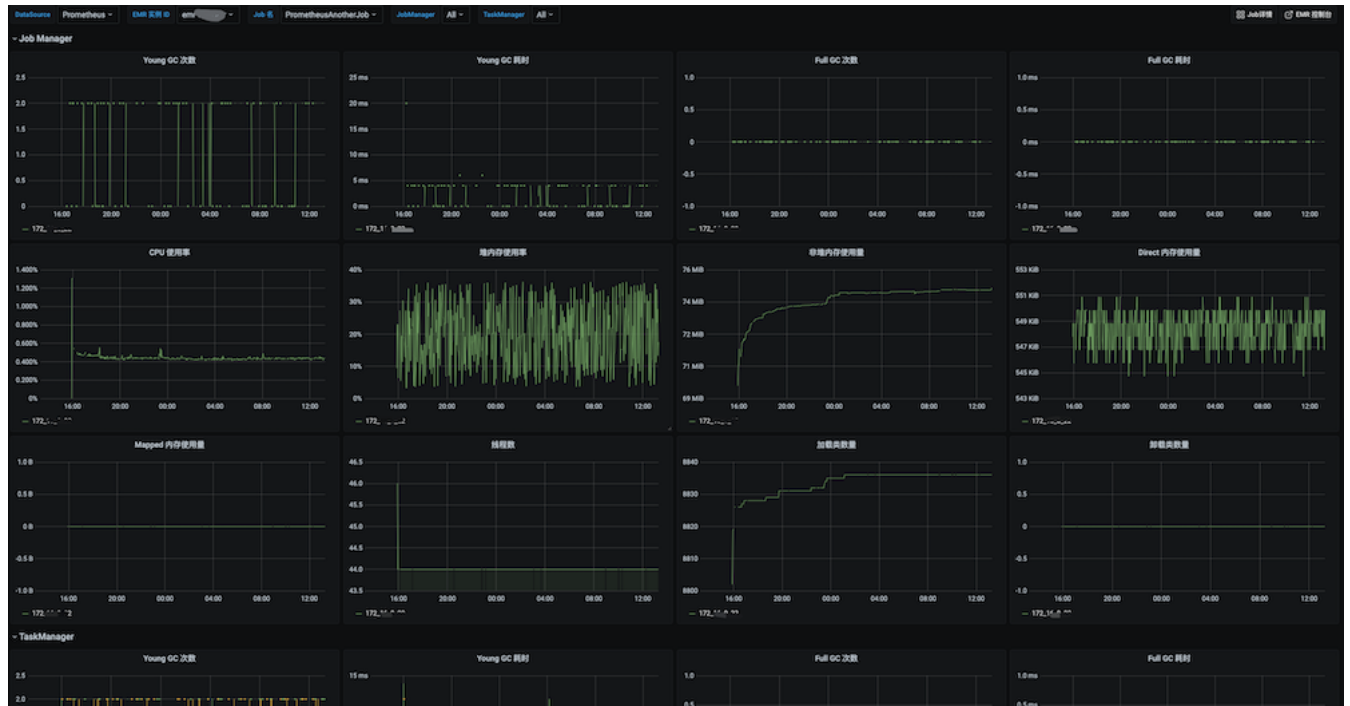

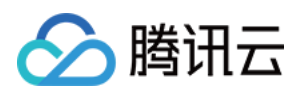

# 6. 单击表格中的【Task 名列值】,查看 Task 监控详情。

| Detalours Prometheus - DMIERO emrs, - Job & Prometheus      | sAnotherJob - Tesk & FlinkMetricsExposingMapFunctio | m + Tool.194 All + Operator & All + ToolMana      | per All -                               | S TO BUE C. DOW SING                                                       |
|-------------------------------------------------------------|-----------------------------------------------------|---------------------------------------------------|-----------------------------------------|----------------------------------------------------------------------------|
| ~ Operator                                                  |                                                     |                                                   |                                         |                                                                            |
|                                                             |                                                     | Operator 1818                                     |                                         |                                                                            |
|                                                             |                                                     |                                                   |                                         |                                                                            |
| 00 FinkMetricsE                                             | DeposingMapFunction                                 | 72159362                                          | 421004                                  |                                                                            |
| 1 FinkMetricsE                                              | ExposingMapFunction                                 | 72155977                                          | 41581872                                |                                                                            |
|                                                             |                                                     |                                                   |                                         |                                                                            |
| STREET, Barned BT                                           |                                                     | Rif Bernel R                                      |                                         | AR been R                                                                  |
| 1.0 month/s                                                 | 470.0 recordu/s                                     |                                                   | 470.0 records/s                         |                                                                            |
| 4.5-records/s                                               | 469.5 records/s                                     |                                                   | 469.5 records/s                         |                                                                            |
| Ovecandu/s                                                  | 449.0 recordu/s                                     |                                                   | -469.0 records/s                        | Van Alexandre                                                              |
| -0.5 records/s                                              | AGE 5 records/b                                     |                                                   | 448.5 recordula                         |                                                                            |
| 13 2000                                                     | 468.0 records/s<br>12/08 00:                        | 0 12/09/08:00 12/10/08:00 12/11 00:00 12/12/08:00 | 12/13 00:00 12/14 00:00 468.0 records/s | 00 12/09 00:00 12/10 00:00 12/11 00:00 12/12 00:00 12/13 00:00 12/14 00:00 |
| 12/10 00:00 12/10 00:00 12/10 00:00 12/11 00:00 12/12 00:00 | 12/13 00:00 12/14 00:00 - 0-FinkMetricsDeposing     | MapFunction - 1-FinkMetricsExposingMapFunction    | - 0-FinkMetricsDeposing                 | Mapfunction - 1+EinkMetricsDeposingMapFunction                             |
| ~ TaskManager                                               |                                                     |                                                   |                                         |                                                                            |
| Young GC (2020                                              | Young GC #[#]                                       |                                                   | Full GC 次数                              | Full GC (())                                                               |
|                                                             | 15.0 ma                                             |                                                   |                                         | 1.0 ma                                                                     |
| 70                                                          | 12.5 ma                                             |                                                   |                                         |                                                                            |
|                                                             | 10.0 ma                                             |                                                   |                                         | 0.5 m                                                                      |
| 1.5                                                         | 25 ma                                               |                                                   |                                         | 0 ms                                                                       |
| 1.0                                                         | 5.0 ms                                              |                                                   |                                         |                                                                            |
| 65                                                          | 25m                                                 | 45                                                |                                         | 0.5 ma                                                                     |
| 0 12/06 12/09 12/10 12/11 12/12 12/13 12/14                 | 0 ms 12/08 12/09 12/10 12/11                        | 12/12 12/13 12/14 12/08 12/09                     | 12/10 12/11 12/12 12/13 12/14           | -1.0 ms 12/08 12/08 12/19 12/11 12/12 12/13 12/14                          |
|                                                             |                                                     | 002 consiner,                                     | #01_1607566040087_0001_01_000002        | - Trans                                                                    |

## 告警接入

1. 登录 云监控 Prometheus 控制台,选择对应 Prometheus 实例进入管理页面。

2. 单击告警策略,可以添加相应的告警策略,详情请参见 新建告警策略。

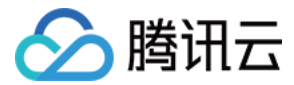

# Java 应用接入 Spring Boot 接入

最近更新时间: 2021-04-02 09:18:56

# 操作场景

在使用 Spring Boot 作为开发框架时,需要监控应用的状态,例如 JVM/Spring MVC 等。腾讯云 Prometheus 托管服务基于 Spring Actuator 机制采集 JVM 等 数据,结合配套提供的 Grafana Dashboard 可以方便的监控 Spring Boot 应用的状态。

本文档以在容器服务上部署 Spring Boot 应用为例,介绍如何通过托管 Prometheus 监控其状态。

# 前提条件

- 创建 腾讯云容器服务—托管版集群:在腾讯云容器服务中创建 Kubernetes 集群。
- 使用私有镜像仓库管理应用镜像。
- 应用基于 Spring Boot 框架进行开发。

# 操作步骤

#### ▲ 注意:

Spring Boot 已提供 actuator 组件来对应用进行监控,简化了开发的使用成本,所以这里直接使用 actuator 为 Spring Boot 应用进行监控埋点,基于 Spring Boot 2.0 及以上的版本,低版本会有配置上的差别需要注意。

若您使用spring boot 1.5 接入,接入时和2.0会有一定区别,需要注意如下几点:

- 1. 访问 prometheus metrics 的地址和2.0不一样, 1.5默认的是/prometues, 即http://localhost:8080/prometheus。
- 2. 若报401错误则表示没有权限(Whitelabel Error Page), 1.5默认对 management 接口加了安全控制,需要修改 management.security.enabled=false。
- 3. 若项目中用 bootstrap.yml 来配置参数,在 bootstrap.yml 中需改 management 不启作用,需要在 application.yml 中修改,原因: spring boot 启动加 载顺序有关。
- 4. metric common tag 不能通过 yml 来添加,只有通过代码加一个 bean 的方式添加,详细信息可参见 spring boot 1.5 接入。

# 修改应用的依赖及配置

#### 步骤1:修改 pom 依赖

项目中已经引用 spring-boot-starter-web 的基础上, 在 pom.xml 文件中添加 actuator/prometheus Maven 依赖项。

#### <dependency>

- <groupId>org.springframework.boot</groupId>
- <artifactId>spring-boot-starter-actuator</artifactId>
- </dependency
- <dependency>
- <groupId>io.micrometer</groupId>
- <artifactId>micrometer-registry-prometheus</artifactId>
- </dependency>

#### 步骤2:修改配置

编辑 resources 目录下的 application.yml 文件,修改 actuator 相关的配置来暴露 Prometheus 协议的指标数据。

| management:                                                                    |
|--------------------------------------------------------------------------------|
| endpoints:                                                                     |
| web:                                                                           |
| exposure:                                                                      |
| <b>include: prometheus</b> # 打开 Prometheus 的 Web <b>访问</b> Path                |
| metrics:                                                                       |
| # 下面 <b>选项</b> 建议打开,以监控 http 请求的 P99/P95 等,具体的 <b>时间</b> 分布可以根据 <b>实际</b> 情况设置 |
| distribution:                                                                  |

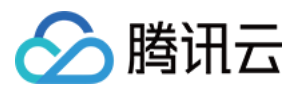

# sla: http:

server:
 requests: 1ms,5ms,10ms,50ms,100ms,200ms,500ms,1s,5s
# 在 Prometheus 中添加特别的 Labels
tags:
# 必须加上对应的应用名,因为需要以应用的维度来查看对应的监控
application: spring-boot-mvc-demo

#### 步骤3:本地验证

在项目当前目录下,运行 mvn spring-boot:run 之后,可以通过 http://localhost:8080/actuator/prometheus 访问到 Prometheus 协议的指标数据,说明相 关的依赖配置已经正确。

#### ? 说明:

例子中配置默认配置,对应的端口和路径以实际项目为准。

## 将应用发布到腾讯云容器服务上

#### 步骤1:本地配置 Docker 镜像环境

如果本地之前未配置过 Docker 镜像环境,可以参考 <mark>镜像仓库基本教程</mark> 进行配置,如果已经配置可以直接执行下一步。

#### 步骤2: 打包及上传镜像

- 1. 在项目根目录下添加 Dockerfile ,您可以参考如下示例进行添加,在实际项目中需要修改 Dockerfile 。
  - FROM openjdk:8-jdk
    WORKDIR /spring-boot-demo
    ADD target/spring-boot-demo-\*.jar /spring-boot-demo/spring-boot-demo.jar
    CMD ["java","-jar","spring-boot-demo.jar"]
- 2. 打包镜像,在项目根目录下运行如下命令,在实际项目中需要替换对应的 namespace、ImageName、镜像版本号。

#### mvn clean package docker build . -t ccr.ccs.tencentyun.com/[namespace]/[ImageName]:[镜像版本号]

docker push ccr.ccs.tencentyun.com/[namespace]/[ImageName]:[镜像版本号]

#### 例如:

```
mvn clean package
docker build . -t ccr.ccs.tencentyun.com/prom_spring_demo/spring_boot_demo:latest
_docker push ccr.ccs.tencentyun.com/prom_spring_demo/spring_boot_demo:latest
```

# 步骤3: 应用部署

- 1. 登录 容器服务控制台,选择需要部署的容器集群。
- 2. 单击【工作负载】>【Deployment】,进入 Deployment 管理页面,选择对应的命名空间来进行部署服务,这里选择通过控制台的方式创建,同时打开 Service 访问方式,您也可以选择通过命令行的方式创建。

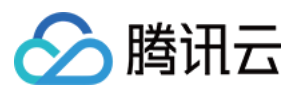

| 工作负载名   | spring-mvc-demo<br>最长40个字符,只能包含                                                                                            | 含小写字母、数字及分隔符("-"),且必须                                           | 以小写字母开头,数字或小写字母结属        | 701)                 |
|---------|----------------------------------------------------------------------------------------------------|-----------------------------------------------------------------|--------------------------|----------------------|
| 描述      | 请输入描述信息,不起                                                                                                    | 过1000个字符                                                        |                          |                      |
| 标签      | k8s-app<br><mark>新増变量</mark><br>只能包含字母、数字及分                                                                                | = spring-mvc-demo X                                             | 1、数字开头和结尾                |                      |
| 命名空间    | spring-demo                                                                                                    | •                                                               |                          |                      |
| 类型      | <ul> <li>Deployment(可折</li> <li>DaemonSet(在每</li> <li>StatefulSet(有状)</li> <li>CronJob(按照Cru</li> <li>Job(单次任务)</li> </ul> | <sup>-</sup> 展的部署Pod)<br>i个主机上运行Pod)<br>态集的运行Pod)<br>on的计划定时运行) |                          |                      |
| 数据卷(选填) | <mark>添加数据卷</mark><br>为容器提供存储,目前支                                                                                          | z持临时路径、主机路径、云硬盘数据卷                                              | 、文件存储NFS、配置文件、PVC,ž      | 还需挂载到容器的指定路径中。使用指引 🕑 |
| 实例内容器   |                                                                                                    |                                                                 |                          | ~ ×                  |
|         | 名称                                                                                                    | spring-mvc-demo<br>最长63个字符,只能包含小写字母、                            | 数字及分隔符("-"),且不能以分隔符开     | 头或结尾                 |
|         | 镜像                                                                                                    | ccr.ccs.tencentyun.com/prom_sp                                  | 选择镜像                     |                      |
|         | 镜像版本(Tag)                                                                                                    | 不填默认为 latest                                                    | 选择镜像版本                   |                      |
|         | 镜像拉取策略                                                                                                    | Always IfNotPresent                                             | Never                    |                      |
|         |                                                                                                    | 若不设置镜像拉取策略,当镜像版本为                                               | 为空或:latest时,使用Always策略,否 | 则使用IfNotPresent策略    |
|         | CPU/内存限制                                                                                                    | CPU限制                                                           | 内存限制                     |                      |

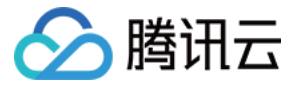

| 访问设置(Servic | e)           |                                                    |                                                                |       |
|-------------|--------------|----------------------------------------------------|----------------------------------------------------------------|-------|
| Service     | ✓ 启用         |                                                    |                                                                |       |
| 服务访问方式      | 🔵 提供公网访问   🔾 | 仅在集群内访问 OPC内网访问                                    | 🔵 主机端口访问 如何选择 🖸                                                |       |
|             | 将提供一个可以被集群内  | n其他服务或容器访问的入口,支持TCF<br>)(Headless Service只支持创建时选择, | P/UDP协议,数据库类服务如Mysql可以选择集群内访<br>, <mark>创建完成后不支持变更访问方式)</mark> | 问,来保证 |
| 端口映射        | 协议           | 容器端口(;)                                            | 服务端口(i)                                                        |       |
|             | TCP 🔻        | 8080                                               | 8080                                                           | ×     |
|             | 添加端口映射       |                                                    |                                                                |       |

# 显示高级设置

3. 为对应的 Service 添加 K8S Labels,如果使用命令方式新建,可以将 Labels 直接加上。这里介绍在容器控制台调整配置,选择需要调整的容器集群。
 单击【服务与路由】>【Service】,进入 Service 管理页面,选择对应的命名空间来调整 Service Yaml 配置,如下图:

| Ì |                    |                            |                                                      |                                 |                          | 1001                   | 11115 |
|---|--------------------|----------------------------|------------------------------------------------------|---------------------------------|--------------------------|------------------------|-------|
|   | 873R               |                            |                                                      |                                 | 命名空间 spring-demo v 多个关键: | F用竖线 1 分隔,多个过滤标签用回车键 Q | φ±    |
|   | 名称                 | 类型                         | Selector                                             | IP地址()                          | 创建时间                     | 操作                     |       |
|   | spring-boot-demo l | <b>Ib-7(02cuqw</b><br>负载均衡 | k8s-app:spring-boot-demo、qcloud-app:spring-boot-demo | <sup>&gt;PV4)</sup> 厄<br>减务12)百 | 2020-10-10<br>16:43:17   | 更新访问方式编辑YAML 删除        |       |
|   | spring-mvc-demo T  | ClusterIP                  | kBs-app:spring-mvc-demo, qcloud-app:spring-mvc-demo  | -<br>(汚印)石                      | 2020-10-16<br>11:44:24   | 更新访问方式 编辑YAML 删除       |       |
|   | 第1页                |                            |                                                      |                                 |                          | 每页显示行 20 ▼ ◀           | Þ     |
|   |                    |                            |                                                      |                                 |                          |                        |       |

#### 配置示例如下:

| apiVersion: v1                                         |
|--------------------------------------------------------|
| kind: Service                                          |
| metadata:                                              |
| labels: # 可以根据 <b>实际</b> 情况添加 <b>对应</b> 的 labels       |
| k8sapp: spring-mvc-demo                                |
| name: spring-mvc-demo                                  |
| namespace: spring-demo                                 |
| spec:                                                  |
| ports:                                                 |
| — name: 8080—8080—tcp # ServiceMonitor 抓取任务中 port 对应的值 |
| port: 8080                                             |
| protocol: TCP                                          |
| targetPort: 8080                                       |
| selector:                                              |
| k8s-app: spring-mvc-demo                               |
| <pre>qcloud-app: spring-mvc-demo</pre>                 |
| sessionAffinity: None                                  |
| type: ClusterIP                                        |
| status:                                                |
| loadBalancer: {}                                       |
|                                                        |

#### 步骤4:添加采取任务

1. 登录 云监控 Prometheus 控制台,选择对应 Prometheus 实例进入管理页面。

2. 单击集成容器服务列表中的【集群 ID】,进入到容器服务集成管理页面。

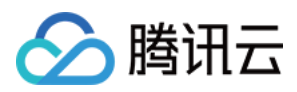

3. 通过服务发现添加 Service Monitor,目前支持基于 Labels 发现对应的目标实例地址,所以可以对一些服务添加特定的 K8S Labels,配置之后在 Labels 下的服务都将被 Prometheus 服务自动识别出来,不需要再为每个服务一一添加采取任务。以该例子介绍,配置信息如下:

# ? 说明:

这里需要注意的是 port 的取值为 service yaml 配置文件里的 spec/ports/name 对应的值。

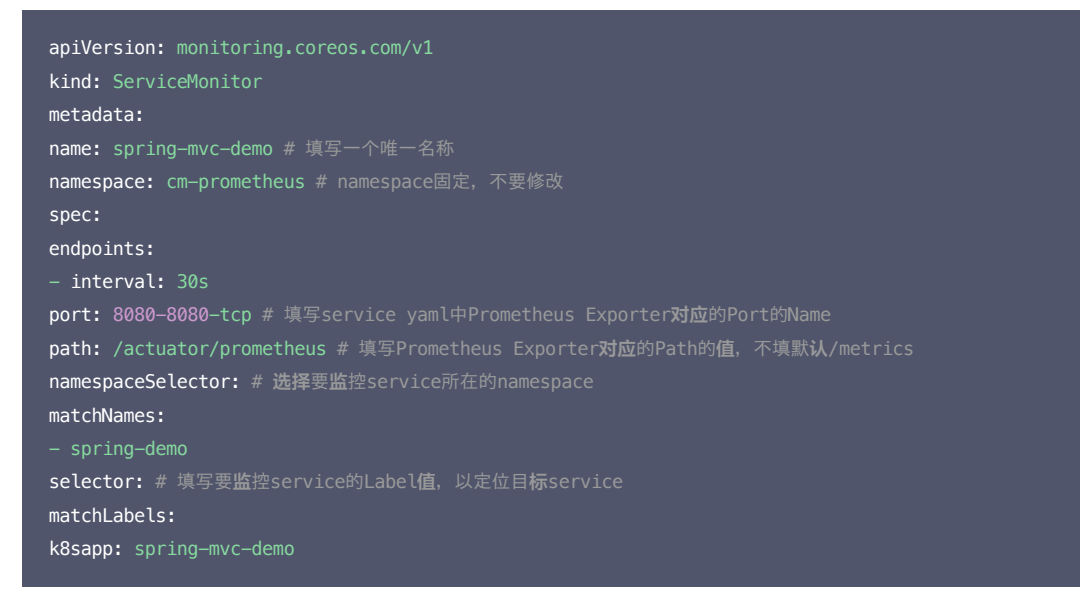

# 步骤5: 查看监控

打开 Prometheus 实例对应的 Grafana 地址,在 Dashboards/Manage/Application 下查看应用相关的监控大屏。

- Spring MVC 应用:监控 MVC 的状态,例如请求耗时/请求量/成功率/异常分布等。
- Spring MVC 接口:接口级监控,可以对应多个接口,方便定位是哪个接口出问题。
- Tomcat: Tomcat 内部状态的监控大屏,例如线程使用情况等。
- 应用 JVM: 从应用角度出发,查看该应用下所有实例是否有问题,当发现某个实例有问题时可以下钻到对应的实例监控。
- 实例 JVM: 单实例 JVM 详细的监控数据。

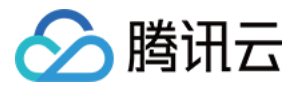

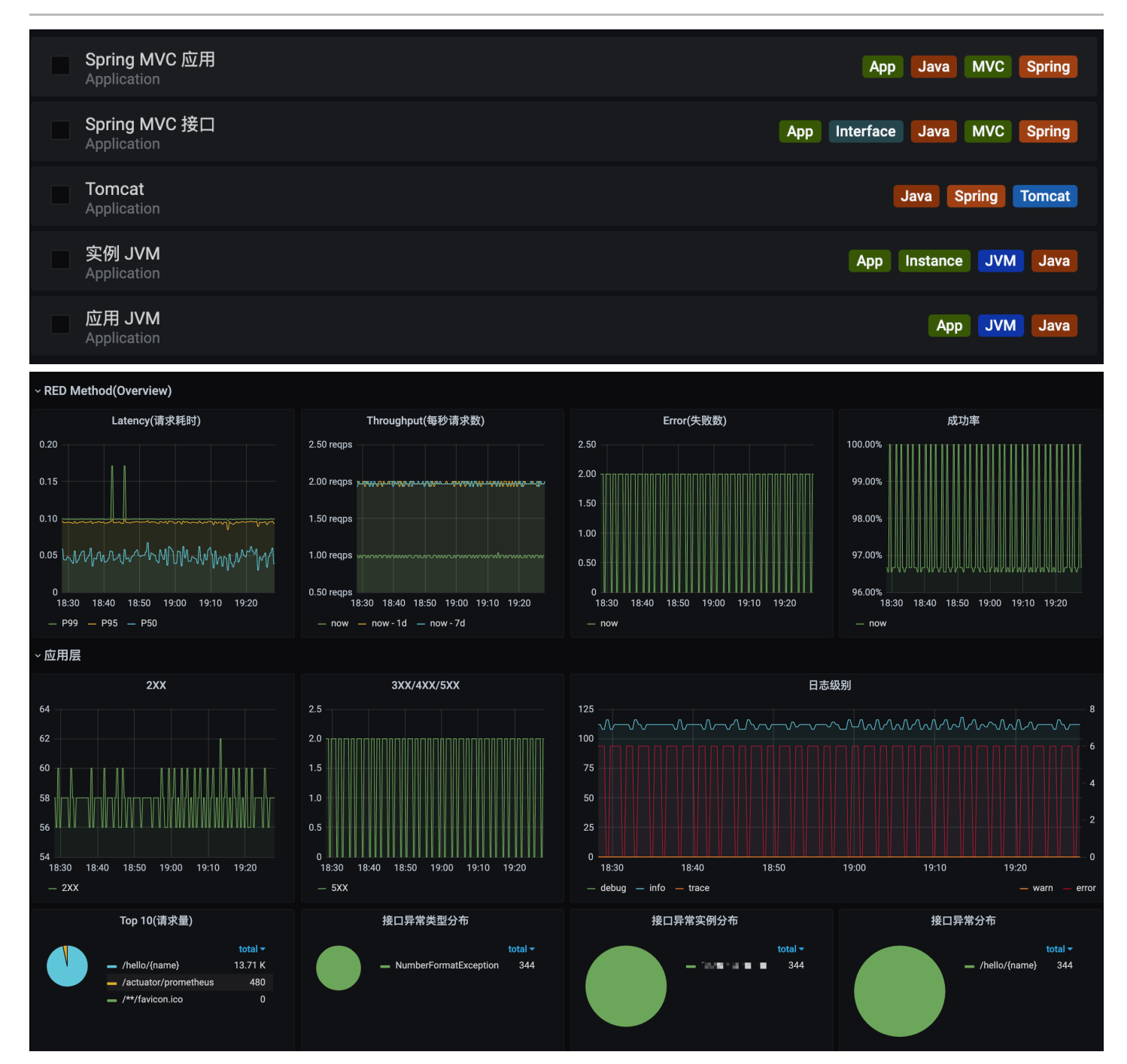

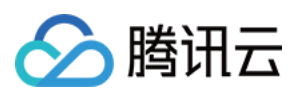

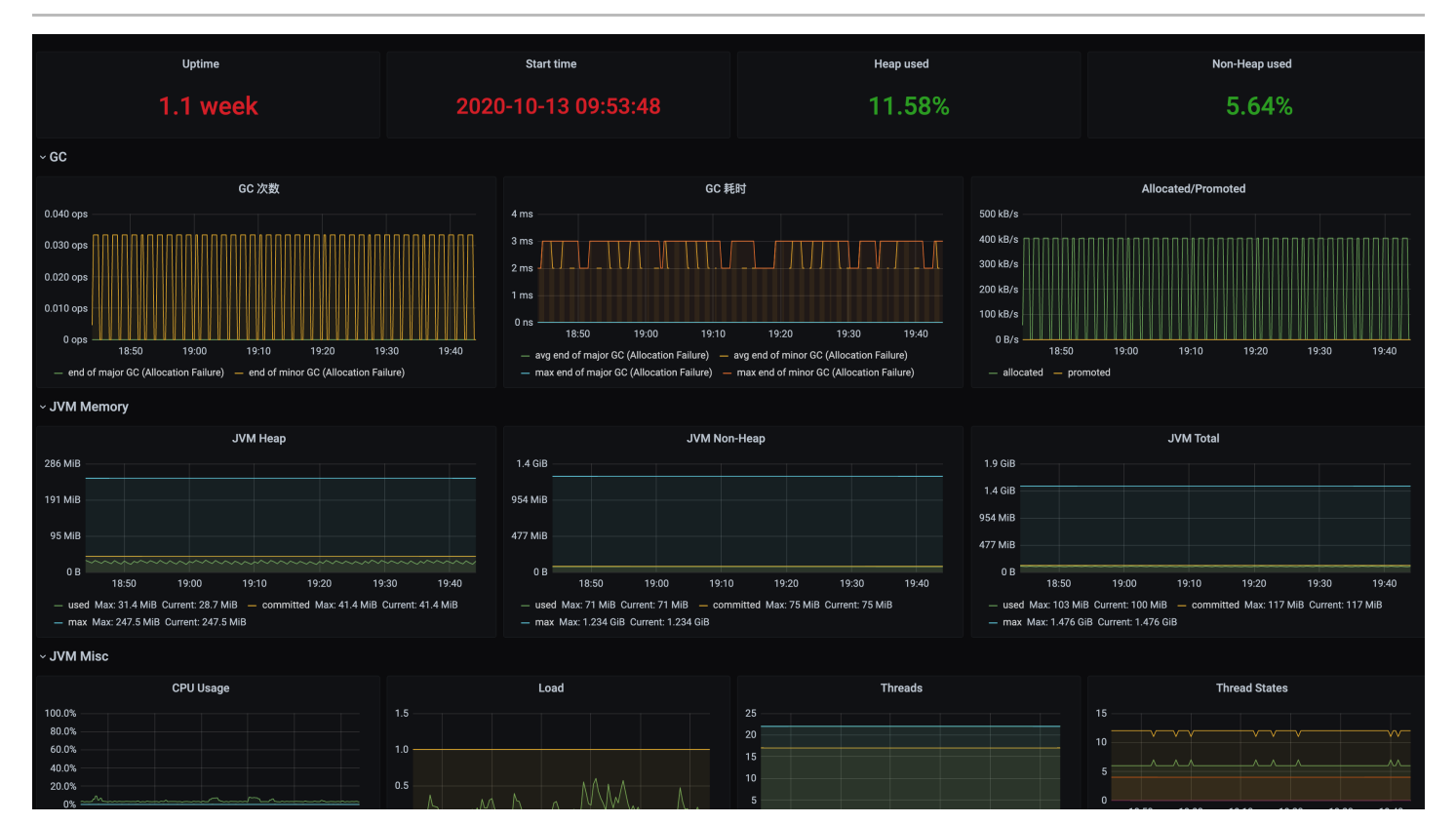

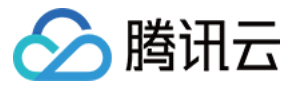

# JVM 接入

最近更新时间: 2021-04-02 09:29:47

# 操作场景

在使用 Java 作为开发语言的时候,需要监控 JVM 的性能。腾讯云 Prometheus 服务通过采集应用暴露出来的 JVM 监控数据,并提供了开箱即用的 Grafana 监控大 盘。

本文以如何在容器服务上部署普通 Java 应用为例,介绍如何通过托管 Prometheus 监控其状态。

#### ? 说明:

若已使用 Spring Boot 作为开发框架,请参见 Spring Boot 接入。

# 前提条件

- 创建腾讯云容器服务 托管版集群。
- 使用私有镜像仓库管理应用镜像。

## 操作步骤

#### ? 说明:

Java 作为主流的开发语言其生态较为完善,其中 micrometer 作为指标打点 SDK 已经被广泛运行,本文以 micrometer 为例介绍如何监控 JVM。

#### 修改应用的依赖及配置

#### 步骤1:修改 pom 依赖

在 pom.xml 文件中添加相关的 Maven 依赖项,试情况调整相应的版本,示例如下:

#### <dependency>

- <groupId>io.prometheus</groupId>
- <artifactId>simpleclient</artifactId>
- <version>0.9.0</version>
- </dependency>
- <dependency>
- <groupId>io.micrometer</groupId>
- <artifactId>micrometer-registry-prometheus</artifactId>
- <version>1.1.7</version>
- </dependency>

#### 步骤2:修改代码

在项目启动时,添加相应的监控配置,同时 micrometer 也提供了部分常用的监控数据采集,具体在 io.micrometer.core.instrument.binder 包下,可以按实际情况添加。示例如下:

```
public class Application {
    // 作为全局变量,可以在自定义监控中使用
    public static final PrometheusMeterRegistry registry = new PrometheusMeterRegistry(PrometheusConfig.DEFAULT);
    static {
        // 添加 Prometheus 全局 Label, 建议加一上对应的应用名
        registry.config().commonTags("application", "java-demo");
    }
    public static void main(String[] args) throws Exception {
        // 添加 JVM 监控
        new ClassLoaderMetrics().bindTo(registry);
        new JvmMemoryMetrics().bindTo(registry);
        new JvmGcMetrics().bindTo(registry);
    }
```

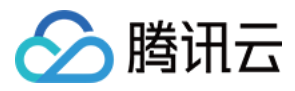

new ProcessorMetrics().bindTo(registry); new JvmThreadMetrics().bindTo(registry); new FileDescriptorMetrics().bindTo(registry); System.gc(); // Test GC try { // 暴露 Prometheus HTTP 服务,如果已经有,可以使用已有的 HTTP Server HttpServer server = HttpServer.create(new InetSocketAddress(8080), 0); server.createContext("/metrics", httpExchange -> { String response = registry.scrape(); httpExchange.sendResponseHeaders(200, response.getBytes().length); try (OutputStream os = httpExchange.getResponseBody()) { os.write(response.getBytes()); } }); new Thread(server::start).start(); } catch (IOException e) { throw new RuntimeException(e); } }

#### ? 说明:

由于 JVM GC Pause 监控是通过 GarbageCollector Notification 机制实现,因此只有发生 GC 之后才有监控数据。上述示例为了测试更直观,主动调用了 System.gc()。

#### 步骤3:本地验证

本地启动之后,可以通过 http://localhost:8080/metrics 访问到 Prometheus 协议的指标数据。

#### 将应用发布到腾讯云容器服务上

#### 步骤1:本地配置 Docker 镜像环境

如果本地之前未配置过 Docker 镜像环境,可以参见容器镜像服务 快速入门 文档进行配置。若已配置请执行下一步。

#### 步骤2: 打包及上传镜像

1. 在项目根目录下添加 Dockerfile,请根据实际项目进行修改。示例如下:

```
FROM openjdk:8-jdk
WORKDIR /java-demo
ADD target/java-demo-*.jar /java-demo/java-demo.jar
CMD ["java","-jar","java-demo.jar"]
```

2. 打包镜像,在项目根目录下运行如下命令,需要替换对应的 namespace/ImageName/镜像版本号。

```
mvn clean package
docker build . -t ccr.ccs.tencentyun.com/[namespace]/[ImageName]:[镜像版本号]
docker push ccr.ccs.tencentyun.com/[namespace]/[ImageName]:[镜像版本号]
```

# 示例如下:

```
mvn clean package
docker build . -t ccr.ccs.tencentyun.com/prom_spring_demo/java-demo:latest
docker push ccr.ccs.tencentyun.com/prom_spring_demo/-demo:latest
```

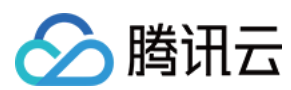

#### 步骤3: 应用部署

1. 登录 容器服务控制台,选择需要部署的容器集群。

2. 通过【工作负载】>【Deployment】进入 Deployment 管理页面,选择对应的 命名空间 来进行部署服务,通过 YAML 来创建对应的 Deployment, YAML 配置如下。

#### ? 说明:

如需通过控制台创建,请参见 Spring Boot 接入。

| apiVersion: apps/v1                                                   |
|-----------------------------------------------------------------------|
| kind: Deployment                                                      |
| metadata:                                                             |
| labels:                                                               |
| k8s-app: java-demo                                                    |
| name: java-demo                                                       |
| namespace: spring-demo                                                |
| spec:                                                                 |
| replicas: 1                                                           |
| selector:                                                             |
| matchLabels:                                                          |
| k8s-app: java-demo                                                    |
| template:                                                             |
| metadata:                                                             |
| labels:                                                               |
| k8s-app: java-demo                                                    |
| spec:                                                                 |
| containers:                                                           |
| <pre>- image: ccr.ccs.tencentyun.com/prom_spring_demo/java-demo</pre> |
| <pre>imagePullPolicy: Always</pre>                                    |
| name: java-demo                                                       |
| ports:                                                                |
| - containerPort: 8080                                                 |
| name: metric-port                                                     |
| <pre>terminationMessagePath: /dev/termination-log</pre>               |
| terminationMessagePolicy: File                                        |
| dnsPolicy: ClusterFirst                                               |
| imagePullSecrets:                                                     |
| <pre>- name: qcloudregistrykey</pre>                                  |
| restartPolicy: Always                                                 |
| schedulerName: default-scheduler                                      |
| terminationGracePeriodSeconds: 30                                     |
|                                                                       |

#### 步骤4:添加采取任务

- 1. 登录 云监控 Prometheus 控制台,选择对应 Prometheus 实例进入管理页面。
- 2. 通过集成容器服务列表点击【集群 ID】进入到容器服务集成管理页面。
- 3. 通过服务发现添加 Pod Monitor 来定义 Prometheus 抓取任务, YAML 配置示例如下:

apiVersion: monitoring.coreos.com/v1
kind: PodMonitor
metadata:
name: java-demo
namespace: cm-prometheus
spec:
namespaceSelector:
matchNames:

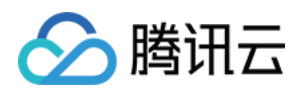

| <pre>podMetricsEndpoints:</pre> |  |  |  |
|---------------------------------|--|--|--|
| – interval: 30s                 |  |  |  |
| <pre>path: /metrics</pre>       |  |  |  |
| <pre>port: metric-port</pre>    |  |  |  |
| selector:                       |  |  |  |
| matchLabels:                    |  |  |  |
| k8s—app: java—demo              |  |  |  |
| k8s-app: java-demo              |  |  |  |

#### 步骤5: 查看监控

- 1. 在对应 Prometheus 实例 >【集成中心】中找到 JVM 监控,安装对应的 Grafana Dashboard 即可开启 JVM 监控大盘。
- 2. 打开 Prometheus 实例对应的 Grafana 地址,在 Dashboards/Manage/Application 下查看应用相关的监控大屏。
  - 。 **应用 JVM**:从应用角度出发,查看该应用下所有实例是否有问题,当发现某个实例有问题时可以下钻到对应的实例监控。

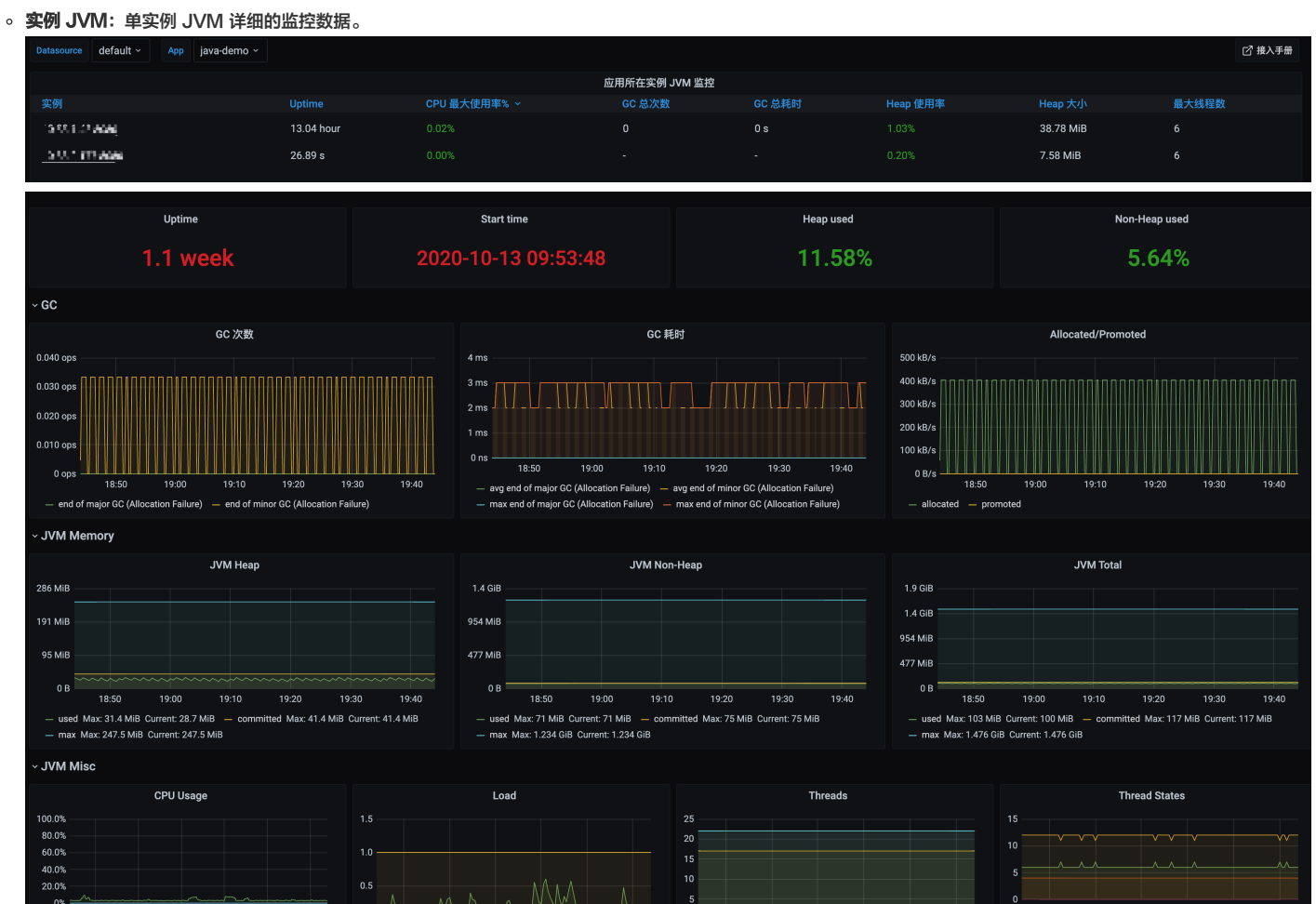

云监控

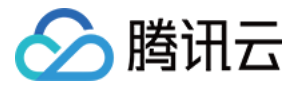

# Golang 应用接入 Golang 接入

最近更新时间: 2021-02-26 17:54:45

Prometheus 提供了 官方版 Golang 库 用于采集并暴露监控数据,本文为您介绍如何使用官方版 Golang 库来暴露 Golang runtime 相关的数据,以及其它一些基本 简单的示例,并使用腾讯云监控 Prometheus 托管服务来采集指标展示数据等。

#### ? 说明:

Golang Client API 相关的文档详见 GoDoc。

#### 安装

通过 go get 命令来安装相关依赖,示例如下:

go get github.com/prometheus/client\_golang/prometheus
go get github.com/prometheus/client\_golang/prometheus/promauto
go get github.com/prometheus/client\_golang/prometheus/promhttp

# 开始(运行时指标)

- 1. 准备一个 HTTP 服务,路径通常使用 /metrics。可以直接使用 prometheus/promhttp 里提供的 Handler 函数。
- 如下是一个简单的示例应用,通过 http://localhost:2112/metrics 暴露 Golang 应用的一些默认指标数据(包括运行时指标、进程相关指标以及构建相关的指 标):

```
package main
import (
 "net/http"
 "github.com/prometheus/client_golang/prometheus/promhtt
)
func main() {
 http.Handle("/metrics", promhttp.Handler())
 http.ListenAndServe(":2112", nil)
}
```

#### 2. 执行以下命令启动应用:

go run main.go

3. 执行以下命令,访问基础内置指标数据:

#### curl http://localhost:2112/metrics

# 应用层面指标

1. 上述示例仅仅暴露了一些基础的内置指标。应用层面的指标还需要额外添加(后续我们将提供一些 SDK 方便接入)。如下示例暴露了一个名为 myapp\_processed\_ops\_total 的 计数类型 指标,用于对目前已经完成的操作进行计数。如下每两秒操作一次,同时计数器加1:

package mair import ( "net/http" "time"\_\_\_\_\_

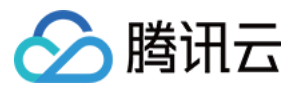

```
"github.com/prometheus/client_golang/prometheus"
"github.com/prometheus/client_golang/prometheus/promauto"
"github.com/prometheus/client_golang/prometheus/promhttp"
)
func recordMetrics() {
go func() {
for {
    opsProcessed.Inc()
    time.Sleep(2 * time.Second)
    }
}()
}
var (
    opsProcessed = promauto.NewCounter(prometheus.CounterOpts{
    Name: "myapp_processed_ops_total",
    Help: "The total number of processed events",
    })
    func main() {
    recordMetrics()
    ttp.Handle("/metrics", promhttp.Handler())
    http.ListenAndServe(":2112", nil)
}
```

2. 执行以下命令启动应用:

go run main.go

3. 执行以下命令,访问暴露的指标:

curl http://localhost:2112/metrics

从输出结果我们可以看到 myapp\_processed\_ops\_total 计数器相关的信息,包括帮助文档、类型信息、指标名和当前值,如下所示:

# HELP myapp\_processed\_ops\_total The total number of processed events # TYPE myapp\_processed\_ops\_total counter myapp\_processed\_ops\_total 666

# 使用腾讯云 Prometheus 监控服务

上述我们提供了两个示例展示如何使用 Prometheus Golang 库来暴露应用的指标数据,但暴露的监控指标数据为文本类型,需要搭建维护额外的 Prometheus 服务来 抓取指标,可能还需要额外的 Grafana 来对数据进行可视化展示。

通过使用 Prometheus 托管服务可以直接省去如上步骤,只需简单的单击操作即可使用。详情请参见 快速使用指南。

#### 打包部署应用

1. Golang 应用一般可以使用如下形式的 Dockerfile (按需修改):

```
FROM golang:alpine AS builder
RUN apk add --no-cache ca-certificates \
make \
git
COPY . /go-build
RUN cd /go-build && \
```

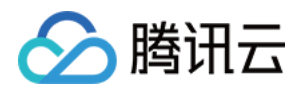

# export G0111MODULE=on && \ export G0PR0XY=https://goproxy.io && \ go huild =o 'golagg=eve' path/to/main/

go build -o 'golang-exe' path/to/main/ FROM alpine RUN apk add --no-cache tzdata COPY --from=builder /etc/ssl/certs/ca-certificates.crt /etc/ssl/certs COPY --from=builder /go-build/golang-exe /usr/bin/golang-exe ENV TZ Asia/Shanghai CMD ["golang-exe"]

2. 镜像可以使用 腾讯云的镜像仓库,或者使用其它公有或者自有镜像仓库。

3. 需要根据应用类型定义一个 Kubernetes 的资源,这里我们使用 Deployment,示例如下:

| apiVersion: apps/v1                   |  |
|---------------------------------------|--|
| kind: Deployment                      |  |
| metadata:                             |  |
| name: golang-app-demo                 |  |
| labels:                               |  |
| app: golang-app-demo                  |  |
| spec:                                 |  |
| replicas: 3                           |  |
| selector:                             |  |
| matchLabels:                          |  |
| app: golang-app-demo                  |  |
| template:                             |  |
| metadata:                             |  |
| labels:                               |  |
| app: golang-app-demo                  |  |
| spec:                                 |  |
| containers:                           |  |
| <pre>- name: golang-exe-demo:v1</pre> |  |
| <pre>image: nginx:1.14.2</pre>        |  |
| ports:                                |  |
| - containerPort: 80                   |  |
|                                       |  |

#### 4. 同时需要 Kubernetes Service 做服务发现和负载均衡。

| apiversion: Vi        |  |
|-----------------------|--|
| kind: Service         |  |
| metadata:             |  |
| name: golang-app-demo |  |
| spec:                 |  |
| selector:             |  |
| app: golang-app-demo  |  |
| ports:                |  |
| – protocol: TCP       |  |
| port: 80              |  |
| targetPort: 80        |  |
|                       |  |

# △ 注意:

必须添加一个 Label 来标明目前的应用,Label 名不一定为 app ,但是必须有类似含义的 Label 存在,其它名字的 Label 我们可以在后面添加数据采集任务的 时候做 relabel 来达成目的。

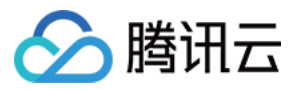

5. 可以通过 容器服务控制台 或者直接使用 kubectl 将这些资源定义提交给 Kubernetes,然后等待创建成功。

#### 添加数据采集任务

当服务运行起来之后,需要进行如下操作让腾讯云 Prometheus 托管服务发现并采集监控指标:

- 1. 登录 云监控 Prometheus 控制台,选择对应 Prometheus 实例进入管理页面。
- 2. 通过集成容器服务列表单击【集群 ID】,进入到容器服务集成管理页面。
- 3. 通过服务发现添加 Service Monitor,目前支持基于 Labels 发现对应的目标实例地址,因此可以对一些服务添加特定的 K8S Labels,可以使 Labels 下的服务都会被 Prometheus 服务自动识别出来,不需要再为每个服务一一添加采取任务,以上面的例子配置信息如下:

#### ? 说明:

port 的取值为 service yaml 配置文件里的 spec/ports/name 对应的值。

apiVersion: monitoring.coreos.com/v1 kind: ServiceMonitor metadata: name: go-demo # 填写一个唯一名称 namespace: cm-prometheus # namespace固定, 不要修改 spec: endpoints: – interval: 30s port: 2112 path: /metrics relabelings: sourceLabels: [\_\_meta\_kubernetes\_pod\_label\_app] targetLabel: application namespaceSelector: matchNames: – golang-demo selector: matchLabels: app: golang-app-demo

#### ▲ 注意:

示例中名称为 application 的 Label 必须配置,否则无法使用我们提供一些其它的开箱即用的集成功能。更多高阶用法请参见 ServiceMonitor 或 PodMonitor。

#### 查看监控

1. 在 Prometheus 实例 列表,找到对应的 Prometheus 实例,单击实例ID 右侧【<sup>6</sup>》】图标,打开您的专属 Grafana,输入您的账号密码,即可进行 Grafana 可视 化大屏操作区。

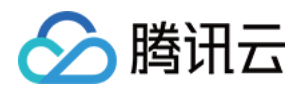

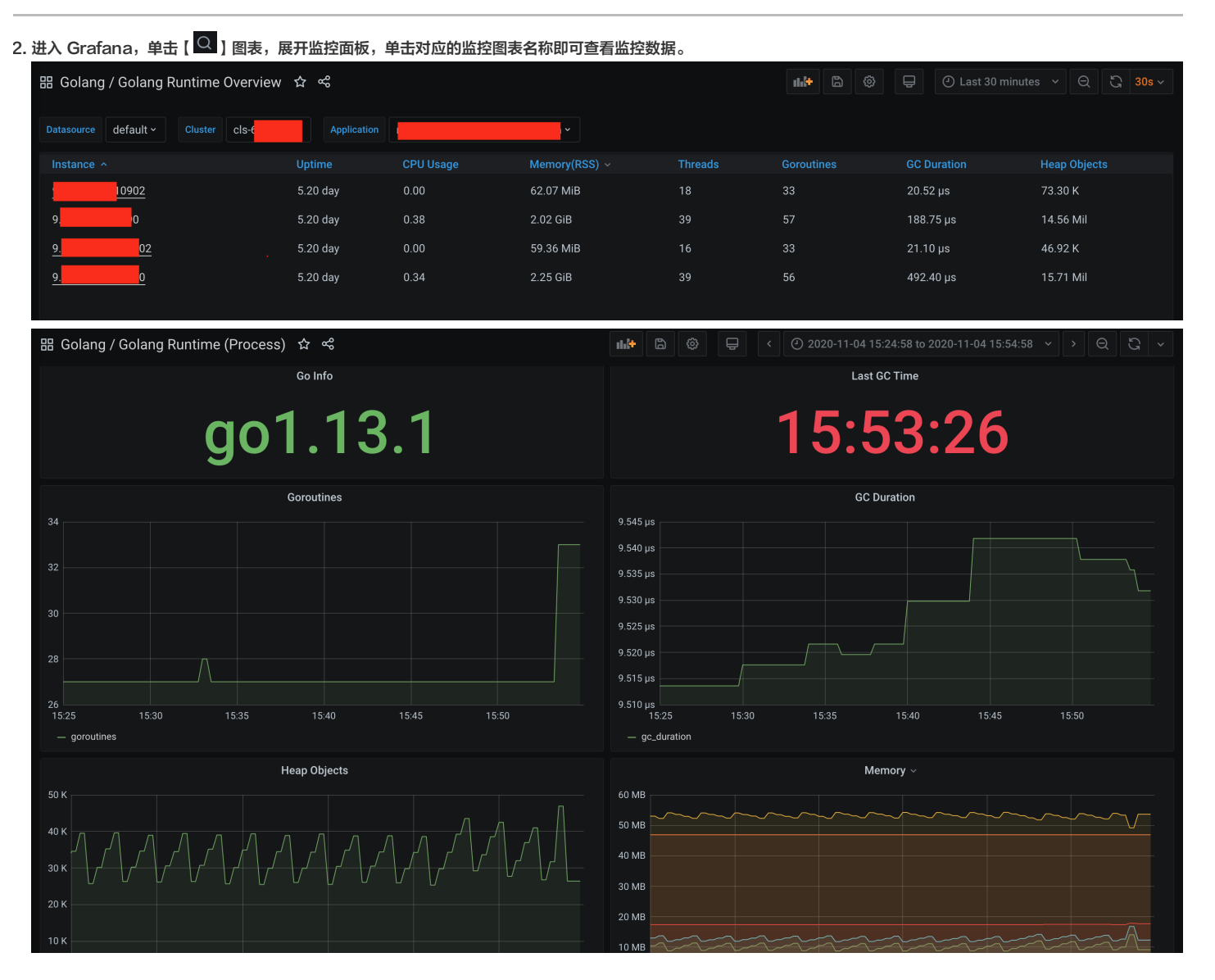

# 总结

本文通过两个示例展示了如何将 Golang 相关的指标暴露给 Prometheus 托管服务,以及如何使用内置的可视化的图表查看监控数据。文档只使用了计数类型 Counter 的指标,对于其它场景可能还需要 Gauge,Histgram 以及 Summary 类型的指标, <mark>指标类型</mark>。

对于其它应用场景,我们会集成更多框架提供更多开箱即用的指标监控、可视化面板以及告警模板。

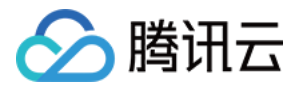

# Exporters 接入 ElasticSearch Exporter 接入

最近更新时间: 2021-04-02 09:26:19

# 操作场景

在使用 ElasticSearch 过程中需要对 ElasticSearch 运行状态进行监控,例如集群及索引状态等,云监控 Prometheus 服务提供了基于 Exporter 的方式来监控 ElasticSearch 运行状态,并提供了开箱即用的 Grafana 监控大盘。本文介绍如何部署 Exporter 以及实现 ElasticSearch Exporter 告警接入等操作。

#### ? 说明:

为了方便安装管理 Exporter,推荐使用腾讯云 容器服务 进行统一管理。

# 前提条件

- 在 Prometheus 实例对应地域及私有网络 VPC 下,创建腾讯云容器服务 托管版集群,并为集群创建 命名空间。
- 在【云监控 Prometheus 控制台】>【选择"对应的 Prometheus 实例"】>【集成容器服务】中找到对应容器集群完成集成操作,详情请参见 Agent 管理。

# 操作步骤

#### Exporter 部署

- 1. 登录 容器服务 控制台。
- 2. 单击需要获取集群访问凭证的集群 ID/名称,进入该集群的管理页面。
- 3. 执行以下 使用 Secret 管理 ElasticSearch 连接串 > 部署 Kafka Exporter > 验证 步骤完成 Exporter 部署。

#### 使用 Secret 管理 ElasticSearch 连接串

- 1. 在左侧菜单中选择【工作负载】>【Deployment】,进入 Deployment 页面。
- 2. 在页面右上角单击【YAML创建资源】,创建 YAML 配置,配置说明如下:

使用 Kubernetes 的 Secret 来管理密码并对密码进行加密处理,在启动 ElasticSearch Exporter 的时候直接使用 Secret Key,需要调整对应的 URI,YAML 配置示例如下:

| apiVersion: v1                                  |  |
|-------------------------------------------------|--|
| kind: Secret                                    |  |
| metadata:                                       |  |
| name: es-secret-test                            |  |
| namespace: es-demo                              |  |
| type: Opaque                                    |  |
| stringData:                                     |  |
| <b>esURI: you-guess #对应</b> ElasticSearch 的 URI |  |
|                                                 |  |

? 说明:

ElasticSearch 连接串的格式为 <proto>://<user>:<password>@<host>:<port>,例如 http://admin:pass@localhost:9200 。

#### 部署 ElasticSearch Exporter

在 Deployment 管理页面,单击【新建】,选择对应的**命名空间**来进行部署服务。可以通过控制台的方式创建,如下以 YAML 的方式部署 Exporter,YAML 配置示例 如下:

| apiVersion: apps/v1  |  |  |
|----------------------|--|--|
| kind: Deployment     |  |  |
| metadata:            |  |  |
| labels:              |  |  |
| k8s-app: es-exporter |  |  |
| name: es-exporter    |  |  |

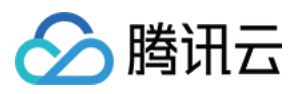

namespace: es-demo

spec:
replicas: 1
selector:

matchLabels: k8s-app: es-exporter template: metadata: labels: k8s-app: es-exporter spec: containers: - name: ES\_URI valueFrom: secretKeyRef: name: es-secret-test name: ES\_ALL value: "true" image: bitnami/elasticsearch-exporter:latest imagePullPolicy: IfNotPresent name: es-exporter ports: - containerPort: 9114 name: metric-port securityContext: privileged: false terminationMessagePath: /dev/termination-log terminationMessagePolicy: File dnsPolicy: ClusterFirst imagePullSecrets: - name: qcloudregistrykey restartPolicy: Always schedulerName: default-scheduler securityContext: {} terminationGracePeriodSeconds: 30

#### ? 说明:

上述示例通过 ES\_ALL 采集了所有 ElasticSearch 的监控项,可以通过对应的参数进行调整,Exporter 更多详细的参数请参见 elasticsearch\_exporter。

# 验证

1. 在 Deployment 页面单击上述步骤创建的 Deployment,进入 Deployment 管理页面。

2. 单击【日志】页签,可以查看到 Exporter 成功启动并暴露对应的访问地址,如下图所示:

| es-exporter-bfb9865f9-nnppq = es-exporter     | ▼ 显示100条数据 ▼                                                                                                    |
|-----------------------------------------------|----------------------------------------------------------------------------------------------------|
|                                               |                                                                                                    |
| 1 2020-12-14T02:48:04.032218082Z level=info t | =2020-12-14T02:48:04.0316655592 caller=clusterinfo.go:200 msg="triggering initial cluster info call"                |
| 2 2020-12-14T02:48:04.032280256Z level=info t | =2020-12-14T02:48:04.0317415032 caller=clusterinfo.go:169 msg="providing consumers with updated cluster info label" |
| 3 2020-12-14T02:48:04.034124966Z level=info t | =2020-12-14T02:48:04.034013873Z caller=main.go:148 msg="started cluster info retriever" interval=5m0s               |
| 4 2020-12-14T02:48:04.034252149Z level=info t | =2020-12-14T02:48:04.034126176Z caller=main.go:188 msg="starting elasticsearch_exporter addr=:9114                  |
| 5                                             |                                                                                                    |
| 3. 单击【Pod管理】页签进入 Pod 页面。                      |                                                                                                    |

4. 在右侧的操作项下单击【远程登录】登录 Pod,在命令行窗口中执行以下 curl 命令对应 Exporter 暴露的地址,可以正常得到对应的 ElasticSearch 指标。如发现未 能得到对应的数据,请检查**连接串**是否正确,具体如:

curl localhost:9114/metrics

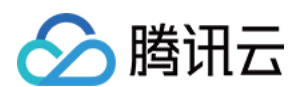

执行结果如下图所示:

```
# HELP elasticsearch breakers estimated size bytes Estimated size in ]
# TYPE elasticsearch breakers estimated size bytes gauge
elasticsearch breakers estimated size bytes{breaker="accounting",clus-
2.0102643e+07
elasticsearch breakers estimated size bytes{breaker="accounting",clus-
1.9926654e+07
elasticsearch breakers estimated size bytes{breaker="accounting",clus-
1.9685163e+07
elasticsearch breakers estimated size bytes{breaker="fielddata",clust
elasticsearch breakers estimated size bytes{breaker="fielddata",clust
elasticsearch breakers estimated size bytes{breaker="fielddata",clust
elasticsearch_breakers_estimated_size_bytes{breaker="in_flight_reques-
0
elasticsearch breakers estimated size bytes{breaker="in flight reques-
1167
elasticsearch breakers estimated size bytes{breaker="in flight reques-
1167
elasticsearch breakers estimated size bytes{breaker="parent",cluster=
2.0102643e+07
alastissoarsh broakars astimated size butes (broakar-"narent" sluster-
```

#### 添加采取任务

- 1. 登录 云监控 Prometheus 控制台,选择对应 Prometheus 实例进入管理页面。
- 2. 通过集成容器服务列表点击【集群 ID】进入到容器服务集成管理页面。
- 3. 通过服务发现添加 Pod Monitor 来定义 Prometheus 抓取任务, YAML 配置示例如下:

```
apiVersion: monitoring.coreos.com/v1
kind: PodMonitor
metadata:
name: es-exporter
namespace: cm-prometheus
spec:
namespaceSelector:
matchNames:
- es-demo
podMetricsEndpoints:
- interval: 30s
path: /metrics
port: metric-port
selector:
matchLabels:
k8s-app: es-exporter
```

#### 查看监控

- 1. 登录 云监控 Prometheus 控制台,选择对应 Prometheus 实例进入管理页面。
- 2. 单击【集成中心】,进入集成中心页面。找到 ElasticSearch 监控,安装对应的 Grafana Dashboard 即可开启 ElasticSearch 监控大盘,查看实例相关的监控数 据,如下图所示:

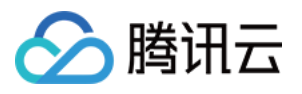

| Datasource    | Prometheus ~        | luster | e hatist * 📃 🛚     | Node IP All ~ Expo      | rter 1500 - 1500 - 1500 - 1500 - 1500 - 1500 - 1500 - 1500 - 1500 - 1500 - 1500 - 1500 - 1500 - 1500 - 1500 - 1 | Interval au | to ~              |                |                   |                                       |                        |              | 믬 索引监控    |
|---------------|---------------------|--------|--------------------|-------------------------|----------------------------------------------------------------------------------------------------|-------------|-------------------|----------------|-------------------|---------------------------------------|------------------------|--------------|-----------|
| ~ 集群概要        |                     |        |                    |                         |                                                                                                    |             |                   |                |                   |                                       |                        |              |           |
|               | Cluster health      |        | <sup>i</sup> Nodes | <sup>i</sup> Data nodes | Tripped for b                                                                                                   | CPU (       | isage Avg.        | JVM memor      | y used Avg.       | <sup>i</sup> ≁ending tasks            | Open file des          | criptors per | cluster   |
|               | Green               |        | 3                  | 3                       | 0                                                                                                    |             | .7%               | 48             | 8%                | 0                                     | 7.                     | .710 K       | C         |
| ~ Shards      |                     |        |                    |                         |                                                                                                    |             |                   |                |                   |                                       |                        |              |           |
| i Act         | tive primary shards |        | i Activ            | ve shards               | i Initializing sha                                                                                              | ards        | i Relocatio       | ng shards      | i Delayed         | shards                                | <sup>i</sup> Unass     | igned shards | 6         |
|               | 901                 |        | 1                  | 802                     | 0                                                                                                    |             |                   | 0              | (                 | 0                                     |                        | 0            |           |
| ~ Breakers    |                     |        |                    |                         |                                                                                                    |             |                   |                |                   |                                       |                        |              |           |
|               |                     |        | Tripped            | for breakers            |                                                                                                    |             |                   |                | Estimated size in | bytes of breaker                      |                        |              |           |
| 1.0           |                     |        |                    |                         |                                                                                                    |             | 24 MiB            |                |                   |                                       | min                    | max          | avg       |
|               |                     |        |                    |                         | : accounting                                                                                                    | 0 0         | 19 MiB            |                |                   | accounting                            | 18.99 MIB<br>18.79 MiB | 19.30 MIB    | 19.11 MIB |
| 0.5           |                     |        |                    |                         | - accounting                                                                                                    | 0 0         |                   |                |                   | accounting                            | 18.67 MiB              | 18.75 MiB    | 18.71 MiB |
|               |                     |        |                    |                         | - TIL: i : fielddata                                                                                            |             | 14 MiB            |                |                   | fielddata                             | 300 B                  | 300 B        | 300 B     |
| 0             |                     |        |                    |                         | — — fielddata                                                                                                   |             |                   |                |                   | fielddata                             | 300 B                  | 300 B        | 300 B     |
|               |                     |        |                    |                         | — 📲 👫 🖬 🐂 Ifielddata                                                                                            |             | 10 MiB            |                |                   | • • • • • • • • • • • • • • • • • • • | s 1 KiB                | 1.82 MiB     | 1.30 MiB  |
| -0.5          |                     |        |                    |                         | — 📲 🖬 p: in_flight_reque                                                                                        | sts 0 0     |                   |                |                   | in_flight_requests                    | 1 KiB                  | 2.10 MiB     | 1.05 MiB  |
|               |                     |        |                    |                         | — <b>T I I I I I I I I I I</b>                                                                                  | ts 0 0      | 5 MiB             |                |                   | in_flight_requests                    | 1 KiB                  | 1 KiB        | 1 KiB     |
|               |                     |        |                    |                         | — • • • • in_flight_reques                                                                                      | ts 0 0      |                   |                |                   | : parent                              | 18.99 MiB              | 21.06 MiB    | 19.94 MiB |
| -1.0<br>11:03 | 11:04               | 11:05  | 11:06              | 11:07                   | - Tata arent                                                                                                    |             | 0 B<br>11:03 11:0 | 04 11:05 11:06 | 11:07 -           | ■ • • . <b>■</b> ■ parent             | 18.79 MiB              | 21.14 MiB    | 19.70 MiB |

# 告警以及接入

1. 登录 云监控 Prometheus 控制台,选择对应 Prometheus 实例进入管理页面。

2. 单击告警策略,可以添加相应的告警策略,详情请参见 新建告警策略。

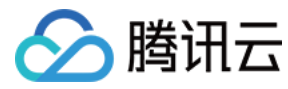

# Kafka Exporter 接入

最近更新时间: 2021-04-02 09:27:16

# 操作场景

在使用 Kafka 过程中需要对 Kafka 运行状态进行监控,例如集群状态、消息消费情况是否有积压等,云监控 Prometheus 服务提供基于 Exporter 的方式来监控 Kafka 运行状态,并提供了开箱即用的 Grafana 监控大盘。本文介绍如何部署 Exporter 以及实现 Kafka Exporter 告警接入等操作。

#### ? 说明:

为了方便安装管理 Exporter,推荐使用腾讯云 容器服务 进行统一管理。

# 前提条件

- 在 Prometheus 实例对应地域及私有网络 VPC 下,创建腾讯云容器服务 托管版集群,并为集群创建 命名空间。
- 在【云监控 Prometheus 控制台】>【选择"对应的 Prometheus 实例"】>【集成容器服务】中找到对应容器集群完成集成操作,详情请参见 Agent 管理。

### 操作步骤

#### Exporter 部署

- 1. 登录 容器服务 控制台。
- 2. 单击需要获取集群访问凭证的集群 ID/名称,进入该集群的管理页面。
- 3. 在左侧菜单中选择【工作负载】>【Deployment】,进入 Deployment 页面。
- 4. 在 Deployment 管理页面,单击【新建】,选择对应的**命名空间**来进行部署服务。可以通过控制台的方式创建,如下以 YAML 的方式部署 Exporter, YAML 配置示例如下:

| apiVersion: apps/v1                                                                                 |
|----------------------------------------------------------------------------------------------------|
| kind: Deployment                                                                                    |
| metadata:                                                                                           |
| labels:                                                                                             |
| <b>k8s–app:</b> kafka–exporter # 根据 <b>业务</b> 需要调整成 <b>对应</b> 的名称,建 <b>议</b> 加上 Kafka <b>实</b> 例的信息 |
| name: kafak–exporter # 根据 <b>业务</b> 需要调整成 <b>对应</b> 的名称,建议加上 Kafka <b>实</b> 例的信息                    |
| namespace: kafka-demo                                                                               |
| spec:                                                                                               |
| replicas: 1                                                                                         |
| selector:                                                                                           |
| matchLabels:                                                                                        |
| <b>k8s–app:</b> kafka–exporter # 根据 <b>业务</b> 需要调整成对应的名称,建议加上 Kafka <b>实</b> 例的信息                   |
| template:                                                                                           |
| metadata:                                                                                           |
| labels:                                                                                             |
| <b>k8s–app: kafka–exporter #</b> 根据 <b>业务</b> 需要调整成 <b>对应</b> 的名称,建 <b>议</b> 加上 Kafka <b>实</b> 例的信息 |
| spec:                                                                                               |
| containers:                                                                                         |
| – args:                                                                                             |
| – ––kafka.server=x.x.x.x:9092 # 对应 Kafka 实例的地址信息                                                    |
| <pre>image: danielqsj/kafka-exporter:latest</pre>                                                   |
| <pre>imagePullPolicy: IfNotPresent</pre>                                                            |
| name: kafka-exporter                                                                                |
| ports:                                                                                              |
| – containerPort: 9121                                                                               |
| name: metric-port # 这个名称在配置抓取任务的时候需要                                                                |
| securityContext:                                                                                    |
| privileged: false                                                                                   |
| terminationMessagePath: /dev/termination-log                                                        |
| terminationMessagePolicy: File                                                                      |
|                                                                                                    |

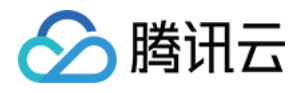

# dnsPolicy: ClusterFirst

- imagePullSecrets:
- name: qcloudregistrykey
- restartPolicy: Always
- schedulerName: default-scheduler
- securityContext: {}
- terminationGracePeriodSeconds: 30

#### ? 说明:

Exporter 详细参数请参见 kafka\_exporter。

#### 添加采取任务

- 1. 登录 云监控 Prometheus 控制台,选择对应 Prometheus 实例进入管理页面。
- 2. 通过集成容器服务列表点击【集群 ID】进入到容器服务集成管理页面。
- 3. 通过服务发现添加 Pod Monitor 来定义 Prometheus 抓取任务, YAML 配置示例如下:

| apiVersion: monitoring.coreos.com/v1                                           |
|--------------------------------------------------------------------------------|
| kind: PodMonitor                                                               |
| metadata:                                                                      |
| name: kafka-exporter # 填写一个唯一名称                                                |
| namespace: cm-prometheus # namespace固定, 不要修改                                   |
| spec:                                                                          |
| <pre>podMetricsEndpoints:</pre>                                                |
| - interval: 30s                                                                |
| <b>port: metric–port</b> # 填写pod yaml中Prometheus Exporter <b>对应</b> 的Port的Name |
| <b>path: /metrics</b>                                                          |
| relabelings:                                                                   |
| - action: replace                                                              |
| sourceLabels:                                                                  |
| – instance                                                                     |
| regex: (.*)                                                                    |
| targetLabel: instance                                                          |
| replacement: 'ckafka-xxxxxx' # 调整成对应的 Kafka 实例 ID                              |
| - action: replace                                                              |
| sourceLabels:                                                                  |
| – instance                                                                     |
| regex: (.*)                                                                    |
| targetLabel: ip                                                                |
| replacement: '1.x.x.x' # 调整成对应的 Kafka 实例 IP                                    |
| namespaceSelector:                                                             |
| matchNames:                                                                    |
| - kafka-demo                                                                   |
| selector: # 填写要监控pod的Label值, 以定位目标pod                                          |
| matchLabels:                                                                   |
| k8s-app: kafka-exporter                                                        |
|                                                                                |

# ? 说明:

由于 Exporter 和 Kafka 部署在不同的服务器上,因此建议通过 Prometheus Relabel 机制将 Kafka 实例的信息放到监控指标中,以便定位问题。

# 查看监控

1. 登录 云监控 Prometheus 控制台,选择对应 Prometheus 实例进入管理页面。

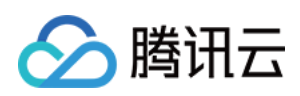

# 2. 单击【集成中心】,进入集成中心页面。找到 kafka 监控,安装对应的 Grafana Dashboard 即可开启 kafaka 监控大盘,查看实例相关的监控数据,如下图所示:

| Datasource Prometheus * 实例 ID + 突倒 IP + get * Topic All *                                                                                                    |                                               |                                                                                                    | Consumer Group                            |
|----------------------------------------------------------------------------------------------------|-----------------------------------------------|----------------------------------------------------------------------------------------------------|-------------------------------------------|
| 集群 Broker 个数                                                                                                    |                                               | Partition个数                                                                                                    |                                           |
| 3.5                                                                                                    |                                               |                                                                                                    |                                           |
| 30                                                                                                    |                                               | <ul> <li>Anthref in the physics decay</li> </ul>                                                                                                    | 12.00 12.00                               |
|                                                                                                    | 10.0                                          | - NEW JORN                                                                                                    | 4.00 4.00                                 |
| 2.5                                                                                                    |                                               | <ul> <li>List verification</li> </ul>                                                                                                    | 3.00 3.00                                 |
| 2.0                                                                                                    |                                               | T - series and the s                                                                                                    | 3.00 3.00                                 |
| 15                                                                                                    |                                               | <ul> <li>Reflective distributions</li> </ul>                                                                                                    | 2.00 2.00                                 |
|                                                                                                    |                                               | <ul> <li>A second product to the second second se</li></ul> |                                           |
| 1.0                                                                                                    |                                               | <ul> <li>Notice' is the state protocol</li> </ul>                                                                                                    | 1.00 1.00                                 |
| 0.5                                                                                                    | 2.5                                           | — Сілімена вала вла                                                                                                    | 1.00 1.00                                 |
|                                                                                                    |                                               | — Markey' is all p() for the same.                                                                                                    | 1.00 1.00                                 |
| 18:40 18:45 18:50 18:55 19:00 19:05 19:10 19:15 19:20 19:25 19:30 19:35                                                                                                    | 0<br>18:40 18:50 19:00 19:10 19:20 19:30      | <ul> <li>First and the state of the state of the</li> </ul>                                                                                                    |                                           |
| 消息数/秒                                                                                                    |                                               | Topic 副本存活率                                                                                                    |                                           |
| 12.5 cps                                                                                                    | 100.00%                                       |                                                                                                    |                                           |
|                                                                                                    |                                               | — incei Sum-                                                                                                    | 100.00%                                   |
| 10.0 cps                                                                                                    | 95.00%                                        | $= h_{\rm eff}(f_{\rm max})$                                                                                                    | 100.00%                                   |
| 7.5 cps                                                                                                    |                                               | — Anna fars eas                                                                                                    | 100.00%                                   |
|                                                                                                    | 90.00%                                        | — Aral tare                                                                                                    | 100.00%                                   |
|                                                                                                    |                                               | <ul> <li>Active in stress</li> </ul>                                                                                                    | 100.00%                                   |
|                                                                                                    | 85.00%                                        | — Chaileall In Statist Second                                                                                                    | 100.00%                                   |
|                                                                                                    |                                               | <ul> <li>Hellingher involution is</li> </ul>                                                                                                    | 100.00%                                   |
| 0 cps                                                                                                    | 80.00%                                        | — Theil Beill' be (Parial) has their 84                                                                                                    | 100.00%                                   |
|                                                                                                    |                                               | <ul> <li>Finiting implication (presidence propa</li> </ul>                                                                                                    | 100.00%                                   |
| <ul> <li>Statistical Constraints - Charlen and The Annual Constraint Constraints - Constraints -</li></ul> | 75.00%<br>18:40 18:50 19:00 19:10 19:20 19:30 | = 754 km² km² km² km² km² p                                                                                                    | 100.00%                                   |
| 积压(Consumer Group)                                                                                                    |                                               | Topic 副本数                                                                                                    |                                           |
|                                                                                                    |                                               |                                                                                                    |                                           |
| 80 K                                                                                                    |                                               |                                                                                                    | max v ourrent                             |
| 80 K                                                                                                    |                                               | - And Serie - Hand-Line shares                                                                                                    | max v current                             |
| 60 K                                                                                                    |                                               | — Alaber in Jacobie data<br>— anatomic ant                                                                                                    | max ∽ current<br>24.00 24.00<br>9.00 9.00 |

# 告警以及接入

- 1. 登录 云监控 Prometheus 控制台,选择对应 Prometheus 实例进入管理页面。
- 2. 单击告警策略,可以添加相应的告警策略,详情请参见 新建告警策略。

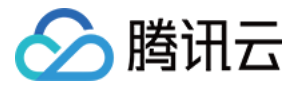

# MongoDB Exporter 接入

最近更新时间: 2021-04-02 09:28:09

# 操作场景

在使用 MongoDB 过程中需要对 MongoDB 运行状态进行监控,以便了解 MongoDB 服务是否运行正常,排查 MongoDB 故障问题原因,云监控 Prometheus 服 务提供了基于 Exporter 的方式来监控 MongoDB 运行状态,并提供了开箱即用的 Grafana 监控大盘。本文介绍如何部署 Exporter 以及实现 MongoDB Exporter 告警接入等操作。

#### ? 说明:

为了方便安装管理 Exporter,推荐使用腾讯云 容器服务 进行统一管理。

# 前提条件

- 在 Proemtheus 实例对应地域及私有网络 VPC 下,创建腾讯云容器服务 Kubernetes 集群。
- 在【云监控 Prometheus 控制台】>【选择"对应的 Prometheus 实例"】>【集成容器服务】中找到对应容器集群完成集成操作,详情请参见 Agent 管理。

# 操作步骤

## Exporter 部署

- 1. 登录 容器服务 控制台。
- 2. 单击需要获取集群访问凭证的集群 ID/名称,进入该集群的管理页面。
- 3. 执行以下 使用 Secret 管理 MongoDB 连接串 > 部署 MongoDB Exporter > 验证 步骤完成 Exporter 部署。

#### 使用 Secret 管理 MongoDB 连接串

- 1. 在左侧菜单中选择【工作负载】>【Deployment】,进入 Deployment 页面。
- 2. 在页面右上角单击【YAML创建资源】,创建 YAML 配置,配置说明如下:
  - 使用 Kubernetes 的 Secret 来管理密码并对密码进行加密处理,在启动 MongoDB Exporter 的时候直接使用 Secret Key,需要调整对应的 URI,YAML 配置 示例如下:

#### 部署 MongoDB Exporter

在 Deployment 管理页面,单击【新建】,选择对应的**命名空间**来进行部署服务。可以通过控制台的方式创建,如下以 YAML 的方式部署 Exporter,YAML 配置示例 如下:

| apiVersion: apps/v1<br>kind: Deployment                                                                 |
|----------------------------------------------------------------------------------------------------|
| metadata:                                                                                               |
| labels:                                                                                                 |
| <b>k8s-app:</b> mongodb-exporter # 根据 <b>业务</b> 需要调整成 <b>对应</b> 的名称,建 <b>议</b> 加上 MongoDB <b>实</b> 例的信息 |
| name: mongodb-exporter # 根据 <b>业务</b> 需要调整成 <b>对应</b> 的名称,建议加上 MongoDB <b>实</b> 例的信息                    |
| namespace: mongodb-test                                                                                 |
| spec:                                                                                                   |
| replicas: 1                                                                                             |
| selector:                                                                                               |
| matchLabels:                                                                                            |
| <b>k8s-app: mongodb-exporter #</b> 根据 <b>业务</b> 需要调整成 <b>对应</b> 的名称,建议加上 MongoDB <b>实</b> 例的信息          |

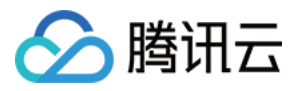

template:

metadata: labels: k8s-app: mongodb-exporter # 根据业务需要调整成对应的名称,建议加上 MongoDB 实例的信息 spec: containers: - args: - name: MONGODB\_URI valueFrom: secretKeyRef: name: mongodb-secret-test image: ssheehy/mongodb-exporter imagePullPolicy: IfNotPresent name: mongodb-exporter ports: name: metric-port # 这个名称在配置抓取任务的时候需要 securityContext: privileged: false terminationMessagePath: /dev/termination-log terminationMessagePolicy: File dnsPolicy: ClusterFirst imagePullSecrets: - name: qcloudregistrykey restartPolicy: Always schedulerName: default-scheduler securityContext: { } terminationGracePeriodSeconds: 30

#### ? 说明:

Exporter 详细参数请参见 mongodb\_exporter。

#### 验证

- 1. 在 Deployment 页面单击上述步骤创建的 Deployment,进入 Deployment 管理页面。
- 2. 单击【日志】页签,可以查看到 Exporter 成功启动并暴露对应的访问地址,如下图所示:

|                                                         | リ历史                                                | 事件                                     | 日志                                           | 详情                                        | YAML                                                                                                    |
|---------------------------------------------------------|----------------------------------------------------|----------------------------------------|----------------------------------------------|-------------------------------------------|----------------------------------------------------------------------------------------------------|
|                                                         |                                                    |                                        |                                              |                                           |                                                                                                    |
| mongodb-exporte                                         | er-cmgo-3roeb                                      | ▼ mo                                   | ngodb-export                                 | er                                        | ▼ 显示100条数据 ▼                                                                                                    |
| 1 2020-12-08T1<br>2 2020-12-08T1<br>3 2020-12-08T1<br>4 | 12:31:07.80658<br>12:31:07.80664<br>12:31:07.90119 | 37628Z tim<br>45358Z tim<br>24472Z tim | e="2020-12-0<br>e="2020-12-0<br>e="2020-12-0 | 8T12:31:07Z<br>8T12:31:07Z<br>8T12:31:07Z | 'level=info msg="Starting mongodb_exporter (version=, branch=, revision=)" source="mongodb_exporter.go:80"<br>'level=info msg="Build context (go=go1.13.10, user=, date=19700101=00:00:00)" source="mongodb_exporter.go:81"<br>'level=info msg="Starting HTTP server for http://:9216/metrics' source="server.go:140" |

3. 单击【Pod管理】页签,进入 Pod 页面。

4. 在右侧的操作项下单击【远程登录】登录 Pod,在命令行中执行以下 wget 命令对应 Exporter 暴露的地址,可以正常得到对应的 MongoDB 指标,若发现未能得到 对应的数据,请检查一下连接 URI 是否正确,具体如下:

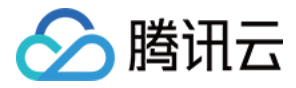

#### wget 127.0.0.1:9216/metrics

cat metric

#### 命令执行结果如下图所示:

| # TYPE mongodb_connections gauge                                                                                                    |
|----------------------------------------------------------------------------------------------------|
| mongodb_connections{state="available"} 9971                                                                                                    |
| mongadh connectione(state="current") 29                                                                                                    |
| # HELF mongodb_connections_metrics_created_total totalCreated provides a count of all incoming connections created to the server. This number includes  |
| TYPE mongodb_connections metrics_created_total counter                                                                                                  |
| mcngodb_connections_metrics_created_total 1.543107e+06                                                                                                  |
| # HELF mongodb_connpoolstats_connection_sync Corresponds to the total number of client connections to mongo.                                            |
| # TYPE mongodb_connpoolstats_connection_sync gauge                                                                                                    |
| mcngodb_connpoolstats_connection_sync 6                                                                                                    |
| # HELP mongodb_connpoolstats_connections_available Corresponds to the total number of client connections to mongo that are currently available.         |
| # TYPE mongodb_connpoolstats_connections_available_gauge                                                                                                |
| mcngodb_connpoolstats_connections_available 13                                                                                                    |
| # HELP mongodb_connpoolstats_connections_created_total Corresponds to the total number of client connections to mongo created since instance start      |
| # TYPE mongodb_connpoolstats_connections_created_total connect                                                                                          |
| mcngodb_connpoolstats_connections_created_total 17                                                                                                    |
| # HELP mongodb_connpoolstats_connections_in_use Corresponds to the total number of client connections to mongo currently in use.                        |
| # TYPE mongodb_connpoolstats_connections_in_use gauge                                                                                                   |
| mengodb_connpoolstats_connections_in_use_0                                                                                                    |
| # HELP mongodb_connpoolstats_connections_scoped_sync Corresponds to the number of active and stored outgoing scoped synchronous connections from the cu |
| plica set.                                                                                                    |
| TYPE mongodb_connpoolstats_connections_scoped_sync gauge                                                                                                |
| mcngodb_connpoolstats_connections_scoped_sync 0                                                                                                    |
| HELP mongodb_exporter_build_info A metric with a constant '1' value labeled by version, revision, branch, and goversion from which mongodb_exporter w   |
| # TYPE mongodb_exporter_build_info gauge                                                                                                    |
| mcngodb_exporter_build_info{branch="",goversion="go1.13.10",revision="",version=""} 1                                                                   |
| # HELP mongodb_exporter_last_scrape_duration_seconds Duration of the last scrape of metrics from MongoDB.                                               |
| TYPE mongodb_exporter_last_scrape_duration_seconds gauge                                                                                                |
| mcngodb_exporter_last_scrape_duration_seconds 0.026315909                                                                                               |
| HELP mongodb_exporter_last_scrape_error Whether the last scrape of metrics from MongoDB resulted in an error (1 for error, 0 for success).              |
| TYPE mongodb exporter last scrape error gauge                                                                                                    |
| mangadh avmartar last serana arrar 0                                                                                                    |

#### 添加采集任务

- 1. 登录 云监控 Prometheus 控制台,选择对应 Prometheus 实例进入管理页面。
- 2. 通过集成容器服务列表点击【集群 ID】进入到容器服务集成管理页面。
- 3. 通过服务发现添加 Pod Monitor 来定义 Prometheus 抓取任务, YAML 配置示例如下:

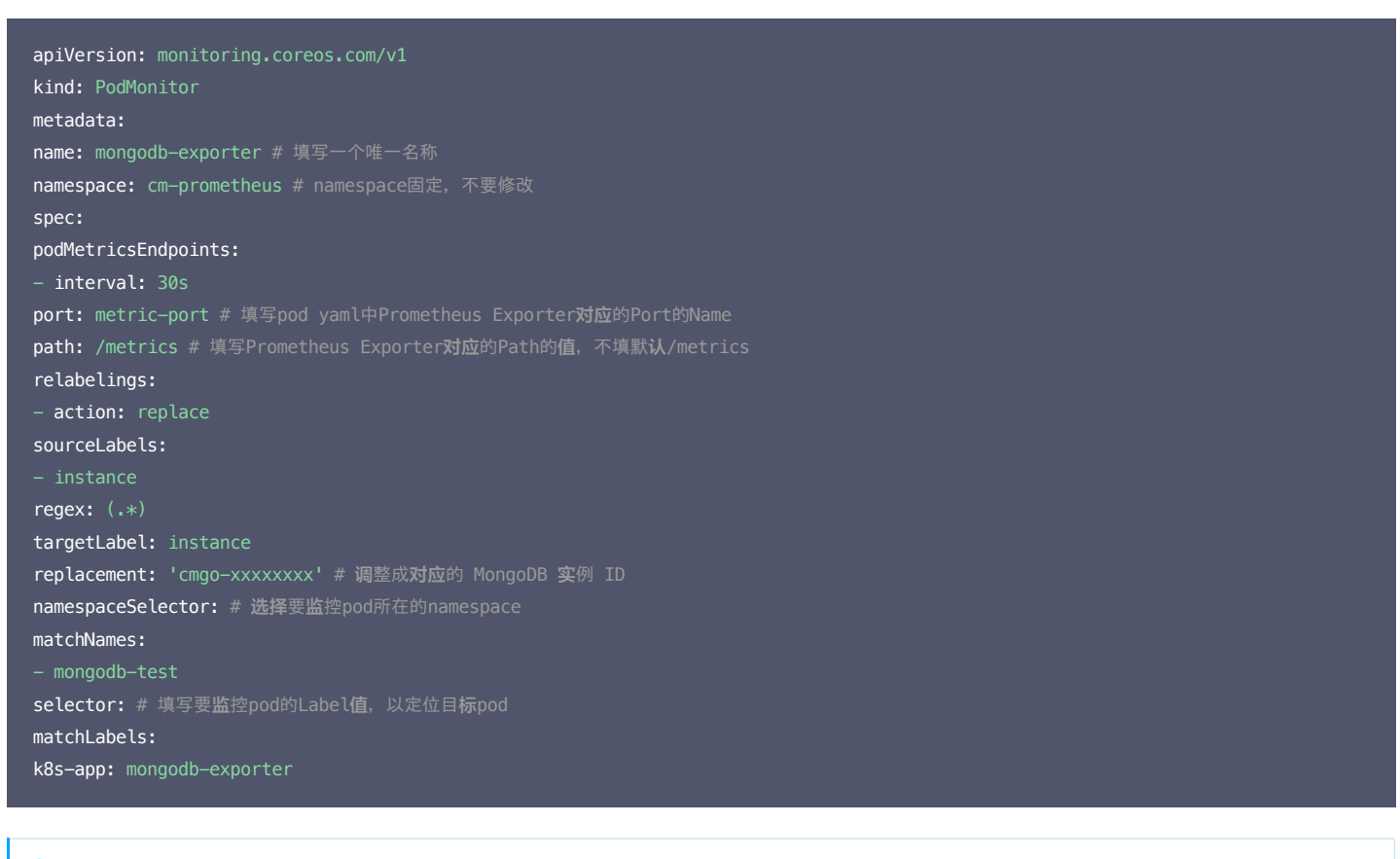

#### ? 说明:

由于 Exporter 和 MongoDB 部署在不同的服务器上,因此建议通过 Prometheus Relabel 机制将 MongoDB 实例的信息放到监控指标中,以便定位问题。
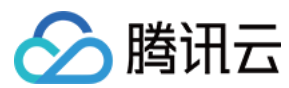

# 查看监控

- 1. 登录 云监控 Prometheus 控制台,选择对应 Prometheus 实例进入管理页面。
- 2. 单击【集成中心】,进入集成中心页面。找到 MongoDB监控,安装对应的 Grafana Dashboard 即可开启 MongoDB 监控大盘,查看实例相关的监控数据,如下图所示:
   MongoDB 概览:以实例的纬度查看实例状态,例如文档个数、连接使用率、读写耗时等,可点击实例跳转到该实例详情。

| 器 Mongodb / MongoDB 概题 | 选 & ペ    |                   |        |     | 11+ 🛱 🏟 🖵 🤆 | ) Last 6 hours 💉 🛛 🖓 🗸 |
|------------------------|----------|-------------------|--------|-----|-------------|------------------------|
|                        |          |                   | 实例概览 ~ |     |             |                        |
| 实例                     |          |                   |        |     |             |                        |
| <u>cmgc</u>            | 32.6 MiB | 16                | 279 K  | 26  | 81.2 MiB    | 1.040 GiB              |
| cmgc                   |          |                   |        |     | 471 B       | 7.414 KiB              |
|                        |          |                   |        |     |             |                        |
|                        |          |                   | 核心指标   |     |             |                        |
| 实例                     | 连接使用率    | Global lock阻塞耗时占比 |        |     |             |                        |
| <u>cmgc</u>            | 1%       | 0%                | 127    | 128 | 976 ms      | 0 ops                  |
| cmgo                   | 1%       |                   |        |     |             |                        |
|                        |          |                   |        |     |             |                        |

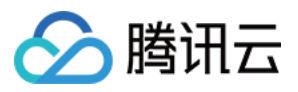

。 MongoDB 详情:可以查看某个实例的详细状态,例如元数据概览、核心指标、命令操作、请求流量、读写 Top 等。 田 Mongodb / MongoDB 详情 ☆ ペ PMM Annotations > 实例概览 运行时长 总数据大小 n个数 Object个数 4.6 week 280 к 32.5 мів 16 ~ 核心指标 连接使用率 查询命中率 Global lock阻塞耗时占比 ReplSet复制延迟 0 s 1% 93% 0% dTiger Transactions可用个数 WiredTiger Cache使用率 128.5 3.00 128.0 126.5 1.009 12:00 14:00 18:00 10:00 16:00 20:00 14:00 GetLastError写耗时 GetLastError写超时 1.00 ops 2.0 s 0.75 ops  $\mathbb{N}^{\mathbb{N}}$ 1.0 s 0.50 ops 500 m 0.25 ор 0 m 16:00 18:00 10:00 12:00 14:00 12:00 14:00 20:00 10:00 max avg.∨ 0ops 0ops 235 ms 1 006 9 Tin 0 ops Write Wait Tin 写操作耗时分布 0.088 or 0.011 ops ? 说明: 每个图表可以点击左侧的【!】进行查看说明

# 告警以及接入

1. 登录 云监控 Prometheus 控制台,选择对应 Prometheus 实例进入管理页面。

2. 单击告警策略,可以添加相应的告警策略,详情请参见 新建告警策略。

# 常见问题

客户端报错: client checkout connect timeout,该如何处理?

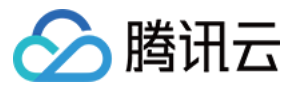

可能是连接池使用率达到100%,导致创建连接失败。可以通过 Grafana 大盘【MongoDB 详情/核心指标/连接使用率】指标排查。

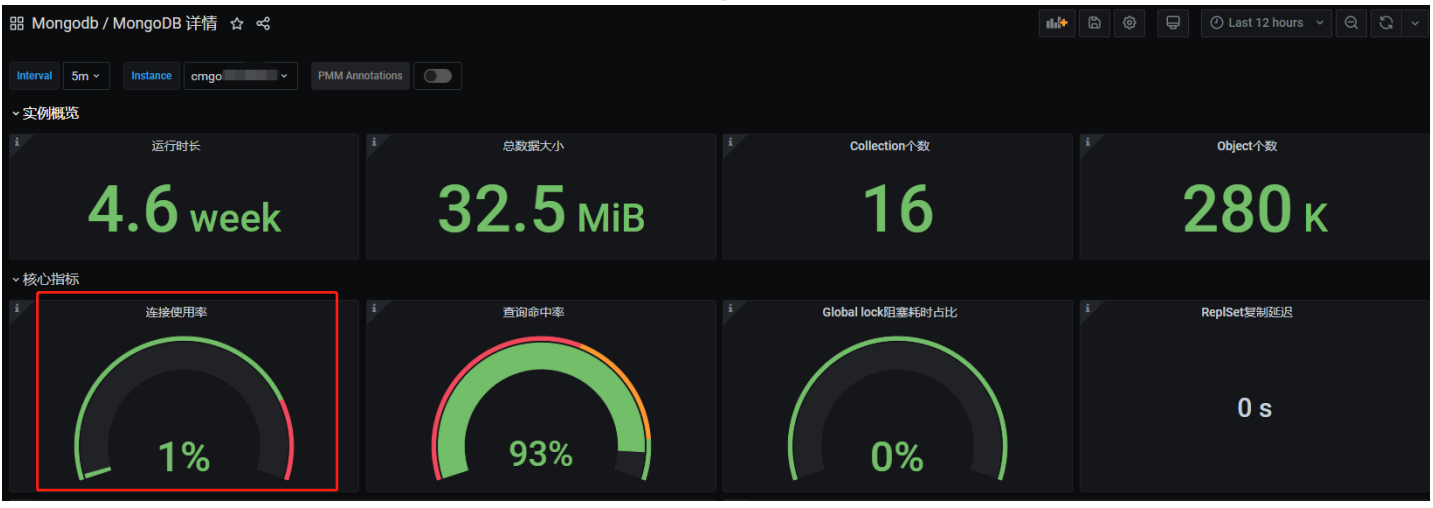

# 写入不断超时,该如何处理?

需检查 Cache 使用率是否过高、Transactions 可用个数是否为0,可以通过 Grafana 大盘 [ MongoDB详情/核心指标/ WiredTiger Transactions 可用个数| WiredTiger Cache 使用率| GetLastError 写耗时| GetLastError 写超时 ] 指标排查。

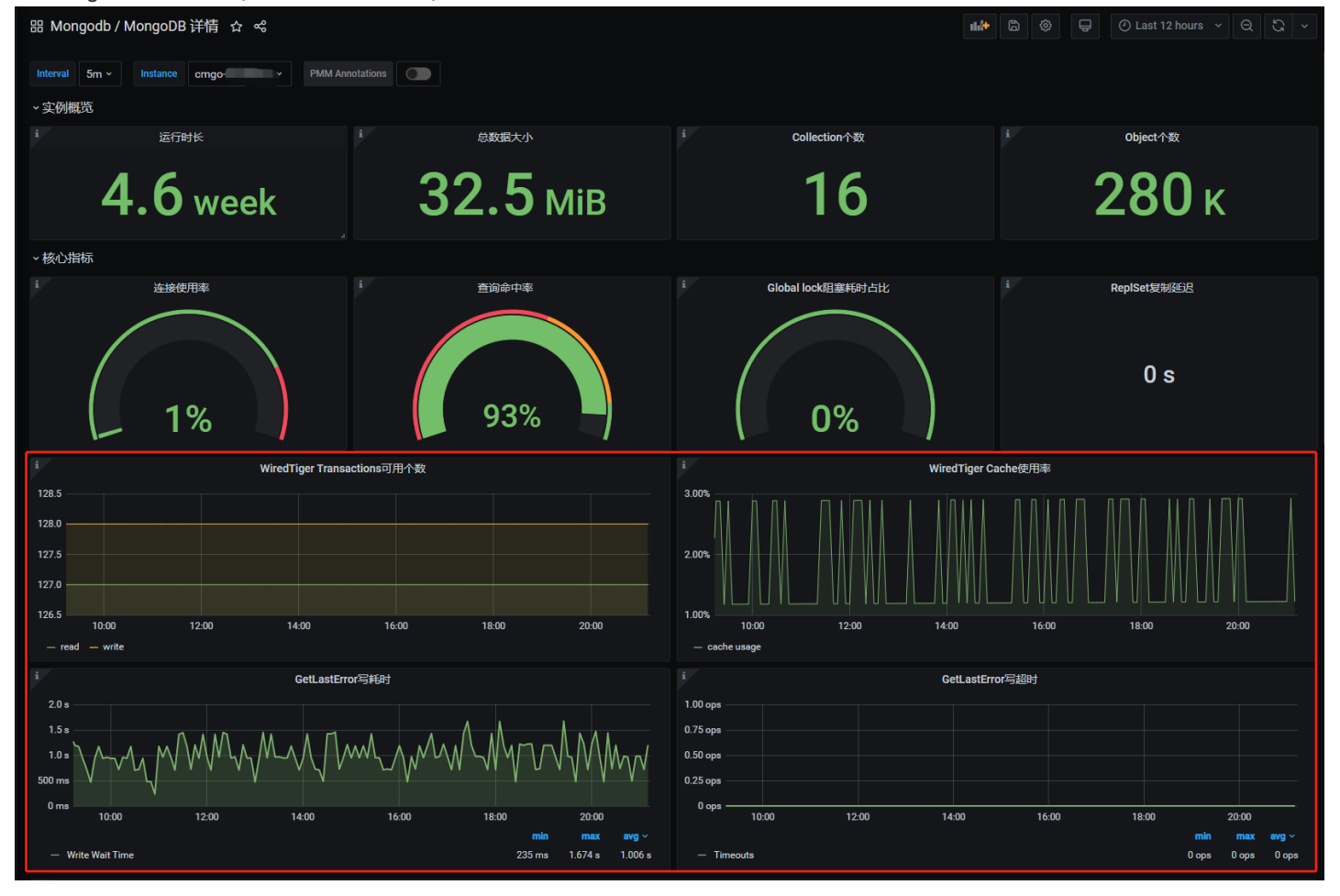

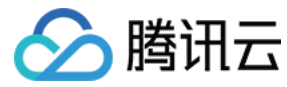

# PostgreSQL Exporter 接入

最近更新时间: 2021-04-02 09:29:00

# 操作场景

在使用 PostgreSQL 过程中都需要对 PostgreSQL 运行状态进行监控,以便了解 PostgreSQL 服务是否运行正常,排查 PostgreSQL 故障问题原因,云监控 Prometheus 服务提供了基于 Exporter 的方式来监控 PostgreSQL 运行状态,并提供了开箱即用的 Grafana 监控大盘。本文介绍如何部署 Exporter 以及实现 PostgreSQL Exporter 告警接入等操作。

#### ? 说明:

为了方便安装管理 Exporter,推荐使用腾讯云 容器服务 进行统一管理。

# 前提条件

- 在 Proemtheus 实例对应地域及私有网络 VPC 下,创建腾讯云容器服务 Kubernetes 集群。
- 在【云监控 Prometheus 控制台】>【选择"对应的 Prometheus 实例"】>【集成容器服务】中找到对应容器集群完成集成操作,详情请参见 Agent 管理。

## 操作步骤

#### Exporter 部署

- 1. 登录 容器服务 控制台。
- 2. 单击需要获取集群访问凭证的集群 ID/名称,进入该集群的管理页面。
- 3. 执行以下 使用 Secret 管理 PostgreSQL 密码 > 部署 PostgreSQL Exporter > 获取指标 步骤完成 Exporter 部署。

#### 使用 Secret 管理 PostgreSQL 密码

- 1. 在左侧菜单中选择【工作负载】>【Deployment】,进入 Deployment 页面。
- 2. 在页面右上角单击【YAML创建资源】,创建 YAML 配置,配置说明如下:
- 使用 Kubernetes 的 Secret 来管理密码并对密码进行加密处理,在启动 MongoDB Exporter 的时候直接使用 Secret Key,需要调整对应的 password, YAML 配置示例如下:

| apiVersion: v1                        |
|---------------------------------------|
| kind: Secret                          |
| metadata:                             |
| name: postgres-test                   |
| type: Opaque                          |
| stringData:                           |
| username: postgres                    |
| password: you-guess #对应 PostgreSQL 密码 |

#### 部署 PostgreSQL Exporter

在 Deployment 管理页面,单击【新建】,选择对应的命名空间来进行部署服务。可以通过控制台的方式创建,如下以 YAML 的方式部署 Exporter, YAML 配置示例 如下(请直接复制下面的内容,根据实际业务调整相应的参数):

apiVersion: apps/v1
kind: Deployment
metadata:
name: postgres-test
namespace: postgres-test
labels:
app: postgres
app.kubernetes.io/name: postgresql
spec:
replicas: 1
selector:
matchLabels:

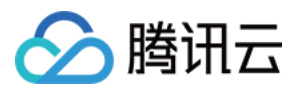

| app: postgres                                  |
|------------------------------------------------|
| app.kubernetes.io/name: postgresql             |
| cemplate:                                      |
| netadata:                                      |
| labels:                                        |
| app: postgres                                  |
| app.kubernetes.io/name: postgresql             |
| spec:                                          |
| containers:                                    |
| - name: postgres—exporter                      |
| image: wrouesnel/postgres_exporter:latest      |
| args:                                          |
| - "web.listen-address=:9187"                   |
| - "log.level=debug"                            |
| env:                                           |
| - name: DATA_SOURCE_USER                       |
| valueFrom:                                     |
| secretKeyRef:                                  |
| name: postgres-test                            |
| key: username                                  |
| - name: DATA_SOURCE_PASS                       |
| valueFrom:                                     |
| secretKeyRef:                                  |
| name: postgres-test                            |
| key: password                                  |
| - name: DATA_SOURCE_URI                        |
| value: "x.x.x.x:5432/postgres?sslmode=disable" |
| ports:                                         |
| - name: http-metrics                           |
| containerPort: 9187                            |

### ? 说明:

上述示例将 Secret 中的用户名密码传给了环境变量 DATA\_SOURCE\_USER 和 DATA\_SOURCE\_PASS,使用户无法查看到明文的用户名密码。您还可以用 DATA\_SOURCE\_USER\_FILE/DATA\_SOURCE\_PASS\_FILE 从文件读取用户名密码。或使用 DATA\_SOURCE\_NAME 将用户名密码也放在连接串里,例如 postgresql://login:password@hostname:port/dbname。

#### 参数说明

DATA\_SOURCE\_URI / DATA\_SOURCE\_NAME 连接串 query 部分(?之后)支持的参数如下(最新的以 GoDoc 为准):

| 参数                        | 参数说明                                                    |
|---------------------------|---------------------------------------------------------|
| ssImode                   | 是否使用 SSL,支持的值如下:                                        |
| - disable                 | 不使用 SSL                                                 |
| - require                 | 总是使用(跳过验证)                                              |
| - verify-ca               | 总是使用(检查服务端提供的证书是不是由一个可信的 CA 签发)                         |
| - verify-full             | 总是使用(检查服务端提供的证书是不是由一个可信的 CA 签发,并且检查 hostname 是不是被证书所匹配) |
| fallback_application_name | 一个备选的 application_name                                  |
| connect_timeout           | 最大连接等待时间,单位秒。0 值等于无限大                                   |
| sslcert                   | 证书文件路径。文件数据格式必须是 PEM                                    |
| sslkey                    | 私钥文件路径。文件数据格式必须是 PEM                                    |
| sslrootcert               | root 证书文件路径。文件数据格式必须是 PEM                               |

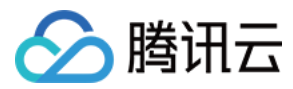

#### 另外 Exporter 支持其他参数,如下说明(详情请参见 README):

| 参数                           | 参数说明                                             | 环境变量                                 |
|------------------------------|--------------------------------------------------|--------------------------------------|
| web.listen-address           | 监听地址,默认:9487                                     | PG_EXPORTER_WEB_LISTEN_ADDRESS       |
| web.telemetry-path           | 暴露指标的路径,默认/metrics                               | PG_EXPORTER_WEB_TELEMETRY_PATH       |
| extend.query-path            | 指定一个包含自定义查询语句的 YAML 文件,参考<br>queries.yaml。       | PG_EXPORTER_EXTEND_QUERY_PATH        |
| disable-default-<br>metrics  | 只使用通过 queries.yaml 提供的指标                         | PG_EXPORTER_DISABLE_DEFAULT_METRICS  |
| disable-settings-<br>metrics | 不抓取 pg_settings 相关的指标                            | PG_EXPORTER_DISABLE_SETTINGS_METRICS |
| auto-discover-<br>databases  | 是否自动发现 Postgres 实例上的数据库                          | PG_EXPORTER_AUTO_DISCOVER_DATABASES  |
| dumpmaps                     | 打印内部的指标信息,除了 debug 不要使用,方便排查自定义<br>queries 相关的问题 | -                                    |
| constantLabels               | 自定义标签,通过 key=value 的形式提供,多个标签对使用,分隔              | PG_EXPORTER_CONSTANT_LABELS          |
| exclude-databases            | 需要排除的数据库,仅在auto–discover–databases 开启的情<br>况下有效  | PG_EXPORTER_EXCLUDE_DATABASES        |
| log.level                    | 日志级别 debug/info/warn/error/fatal                 | PG_EXPORTER_LOG_LEVEL                |

#### 获取指标

通过 curl http://exporter:9187/metrics 无法获取 Postgres 实例运行时间。我们可以通过自定义一个 queries.yaml 来获取该指标:

1. 创建一个包含 queries.yaml 的 ConfigMap。

```
2. 将 ConfigMap 作为 Volume 挂载到 Exporter 某个目录下面。
```

3. 通过 ---extend.query-path 来使用 ConfigMap, 将上述的 Secret 以及 Deployment 进行汇总,汇总后的 YAML 如下所示:

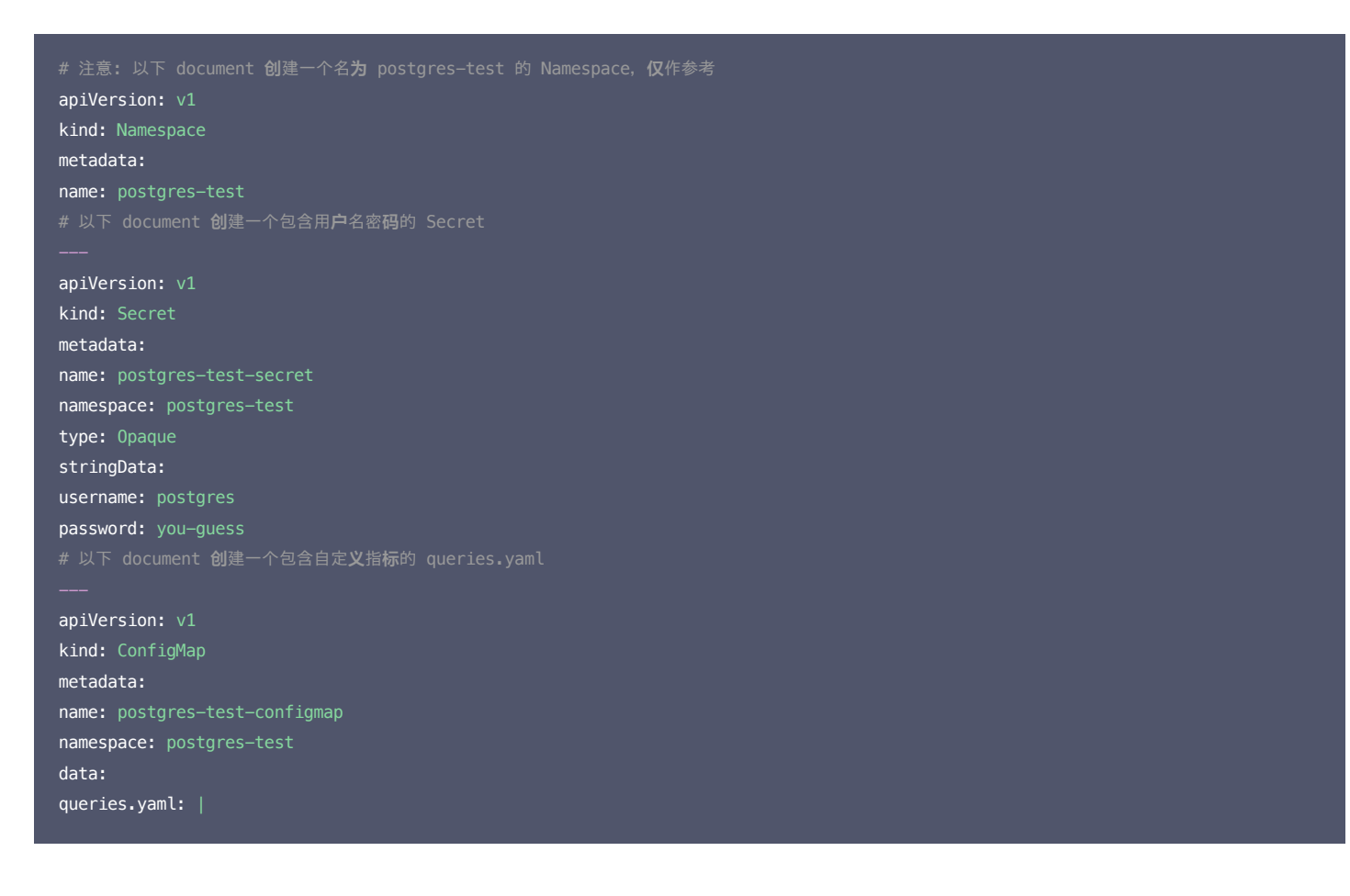

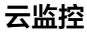

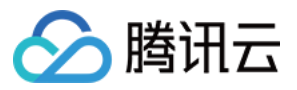

pg postmaster: query: "SELECT pg\_postmaster\_start\_time as start\_time\_seconds from pg\_postmaster\_start\_time()" apiVersion: apps/v1 kind: Deployment metadata: name: postgres-test namespace: postgres-test labels: app: postgres app.kubernetes.io/name: postgresql spec: replicas: 1 selector: matchLabels: app: postgres app.kubernetes.io/name: postgresql template: metadata: labels: app.kubernetes.io/name: postgresql spec: - name: postgres-exporter image: wrouesnel/postgres\_exporter:latest args: - "--extend.query-path=/etc/config/queries.yaml" - name: DATA\_SOURCE\_USER valueFrom: secretKeyRef: name: postgres-test-secret - name: DATA\_SOURCE\_PASS valueFrom: secretKeyRef: name: postgres-test-secret key: password - name: DATA\_SOURCE\_URI value: "x.x.x.x:5432/postgres?sslmode=disable" ports: - name: http-metrics containerPort: 9187 volumeMounts: name: config-volume mountPath: /etc/config volumes: name: config-volume

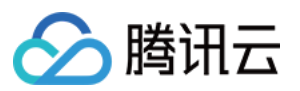

configMap: name: postgres-test-configmap

4. 执行 curl http://exporter:9187/metrics,即可通过自定义的 queries.yaml 查询到 Postgres 实例启动时间指标。示例如下:

```
# HELP pg_postmaster_start_time_seconds Time at which postmaster started
# TYPE pg_postmaster_start_time_seconds gauge
pg_postmaster_start_time_seconds{server="x.x.x.x:5432"} 1.605061592e+09
```

#### 添加采取任务

当 Exporter 运行起来之后,需要进行以下操作配置腾讯云 Prometheus 托管服务发现并采集监控指标:

- 1. 登录 云监控 Prometheus 控制台,选择对应 Prometheus 实例进入管理页面。
- 2. 通过集成容器服务列表点击【集群 ID】进入到容器服务集成管理页面。
- 3. 通过服务发现添加 Pod Monitor 来定义 Prometheus 抓取任务, YAML 配置示例如下:

| apiVersion: monitoring.coreos.com/v1                                                       |
|--------------------------------------------------------------------------------------------|
| kind: PodMonitor                                                                           |
| metadata:                                                                                  |
| name: postgres-exporter                                                                    |
| namespace: cm-prometheus                                                                   |
| spec:                                                                                      |
| namespaceSelector:                                                                         |
| matchNames:                                                                                |
| - postgres-test                                                                            |
| podMetricsEndpoints:                                                                       |
| - interval: 30s                                                                            |
| path: /metrics                                                                             |
| port: http-metrics # 前面 Exporter 那个 Container 的端口名                                         |
| relabelings:                                                                               |
| - action: labeldrop                                                                        |
| <pre>regex:meta_kubernetes_pod_label_(pod_ statefulset_ deployment_ controller_)(.+)</pre> |
| - action: replace                                                                          |
| regex: (.*)                                                                                |
| replacement: postgres-xxxxxx                                                               |
| sourceLabels:                                                                              |
| - instance                                                                                 |
| targetLabel: instance                                                                      |
| selector:                                                                                  |
| matchLabels:                                                                               |
| app: postgres                                                                              |
|                                                                                            |
|                                                                                            |

### ? 说明:

更多高阶用法请参见 ServiceMonitor 和 PodMonitor。

# Grafana 大屏可视化

? 说明:

需要使用上述 获取指标 配置来获取 Postgres 实例的启动时间。

1. 在 Prometheus 实例 列表,找到对应的 Prometheus 实例,单击 实例ID 右侧【<sup>6</sup>】图标,打开您的专属 Grafana,输入您的账号密码,即可进行 Grafana 可视 化大屏操作区。

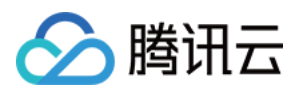

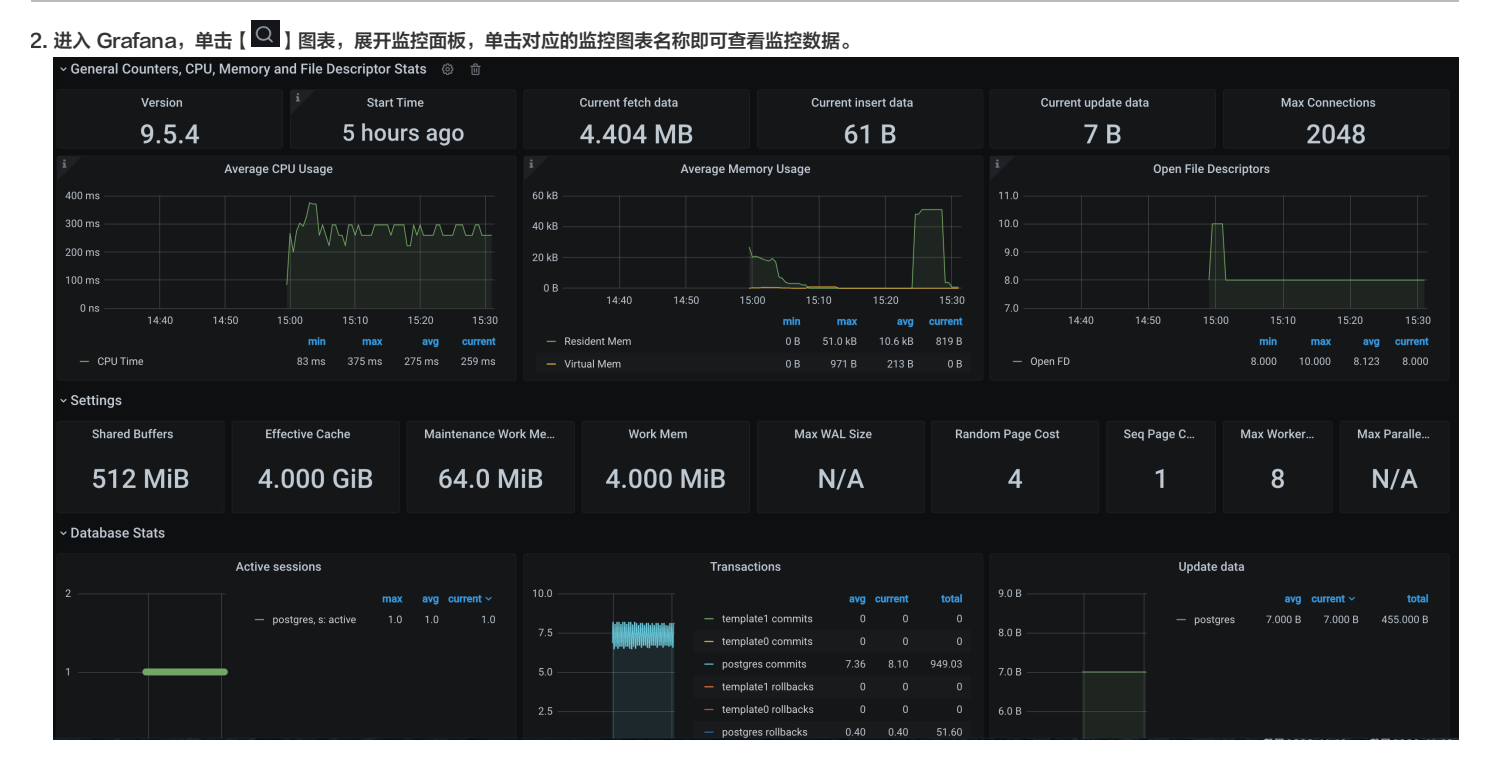

### 告警以及接入

- 1. 登录 云监控 Prometheus 控制台,选择对应 Prometheus 实例进入管理页面。
- 2. 单击告警策略,可以添加相应的告警策略,详情请参见 新建告警策略。

#### ? 说明:

后续云监控将提供更多 PostgreSQL 相关的告警模板。

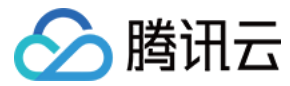

# Nginx Prometheus Exporter 接入

最近更新时间: 2021-04-23 17:31:40

# 操作场景

Nginx 通过 stub\_status 页面暴露了部分监控指标。Nginx Prometheus Exporter 会采集单个 Nginx 实例指标,并将其转化为 Prometheus 可用的监控数据, 最终通过 HTTP 协议暴露给 Prometheus 服务进行采集。我们可以通过 Exporter 上报重点关注的监控指标,用于异常报警和大盘展示。

# 操作步骤

#### 使用 Docker 容器运行 Exporter

方式1:使用 nginx-prometheus-exporter 通过 Docker 容器快速部署 Exporter。执行 Docker 命令如下:

\$ docker run -p 9113:9113 nginx/nginx-prometheus-exporter:0.8.0 -nginx.scrape-uri http://<nginx>:8080/stub\_status

方式2:使用 nginx-prometheus-exporter 镜像将服务部署在腾讯云 容器服务 TKE 中,通过托管 Prometheus 的监控自发现 CRD PodMonitor 或者 ServiceMonitor 来采集监控数据。

#### 使用二进制程序运行 Exporter

#### 下载安装

- 1. 根据实际运行环境在社区中下载相应的 Nginx Prometheus Exporter。
- 2. 安装 Nginx Prometheus Exporter。

#### 开启 NGINX stub\_status 功能

1. 开源 Nginx 提供一个简单页面用于展示状态数据,该页面由 tub\_status 模块提供。执行以下命令检查 Nginx 是否已经开启了该模块:

nginx -V 2>&1 | grep -o with-http\_stub\_status\_module

- 。 如果在终端中输出 with-http\_stub\_status\_module ,则说明 Nginx 已启用 tub\_status 模块。
- 。 如果未输出任何结果,则可以使用 ---with-http\_stub\_status\_module 参数从源码重新配置编译一个 Nginx。示例如下:

```
./configure \
... \
--with-http_stub_status_module
make
sudo make install
```

2. 确认 stub\_status 模块启用之后,修改 Nginx 的配置文件指定 status 页面的 URL。示例如下:

| server {                            |  |  |  |
|-------------------------------------|--|--|--|
| <pre>location /nginx_status {</pre> |  |  |  |
| stub_status;                        |  |  |  |
| access_log off;                     |  |  |  |
| allow 127.0.0.1;                    |  |  |  |
| deny all;                           |  |  |  |
| }                                   |  |  |  |
| }                                   |  |  |  |

3. 检查并重新加载 nginx 的配置使其生效。

nginx —t nginx —s reload

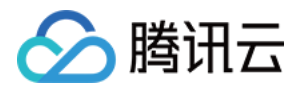

#### 4. 完成上述步之后,可以通过配置的 URL 查看 Nginx 的指标:

```
Active connections: 45
server accepts handled requests
1056958 1156958 4491319
Reading: 0 Writing: 25 Waiting : 7
```

### 运行 NGINX Prometheus Exporter

执行以下命令启动 NGINX Prometheus Exporter:

\$ nginx-prometheus-exporter -nginx.scrape-uri http://<nginx>:8080/nginx\_status

#### 上报指标

- nginxexporter\_build\_info -- exporter 编译信息。
- 所有的 stub\_status 指标。
- nginx\_up -- 展示上次抓取的状态: 1表示抓取成功, 0表示抓取失败。

#### 配置 Prometheus 的抓取 Job

1. Nginx Prometheus Exporter 正常运行后,修改 Nginx 的配置文件,将 Job 添加到 Prometheus 的抓取任务中。

```
...
- job_name: 'nginx_exporter'
static_configs:
- targets: ['your_exporter:port']
```

2. 通常情况下, Exporter 和 Nginx 并非共同运行,所以数据上报的 instance 并不能真实描述是哪个实例,为了方便数据的检索和观察,我们可以修改 instance 标 签,使用真实的 IP 进行替换以便更加直观。示例如下:

```
...
- job_name: 'mysqld_exporter'
static_configs:
- targets: ['your_exporter:port']
relabel_configs:
- source_labels: [__address_]
regex: '.*'
target_label: instance
replacement: '10.0.0.1:80'
```

#### 启用数据库监控大盘

腾讯云 Prometheus 托管服务在 Grafana 中提供预先配置的 Nginx Exporter Dashboard,您可以根据以下操作步骤查看 Nginx 监控数据。

1. 登录 云监控 Prometheus 控制台。

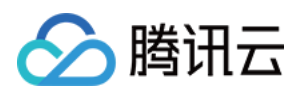

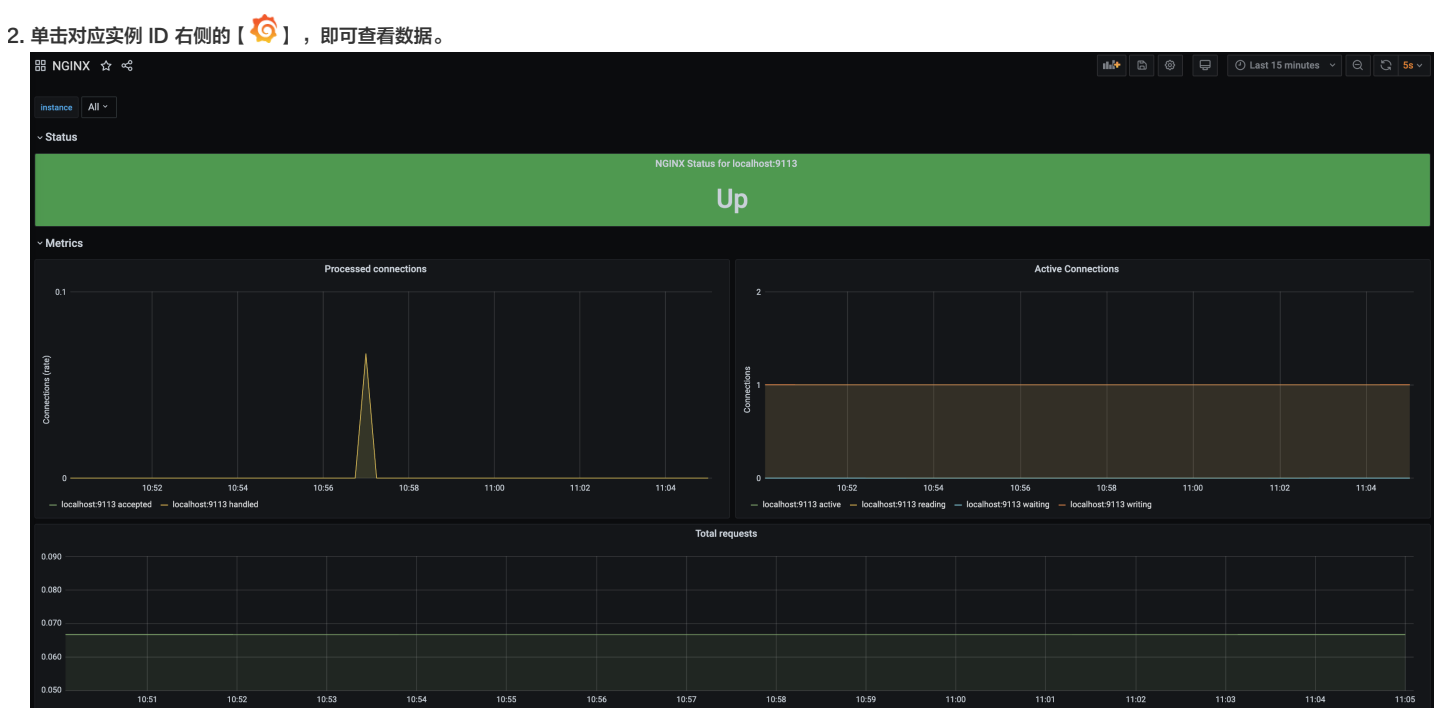

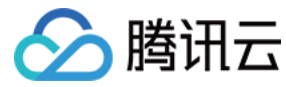

# Redis Exporter 接入

最近更新时间: 2021-04-02 09:22:39

# 操作场景

在使用数据库 Redis 过程中需要对 Redis 运行状态进行监控,以便了解 Redis 服务是否运行正常,排查 Redis 故障等。云监控 Prometheus 服务提供基于 Exporter 的方式来监控 Redis 运行状态,并提供了开箱即用的 Grafana 监控大盘。本文为您介绍如何使用云监控 Prometheus 监控 Redis。

#### ? 说明:

为了方便安装管理 Exporter,推荐使用腾讯云 容器服务 进行统一管理。

### 前提条件

- 在 Proemtheus 实例对应地域及私有网络 VPC 下,创建腾讯云容器服务 Kubernetes 集群,并为集群创建命名空间。
- 在【云监控 Prometheus 控制台】>【选择"对应的 Prometheus 实例"】>【集成容器服务】中找到对应容器集群完成集成操作,详情请参见 Agent 管理。

#### 操作步骤

#### Exporter 部署

- 1. 登录 容器服务 控制台。
- 2. 单击需要获取集群访问凭证的集群 ID/名称,进入该集群的管理页面。
- 3. 执行以下 使用 Secret 管理 Redis 密码 > 部署 Redis Exporter > 验证 步骤完成 Exporter 部署。

#### 使用 Secret 管理 Redis 密码

- 1. 在左侧菜单中选择【工作负载】>【Deployment】,进入 Deployment 页面。
- 2. 在页面右上角单击【YAML创建资源】,创建 YAML 配置,配置说明如下:

使用 Kubernetes 的 Secret 来管理密码并对密码进行加密处理,在启动 Redis Exporter 的时候直接使用 Secret Key,需要调整对应的 password, YAML 配置 示例如下:

| apiVersion: v1                   |  |
|----------------------------------|--|
| kind: Secret                     |  |
| metadata:                        |  |
| name: redis-secret-test          |  |
| namespace: redis-test            |  |
| type: Opaque                     |  |
| stringData:                      |  |
| password: you-guess #对应 Redis 密码 |  |
|                                  |  |

#### 部署 Redis Exporter

在 Deployment 管理页面,单击【新建】,选择对应的**命名空间**来进行部署服务。可以通过控制台的方式创建,如下以 YAML 的方式部署 Exporter,YAML 配置示例 如下:

#### ? 说明:

更多 Exporter 详细参数介绍请参见 redis\_exporter。

| apiversion: apps/vi                                                               |
|-----------------------------------------------------------------------------------|
| kind: Deployment                                                                  |
| metadata:                                                                         |
| labels:                                                                           |
| k8s-app: redis-exporter # 根据 <b>业务</b> 需要调整成对应的名称,建议加上 Redis <b>实</b> 例的信息        |
| name: redis-exporter # 根据 <b>业务</b> 需要调整成 <b>对应</b> 的名称, 建议加上 Redis <b>实</b> 例的信息 |
| namespace: redis-test                                                             |
| spec:                                                                             |
| replicas: 1                                                                       |

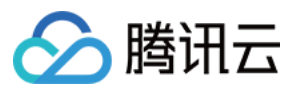

selector:

| K8S-app: redis-exporter # 根据业务需要调整成对应的名称,建议加上 Redis 奖例的信息                     |
|-------------------------------------------------------------------------------|
| template:                                                                     |
|                                                                               |
|                                                                               |
| K8S-app: redis-exporter # 根据业务需要调整成对应的名称,建议加上 Redis 奖例的信息                     |
| spec:                                                                         |
| containers:                                                                   |
| - env:                                                                        |
| - name: REDIS_ADDR                                                            |
| value: ip:port # 对应 Redis 的 ip:port                                           |
| - name: REDIS_PASSWORD                                                        |
| valueFrom:                                                                    |
| secretKeyRef:                                                                 |
| name: redis-secret-test                                                       |
| key: password                                                                 |
| <pre>image: ccr.ccs.tencentyun.com/redis-operator/redis-exporter:1.12.0</pre> |
| <pre>imagePullPolicy: IfNotPresent</pre>                                      |
| name: redis-exporter                                                          |
| ports:                                                                        |
| - containerPort: 9121                                                         |
| name: metric-port # 这个名称在配置抓取任务的时候需要                                          |
| securityContext:                                                              |
| privileged: false                                                             |
| terminationMessagePath: /dev/termination-log                                  |
| terminationMessagePolicy: File                                                |
| dnsPolicy: ClusterFirst                                                       |
| <pre>imagePullSecrets:</pre>                                                  |
| - name: qcloudregistrykey                                                     |
| restartPolicy: Always                                                         |
| schedulerName: default-scheduler                                              |
|                                                                               |
| <pre>securityContext: {}</pre>                                                |

# 验证

- 1. 在 Deployment 页面单击上述步骤创建的 Deployment,进入 Deployment 管理页面。
- 2. 单击【日志】页签,可以查看到 Exporter 成功启动并暴露对应的访问地址,如下图所示:

| Pod管理            | 修订历史                         | 事件                    | 日志                         | 详情                 | YAML             |                |                |                    |         |                          |              |
|------------------|------------------------------|-----------------------|----------------------------|--------------------|------------------|----------------|----------------|--------------------|---------|--------------------------|--------------|
| redis-expo       | orter-                       | ▼ re                  | dis-exporter               |                    | ▼ 显示100          |                | •              |                    |         |                          |              |
| 1 2020-          | -12-07T13:28:2               | 4.57228239            | 93Z time="2                | 2020-12-07         | 7T13:28:24Z" lev | el=info msg="R | edis Metrics I | Exporter v1.12.0   | build d | ate: 2020-09-30-17:31:51 | shal: aeb7c6 |
| gol.:<br>2 2020- | 15.2 GOOS:<br>-12-07T13:28:2 | linux 0<br>4.57255742 | GOARCH: amo<br>29Z time="2 | 164"<br>2020-12-07 | 7T13:28:24Z" lev | el=info nsg="P | roviding metr: | ics at :9121/metri | cs"     |                          |              |
| 3                |                              |                       |                            |                    |                  |                |                |                    |         |                          |              |

- 3. 单击【Pod管理】页签,进入 Pod 页面。
- 4. 在右侧的操作项下单击【远程登录】登录 Pod,在命令行窗口中执行以下 curl 命令对应 Exporter 暴露的地址,可以正常得到对应的 Redis 指标。如发现未能得到对 应的数据,请检查一下 REDIS\_ADDR 和 REDIS\_PASSWORD 是否正确。示例如下:

curl localhost:9121/metrics

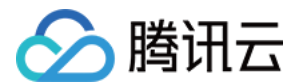

命令执行结果如下图所示:

# TYPE redis keyspace hits\_total counter # TIPE redis keyspace hits\_total counter
redis\_keyspace\_hits\_total 29916
# HELP redis\_keyspace\_misses\_total keyspace\_misses\_total metric
# TYPE redis\_keyspace\_misses\_total counter
redis\_keyspace\_misses\_total 29
# HELP redis\_last\_slow\_execution\_duration\_seconds The amount of time needed for last slow execution, in sec
# TYPE redis\_last\_slow\_execution\_duration\_seconds gauge
redis\_last\_slow\_execution\_duration\_seconds 0.011276
# HELP redis\_last\_slow\_execution\_duration\_seconds the last\_latoney spike in seconds # HELP redis\_latency\_spike\_duration\_seconds Length of the last latency spike in seconds
# TYPE redis\_latency\_spike\_duration\_seconds gauge
redis\_latency\_spike\_duration\_seconds{event\_name="command"} 0.011 cedis\_latency\_spike\_duration\_seconds{event\_name= command } 0.011
f HELP redis\_latency\_spike\_last When the latency spike last occurred
f TYPE redis\_latency\_spike\_last gauge
f of the second second secon redis\_latency\_spike\_last {event\_name="command"} 1.604752448e+09
cedis\_latency\_spike\_last{event\_name="fast-command"} 1.604738646e+09
# HELP redis\_latest\_fork\_seconds latest\_fork\_seconds metric
# TYPE redis\_latest\_fork\_seconds gauge redis\_latest\_fork\_seconds ) # HELP redis\_lazyfree\_pending\_objects lazyfree\_pending\_objects metric TYPE redis lazyfree pending\_objects gauge redis\_lazyfree\_pending\_objects 0 HELP redis\_loading\_dump\_file loading\_dump\_file metric TYPE redis\_loading\_dump\_file gauge redis\_loading\_dump\_file 0 HELP redis\_master\_repl\_offset master\_repl\_offset metric # TYPE redis\_master\_repl\_offset gauge
redis\_master\_repl\_offset 2.37644710082e+11 HELP redis\_mem\_fragmentation\_ratio mem\_fragmentation\_ratio metric TYPE redis\_mem\_fragmentation\_ratio gauge redis\_mem\_fragmentation\_ratio 1.43 # HELP redis\_memory\_max\_bytes memory\_max\_bytes metric # TYPE redis\_memory\_max\_bytes gauge
redis\_memory\_max\_bytes 1.2884901888e+10 HELP redis\_memory\_used\_bytes memory\_used\_bytes metric # TYPE redis\_memory\_used\_bytes gauge
redis\_memory\_used\_bytes 1.1479248e+07

#### 添加采取任务

1. 登录 云监控 Prometheus 控制台,选择对应 Prometheus 实例进入管理页面。

- 2. 通过集成容器服务列表单击【集群 ID】进入到容器服务集成管理页面。
- 3. 通过服务发现添加 Pod Monitor 来定义 Prometheus 抓取任务, YAML 配置示例如下:

```
apiVersion: monitoring.coreos.com/v1
kind: PodMonitor
metadata:
name: redis-exporter # 填写一个唯一名称
namespace: cm-prometheus # namespace固定,不要修改
spec:
podMetricsEndpoints:
  interval: 30s
port: metric-port # 填写pod yaml中Prometheus Exporter对应的Port的Name
path: /metrics # 填写Prometheus Exporter对应的Path的值, 不填默认/metrics
relabelings:
- action: replace
sourceLabels:
regex: (.*)
targetLabel: instance
replacement: 'crs-xxxxxx' # 调整成对应的 Redis 实例 ID
 action: replace
sourceLabels:
regex: (.*)
```

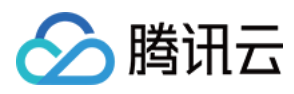

#### targetLabel: ip

| replacement: '1.x.x.x' # 调整成对应的 Redis 实例 IP |
|---------------------------------------------|
| <b>namespaceSelector:</b>                   |
| matchNames:                                 |
| – redis-test                                |
| selector: # 填写要监控pod的Label值,以定位目标pod        |
| matchLabels:                                |
| k8s-app: redis-exporter                     |

# ? 说明:

由于 Exporter 和 Redis 部署在不同的服务器上,因此建议通过 Prometheus Relabel 机制将 Redis 实例的信息放到监控指标中,以方便定位问题。

## 查看监控

- 1. 登录 云监控 Prometheus 控制台,选择对应 Prometheus 实例进入管理页面。
- 2. 单击【集成中心】,进入集成中心页面。找到 Redis 监控,安装对应的 Grafana Dashboard 即可开启 Redis 监控大盘,查看实例相关的监控数据,如下图所示:

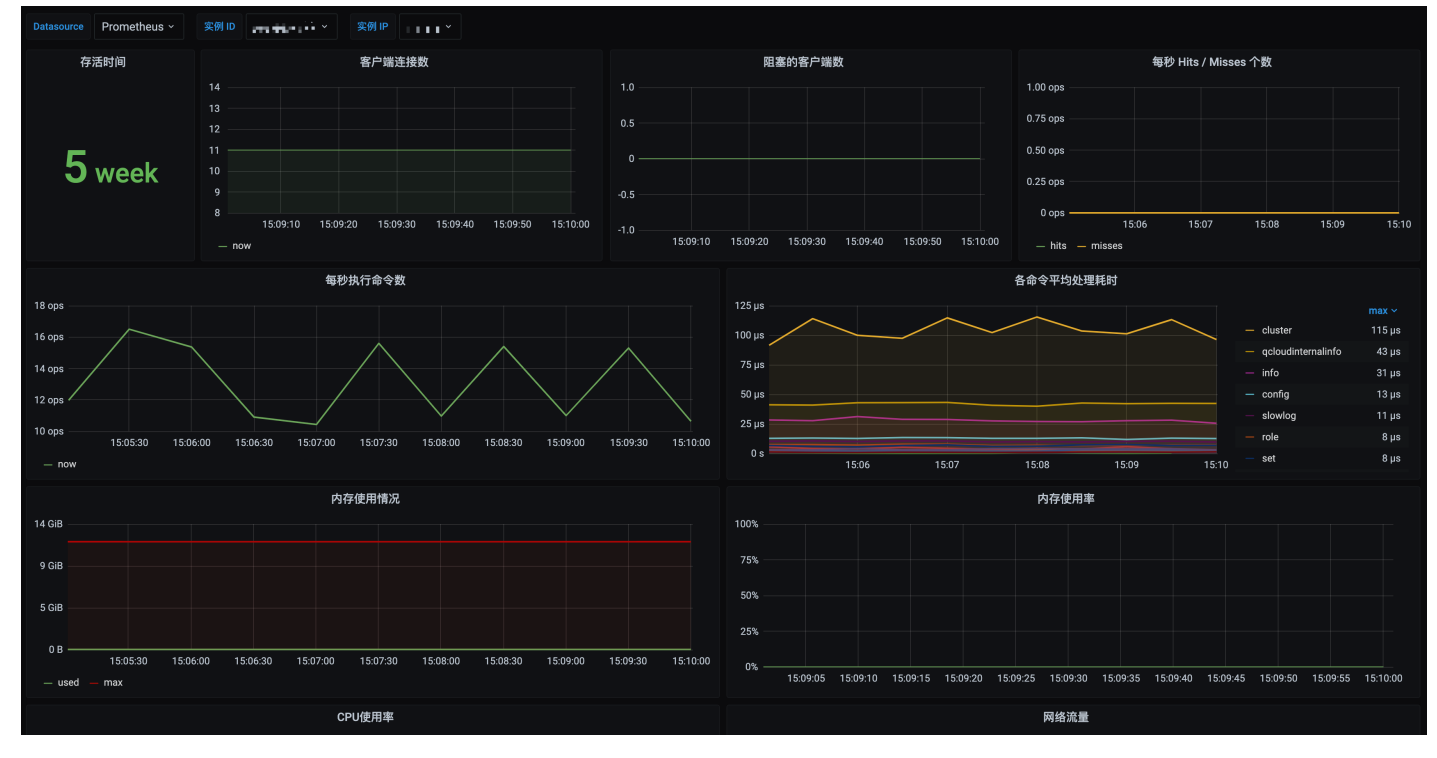

# 告警以及接入

1. 登录 云监控 Prometheus 控制台,选择对应 Prometheus 实例进入管理页面。

2. 单击告警策略,可以添加相应的告警策略,详情请参见 新建告警策略。

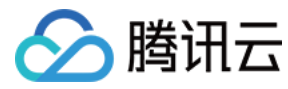

# MySQL Exporter 接入

最近更新时间: 2021-04-02 09:23:52

# 操作场景

MySQL Exporter 是社区专门为采集 MySQL/MariaDB 数据库监控指标而设计开发,通过 Exporter 上报核心的数据库指标,用于异常报警和监控大盘展示,云监控 Prometheus 提供了与 MySQL Exporter 集成及开箱即用的 Grafana 监控大盘。

目前, Exporter 支持高于5.6版本的 MySQL 和高于10.1版本的 MariaDB。在 MySQL/MariaDB 低于5.6版本时,部分监控指标可能无法被采集。

#### ? 说明:

为了方便安装管理 Exporter,推荐使用腾讯云 容器服务 来统一管理。

# 前提条件

- 在 Proemtheus 实例对应地域及私有网络(VPC)下,创建腾讯云容器服务 Kubernetes 集群,并为集群创建 命名空间。
- 在【云监控 Prometheus 控制台】>【选择"对应的 Prometheus 实例"】>【集成容器服务】中找到对应容器集群完成集成操作,详情请参见 Agent 管理。

# 操作步骤

#### 数据库授权

因为 MySQL Exporter 是通过查询数据库中状态数据来对其进行监控,所以需要为对应的数据库实例进行授权。帐号和密码需根据实际情况而定,授权步骤如下:

- 1. 登录 云数据库 MySQL 控制台。
- 2. 在实例列表页面单击需要授权的数据库名称,进入数据库详情页。
- 3. 选择【数据库管理】>【帐号管理】,进入帐号管理页面。
- 4. 单击帐号右侧操作项下的【修改权限】,修改对应权限。示例如下图所示:

| FILM D.C. MILD P             |                  |        |             |      |      |             |       |                    |    |    | NEW         |     |
|------------------------------|------------------|--------|-------------|------|------|-------------|-------|--------------------|----|----|-------------|-----|
| <ul> <li>engenaor</li> </ul> | éner Haplone é   | 67 - E |             |      |      |             |       |                    |    | 登录 | 一键诊断        | 重启  |
| 实例详情                         | 实例监控 数           | (据库管理  | 安全组         | 备份恢复 | 操作日志 | 只读实例        | 数据加密  | 连接检查               |    |    |             |     |
|                              | _                |        |             |      |      |             |       |                    |    |    |             |     |
| 数据库列表                        | 参数设置             | 帐号管理   |             |      |      |             |       |                    |    |    |             |     |
| 创建帐号                         |                  |        |             |      |      |             |       |                    |    |    |             |     |
|                              |                  | 设      | 置权限         |      |      |             |       |                    | ×  |    |             |     |
| 帐号名                          |                  | 您      | 已选 1 个帐号,查看 | 详情 ▼ |      |             |       |                    |    |    | 操作          |     |
| exporter                     |                  | - F    | 设置数据库权限     |      |      |             |       |                    | 重置 |    | 修改权限        | 克隆  |
| 100.000                      |                  |        | 全局特权        |      |      | CREATE VIEW | ,     | DELETE             |    |    | 修改权限        | 克隆帕 |
|                              |                  |        | + 对象级特权     |      |      | DROP        |       | EVENT              |    |    | 00 00 00 TT |     |
|                              |                  |        |             |      |      | EXECUTE     |       | INDEX              |    | _  | 里且密码        |     |
|                              |                  |        |             |      |      | INSERT      |       | LOCK TABLES        |    |    | 修改权限        | 克隆  |
|                              |                  |        |             |      |      | PROCESS     |       | REFERENCES         |    |    | 修改权限        | 克隆( |
|                              |                  |        |             |      |      | RELOAD      |       | REPLICATION CLIENT |    | -  |             |     |
| 共5项                          |                  |        |             |      |      | REPLICATION | SLAVE | SELECT             |    |    |             |     |
|                              |                  | _      |             |      |      | SHOW DATAE  | ASES  | SHOW VIEW          |    |    |             |     |
|                              |                  |        |             |      |      | TRIGGER     |       | UPDATE             |    |    |             |     |
|                              |                  |        |             |      |      | 全部          |       |                    |    |    |             |     |
|                              |                  |        |             |      |      |             |       |                    |    |    |             |     |
|                              |                  |        |             |      |      | 确定 取消       | í     |                    |    |    |             |     |
|                              |                  |        |             |      |      |             |       |                    |    |    |             |     |
| 您可以通过执行                      | <b>示以下命令进行</b> 搭 | 受权:    |             |      |      |             |       |                    |    |    |             |     |
|                              |                  |        |             |      |      |             |       |                    |    |    |             |     |

CREATE USER 'exporter'@'ip' IDENTIFIED BY 'XXXXXXXX' WITH MAX\_USER\_CONNECTIONS 3; GRANT PROCESS, REPLICATION CLIENT, SELECT ON \*.\* TO 'exporter'@'ip';

? 说明:

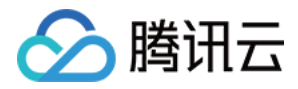

建议为该用户设置最大连接数限制,以避免因监控数据抓取对数据库带来影响。但并非所有的数据库版本中都可以生效,例如 MariaDB 10.1 版本不支持最大连 接数设置,则无法生效。详情请参见 MariaDB 说明。

#### **Exporter** 部署

- 1. 登录 容器服务 控制台。
- 2. 单击需要获取集群访问凭证的集群 ID/名称,进入该集群的管理页面。
- 3. 执行以下 使用 Secret 管理 MySQL 连接串 > 部署 MySQL Exporter > 验证 步骤完成 Exporter 部署。

#### 使用 Secret 管理 MySQL 连接串

- 1. 在左侧菜单中选择【工作负载】>【Deployment】,进入 Deployment 页面。
- 2. 在页面右上角单击【YAML创建资源】,创建 YAML 配置,配置说明如下:
- 使用 Kubernetes 的 Secret 来管理连接串,并对连接串进行加密处理,在启动 MySQL Exporter 的时候直接使用 Secret Key,需要调整对应的**连接串**,YAML 配置示例如下:

| apiVersion: v1                                            |  |
|-----------------------------------------------------------|--|
| kind: Secret                                              |  |
| metadata:                                                 |  |
| name: mysql-secret-test                                   |  |
| namespace: mysql-demo                                     |  |
| type: Opaque                                              |  |
| stringData:                                               |  |
| datasource: "user:password@tcp(ip:port)/" #对应 MySQL 连接串信息 |  |
|                                                           |  |

#### 部署 MySQL Exporter

在 Deployment 管理页面,选择对应的命名空间来进行部署服务,可以通过控制台的方式创建。如下以 YAML 的方式部署 Exporter, 配置示例如下:

| apiVersion: apps/v1                                                                                 |
|----------------------------------------------------------------------------------------------------|
| kind: Deployment                                                                                    |
| metadata:                                                                                           |
| labels:                                                                                             |
| <b>k8s-app:</b> mysql-exporter # 根据 <b>业务</b> 需要调整成 <b>对应</b> 的名称,建议加上 MySQL <b>实</b> 例的信息          |
| name: mysql-exporter # 根据 <b>业务</b> 需要调整成对应的名称,建议加上 MySQL <b>实</b> 例的信息                             |
| namespace: mysql-demo                                                                               |
| spec:                                                                                               |
| replicas: 1                                                                                         |
| selector:                                                                                           |
| matchLabels:                                                                                        |
| <b>k8s-app:</b> mysql-exporter # 根据 <b>业务</b> 需要调整成 <b>对应</b> 的名称,建 <b>议</b> 加上 MySQL <b>实</b> 例的信息 |
| template:                                                                                           |
| metadata:                                                                                           |
| labels:                                                                                             |
| <b>k8s-app:</b> mysql-exporter # 根据 <b>业务</b> 需要调整成 <b>对应</b> 的名称,建 <b>议</b> 加上 MySQL <b>实</b> 例的信息 |
| spec:                                                                                               |
| containers:                                                                                         |
| - env:                                                                                              |
| - name: DATA_SOURCE_NAME                                                                            |
| valueFrom:                                                                                          |
| secretKeyRef:                                                                                       |
| name: mysql-secret-test                                                                             |
| key: datasource                                                                                     |
| <pre>image: ccr.ccs.tencentyun.com/k8s-comm/mysqld-exporter:0.12.1</pre>                            |
| <pre>imagePullPolicy: IfNotPresent</pre>                                                            |
| name: mysql-exporter                                                                                |
| ports:                                                                                              |
| - containerPort: 9104                                                                               |
|                                                                                                    |

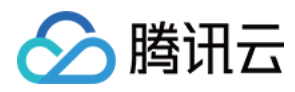

| name: metric-port                            |
|----------------------------------------------|
| terminationMessagePath: /dev/termination-log |
| terminationMessagePolicy: File               |
| dnsPolicy: ClusterFirst                      |
| imagePullSecrets:                            |
| – name: qcloudregistrykey                    |
| restartPolicy: Always                        |
| schedulerName: default-scheduler             |
| <pre>securityContext: {}</pre>               |
| terminationGracePeriodSeconds: 30            |
|                                              |

#### 验证

- 1. 在 Deployment 页面单击上述步骤创建的 Deployment,进入 Deployment 管理页面。
- 2. 单击【日志】页签,可以查看到 Exporter 成功启动并暴露对应的访问地址,如下图所示:

| Pod管理    | 修订历史              | 事件        | 日志            | 详情        | YAML     |                    |               |                                 |               |                     |                  |              |           |      |
|----------|-------------------|-----------|---------------|-----------|----------|--------------------|---------------|---------------------------------|---------------|---------------------|------------------|--------------|-----------|------|
|          |                   |           |               |           |          |                    |               |                                 |               |                     |                  |              |           |      |
| mysql-ex | xporter-54dd5dc58 | 89-lz 🔻   | mysql-exporte | эr        | Ŧ        | 显示100条数据           | •             |                                 |               |                     |                  |              |           | 自动刷新 |
| 1 202    | 0-12-08T09:55:    | :18.31546 | 2103Z time='  | 2020-12-0 | 8T09:55: | 182" level=info ms | g="Starting n | ysqld_exporter (version=0.12.1, | branch=HEAD   | D, revision=48667bf | /c3b438b5e93b259 | f3d17b70a7c9 | aff96)"   |      |
| sou      | rce="mysqld_ex    | xporter.g | o:257"        |           |          |                    |               |                                 |               |                     |                  |              |           |      |
| 2 2020   | 0-12-08T09:55:    | 18.31553  | 2352Z time='  | 2020-12-0 | 8T09:55: | 182" level=info ms | g="Build cont | ext (go=go1.12.7,               | tina titlag d | date=20190729-12:35 | 58)" source="my  | sqld_exporte | r.go:258" |      |
| 3 2020   | 0-12-08T09:55:    | 18.31553  | 7718Z time='  | 2020-12-0 | 8T09:55: | 182" level=info ms | g="Enabled so | rapers:" source="mysqld_exporte | er.go:269"    |                     |                  |              |           |      |
| 4 202    | 0-12-08T09:55:    | 18.31554  | 1954Z time='  | 2020-12-0 | 8T09:55: | 182" level=info ms | g="collect    | global_status" source="mysqld_  | exporter.go:  | :273"               |                  |              |           |      |
| 5 202    | 0-12-08T09:55:    | 18.31554  | 5174Z time='  | 2020-12-0 | 8T09:55: | 182" level=info ms | g="collect    | global_variables" source="mysq  | ild_exporter. | .go:273"            |                  |              |           |      |
| 6 202    | 0-12-08T09:55:    | 18.31554  | 9924Z time='  | 2020-12-0 | 8T09:55: | 182" level=info ms | g="collect    | .slave_status" source="mysqld_e | exporter.go:2 | 273"                |                  |              |           |      |
| 7 202    | 0-12-08T09:55:    | 18.31574  | 8537z time='  | 2020-12-0 | 8T09:55: | 182" level=info ms | g="collect    | .info_schema.innodb_cmp" source | e="mysqld_exp | porter.go:273"      |                  |              |           |      |
| 8 202    | 0-12-08T09:55:    | 18.31576  | 5268Z time='  | 2020-12-0 | 8T09:55: | 182" level=info ms | g="collect    | .info_schema.innodb_cmpmem" sou | irce="mysqld_ | _exporter.go:273"   |                  |              |           |      |
| 9 202    | 0-12-08T09:55:    | 18.31577  | 0376Z time='  | 2020-12-0 | 8T09:55: | 182" Level-info me | collect       | info_schema.guery_response_tim  | e" source-"   | wysqld_exporter.go: | 273=             |              |           |      |
| 10 202   | 0-12-08109:55:    | 18.31577  | 4561Z time='  | 2020-12-0 | 8T09:55: | 182" level=info ms | g="Listening  | on :9104" source="mysgld export | ter.go:283"   |                     |                  |              |           |      |
| 11       |                   |           |               |           |          |                    |               |                                 |               |                     |                  |              |           |      |

- 3. 单击【Pod管理】页签进入 Pod 页面。
- 4. 在右侧的操作项下单击【远程登录】登录 Pod,在命令行窗口中执行以下 curl 命令对应 Exporter 暴露的地址,可以正常得到对应的 MySQL 指标。如发现未能得到对 应的数据,请检查**连接串**是否正确,具体如下:

#### curl localhost:9104/metrics

执行结果如下图所示:

| <pre>mysql_info_schema_innodb_cmpmem_pages_used_total</pre> | <pre>{buffer_pool="0",page_size="4096"} 0</pre>                     |
|-------------------------------------------------------------|---------------------------------------------------------------------|
| <pre>mysql_info_schema_innodb_cmpmem_pages_used_total</pre> | {buffer_pool="0",page_size="8192"} 0                                |
| <pre># HELP mysql_info_schema_innodb_cmpmem_relocatic</pre> | n_ops_total Number of times a block of the size PAGE_SIZE has been  |
| <pre># TYPE mysql_info_schema_innodb_cmpmem_relocatic</pre> | n_ops_total counter                                                 |
| <pre>mysql_info_schema_innodb_cmpmem_relocation_ops_t</pre> | otal{buffer_pool="0",page_size="1024"} 0                            |
| <pre>mysql_info_schema_innodb_cmpmem_relocation_ops_t</pre> | otal{buffer_pool="0",page_size="16384"} 0                           |
| <pre>mysql_info_schema_innodb_cmpmem_relocation_ops_t</pre> | <pre>otal{buffer_pool="0",page_size="2048"} 0</pre>                 |
| <pre>mysql_info_schema_innodb_cmpmem_relocation_ops_t</pre> | <pre>otal{buffer_pool="0",page_size="4096"} 0</pre>                 |
| <pre>mysql_info_schema_innodb_cmpmem_relocation_ops_t</pre> | <pre>otal{buffer_pool="0",page_size="8192"} 0</pre>                 |
| <pre># HELP mysql_info_schema_innodb_cmpmem_relocatic</pre> | n_time_seconds_total Total time in seconds spent in relocating bloc |
| <pre># TYPE mysql_info_schema_innodb_cmpmem_relocatic</pre> | n_time_seconds_total_counter                                        |
| <pre>mysql_info_schema_innodb_cmpmem_relocation_time</pre>  | <pre>seconds_total{buffer_pool="0",page_size="1024"} 0</pre>        |
| <pre>mysql_info_schema_innodb_cmpmem_relocation_time</pre>  | <pre>seconds_total{buffer_pool="0",page_size="16384"} 0</pre>       |
| <pre>mysql_info_schema_innodb_cmpmem_relocation_time</pre>  | <pre>seconds_total{buffer_pool="0",page_size="2048"} 0</pre>        |
| <pre>mysql_info_schema_innodb_cmpmem_relocation_time</pre>  | <pre>seconds_total{buffer_pool="0",page_size="4096"} 0</pre>        |
| <pre>mysql_info_schema_innodb_cmpmem_relocation_time</pre>  | <pre>seconds_total{buffer_pool="0",page_size="8192"} 0</pre>        |
| # HELP mysql_up Whether the MySQL server is up.             |                                                                     |
| # TYPE mysql_up gauge                                       |                                                                     |
| mysql_up 1                                                  |                                                                     |
| <pre># HELP mysql_version_into MySQL version and dist</pre> | ribution.                                                           |
| <pre># TYPE mysql_version_info gauge</pre>                  |                                                                     |
|                                                             |                                                                     |

#### 添加采取任务

- 1. 登录 云监控 Prometheus 控制台,选择对应 Prometheus 实例进入管理页面。
- 2. 通过集成容器服务列表点击【集群 ID】进入到容器服务集成管理页面。
- 3. 通过服务发现添加 Pod Monitor 来定义 Prometheus 抓取任务, YAML 配置示例如下:

apiVersion: monitoring.coreos.com/v1
kind: PodMonitor

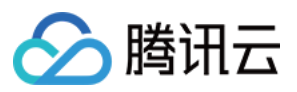

| metadata:                                                      |
|----------------------------------------------------------------|
| name: mvsql-exporter # 填写一个唯一名称                                |
| namespace: cm—prometheus # namespace固定,不要修改                    |
| spec:                                                          |
| podMetricsEndpoints:                                           |
| - interval: 30s                                                |
| port: metric-port # 填写pod vaml中Prometheus Exporter对应的Port的Name |
| path: /metrics # 填写Prometheus Exporter对应的Path的值, 不填默认/metrics  |
| relabelinos:                                                   |
| - action: replace                                              |
| sourcelabels:                                                  |
| - instance                                                     |
| regex: (.*)                                                    |
| targetLabel: instance                                          |
| replacement: 'crs-xxxxx' # 调整成对应的 MvSOL 实例 ID                  |
| - action: replace                                              |
| sourceLabels:                                                  |
| - instance                                                     |
| regex: (.*)                                                    |
| targetLabel: ip                                                |
| replacement: '1.x.x.x' # 调整成对应的 MvSOL 字例 IP                    |
| namespaceSelector: # 洗择要监控pod所在的namespace                      |
| matchNames:                                                    |
| - mvsal-demo                                                   |
| selector: # 填写要监控pod的Label值. 以定位目标pod                          |
| matchLabels:                                                   |
| k8s-app: mysgl-exporter                                        |
|                                                                |
|                                                                |

# 查看监控

- 1. 登录 云监控 Prometheus 控制台,选择对应 Prometheus 实例进入管理页面。
- 2. 单击【集成中心】,进入集成中心页面。找到 Redis 监控,安装对应的 Grafana Dashboard 即可开启 Redis 监控大盘,查看实例相关的监控数据,如下图所示:

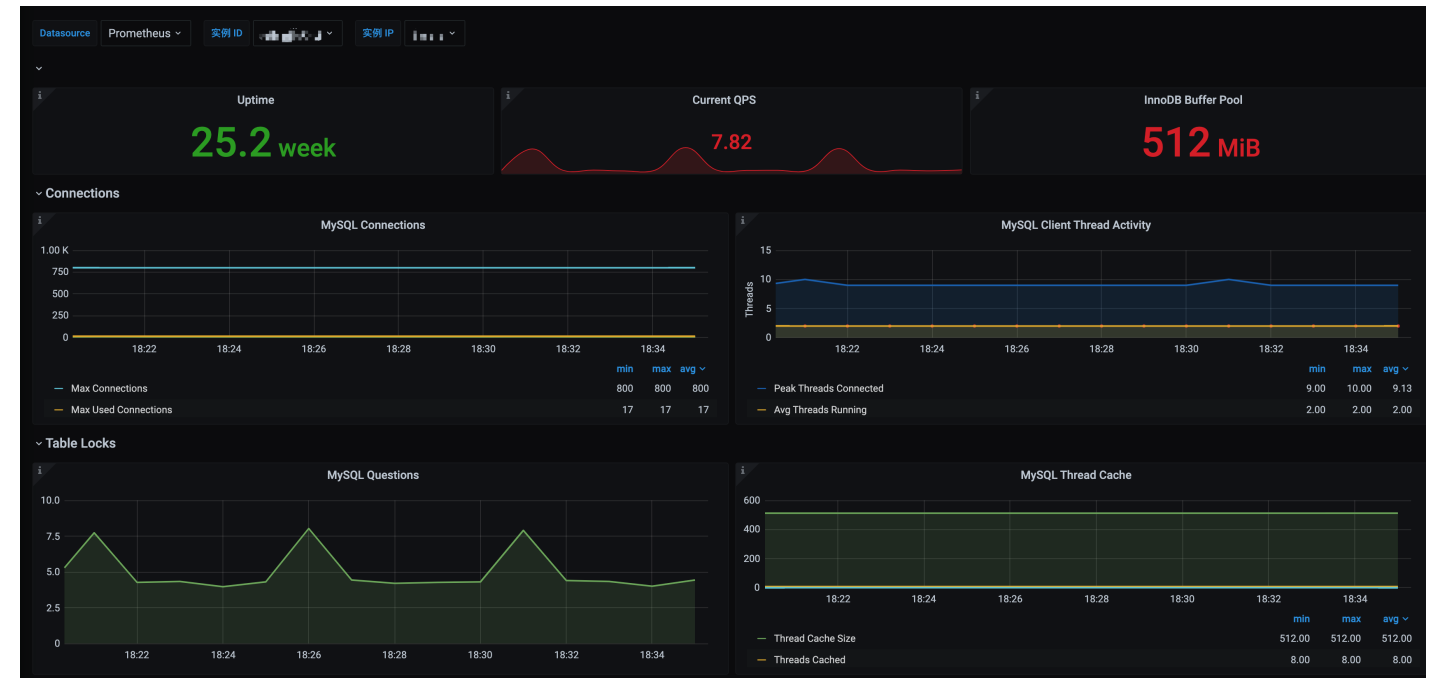

告警以及接入

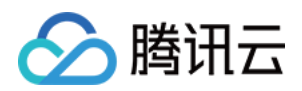

### 腾讯云 Prometheus 托管服务内置了部分 MySQL 数据库的报警策略模板,可根据业务实际的情况调整对应的阈值来添加告警策略。详情请参见 <del>新建告警策略</del>。

| ← prom-j | 告警策略 / <b>新建</b>    |                                        |                         | 告警配置使用指  |
|----------|---------------------|----------------------------------------|-------------------------|----------|
| 基本信息     |                     |                                        |                         |          |
| 集成容器服务   | 策略模板                | MySQL Exporter                         |                         | <b>.</b> |
| 预聚合      | 策略名称・               | MySQL 停机                               |                         |          |
| 告警策略     | 规则 PromQL *         | mysql_up != 1                          |                         |          |
|          |                     |                                        |                         |          |
|          |                     |                                        |                         |          |
|          | 持续时间                | 5 分钟 🔻                                 |                         |          |
|          | 告警对象(Summary) *     | MySQL 没有在运行                            |                         |          |
|          | 告警消息(Description) * | MySQL {{\$labels.job}} 没有在运行, 实例: {{\$ | \$labels.instance}}     |          |
|          |                     |                                        |                         |          |
|          |                     |                                        |                         |          |
|          | 高级配置                |                                        |                         |          |
|          | 告警通知                | 选择模板 新建 🖸                              |                         |          |
|          |                     | 已选择0个通知模板,还可以选择3个                      |                         |          |
|          |                     | 通知模板名称                                 | 包含操作                    | 操作       |
|          |                     |                                        | 当前通知模板列表为空,您可以选择相应的通知模板 |          |
|          |                     |                                        |                         |          |
|          | 保存取消                |                                        |                         | 107      |
|          |                     |                                        |                         | 127.0    |

# MySQL Exporter 采集参数说明

MySQL Exporter 使用各种 Collector 来控制采集数据的启停,具体参数如下:

| 名称                                       | MySQL<br>版本 | 描述                                                                           |
|------------------------------------------|-------------|------------------------------------------------------------------------------|
| collect.auto_increment.columns           | 5.1         | 在 information_schema 中采集 auto_increment 和最大值。                                |
| collect.binlog_size                      | 5.1         | 采集所有注册的 binlog 文件大小。                                                         |
| collect.engine_innodb_status             | 5.1         | 从 SHOW ENGINE INNODB STATUS 中采集状态数据。                                         |
| collect.engine_tokudb_status             | 5.6         | 从 SHOW ENGINE TOKUDB STATUS 中采集状态数据。                                         |
| collect.global_status                    | 5.1         | 从 SHOW GLOBAL STATUS (默认开启 ) 中采集状态数据。                                        |
| collect.global_variables                 | 5.1         | 从 SHOW GLOBAL VARIABLES (默认开启)中采集状态数据。                                       |
| collect.info_schema.clientstats          | 5.5         | 如果设置了 userstat=1,设置成 true 来开启用户端数据采集。                                        |
| collect.info_schema.innodb_metrics       | 5.6         | 从 information_schema.innodb_metrics 中采集监控数据。                                 |
| collect.info_schema.innodb_tablespaces   | 5.7         | 从 information_schema.innodb_sys_tablespaces 中采集监控数据。                         |
| collect.info_schema.innodb_cmp           | 5.5         | 从 information_schema.innodb_cmp 中采集 InnoDB 压缩表的监控数                           |
| collect.info_schema.innodb_cmpmem        | 5.5         | 从 information_schema.innodb_cmpmem 中采集 InnoDB buffer p<br>compression 的监控数据。 |
| collect.info_schema.processlist          | 5.1         | 从 information_schema.processlist 中采集线程状态计数的监控数据。                             |
| collect.info_schema.processlist.min_time | 5.1         | 线程可以被统计所维持的状态的最小时间。(默认:0)                                                    |
| collect.info_schema.query_response_time  | 5.5         | 如果 query_response_time_stats 被设置成 ON,采集查询相应时间的                               |
| collect.info_schema.replica_host         | 5.6         | 从 information_schema.replica_host_status 中采集状态数据。                            |
| collect.info_schema.tables               | 5.1         | 从 information_schema.tables 中采集状态数据。                                         |

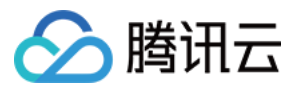

| 名称                                                       | MySQL<br>版本 | 描述                                                                       |
|----------------------------------------------------------|-------------|--------------------------------------------------------------------------|
| collect.info_schema.tables.databases                     | 5.1         | 设置需要采集表状态的数据库,或者设置成 '*' 来采集所有的。                                          |
| collect.info_schema.tablestats                           | 5.1         | 如果设置了 userstat=1,设置成 true 来采集表统计数据。                                      |
| collect.info_schema.schemastats                          | 5.1         | 如果设置了 userstat=1,设置成 true 来采集 schema 统计数据。                               |
| collect.info_schema.userstats                            | 5.1         | 如果设置了 userstat=1,设置成 true 来采集用户统计数据。                                     |
| collect.perf_schema.eventsstatements                     | 5.6         | 从 performance_schema.events_statements_summary_by_dig<br>集监控数据。          |
| collect.perf_schema.eventsstatements.digest_text_limit   | 5.6         | 设置正常文本语句的最大长度。(默认: 120)                                                  |
| collect.perf_schema.eventsstatements.limit               | 5.6         | 事件语句的限制数量。(默认:250)                                                       |
| collect.perf_schema.eventsstatements.timelimit           | 5.6         | 限制事件语句 'last_seen' 可以保持多久, 单位为秒。(默认:86400)                               |
| collect.perf_schema.eventsstatementssum                  | 5.7         | 从 performance_schema.events_statements_summary_by_dig<br>summed 中采集监控数据。 |
| collect.perf_schema.eventswaits                          | 5.5         | 从<br>performance_schema.events_waits_summary_global_by_eve<br>中采集监控数据。   |
| collect.perf_schema.file_events                          | 5.6         | 从 performance_schema.file_summary_by_event_name 中采集                      |
| collect.perf_schema.file_instances                       | 5.5         | 从 performance_schema.file_summary_by_instance 中采集监控器                     |
| collect.perf_schema.indexiowaits                         | 5.6         | 从 performance_schema.table_io_waits_summary_by_index_u<br>采集监控数据。        |
| collect.perf_schema.tableiowaits                         | 5.6         | 从 performance_schema.table_io_waits_summary_by_table 中据。                 |
| collect.perf_schema.tablelocks                           | 5.6         | 从 performance_schema.table_lock_waits_summary_by_table<br>控数据。           |
| collect.perf_schema.replication_group_members            | 5.7         | 从 performance_schema.replication_group_members 中采集监控                     |
| collect.perf_schema.replication_group_member_stats       | 5.7         | 从 from performance_schema.replication_group_member_stat<br>控数据。          |
| collect.perf_schema.replication_applier_status_by_worker | 5.7         | 从 performance_schema.replication_applier_status_by_worke<br>控数据。         |
| collect.slave_status                                     | 5.1         | 从 SHOW SLAVE STATUS(默认开启)中采集监控数据。                                        |
| collect.slave_hosts                                      | 5.1         | 从 SHOW SLAVE HOSTS 中采集监控数据。                                              |
| collect.heartbeat                                        | 5.1         | 从 heartbeat 中采集监控数据。                                                     |
| collect.heartbeat.database                               | 5.1         | 数据库心跳检测的数据源。默认:heartbeat )                                               |
| collect.heartbeat.table                                  | 5.1         | 表心跳检测的数据源。(默认:heartbeat )                                                |
| collect.heartbeat.utc                                    | 5.1         | 对当前的数据库服务器使用 UTC 时间戳 (pt-heartbeat is called with                        |

# 全局配置参数

| 名称                         | 描述                                                   |
|----------------------------|------------------------------------------------------|
| config.my-cnf              | 用来读取数据库认证信息的配置文件 .my.cnf 位置。(默认: ~/.my.cnf)          |
| log.level                  | 日志级别。(默认:info)                                       |
| exporter.lock_wait_timeout | 为链接设置 lock_wait_timeout(单位:秒)以避免对元数据的锁时间太长。(默认:2)    |
| exporter.log_slow_filter   | 添加 log_slow_filter 以避免抓取的慢查询被记录。提示:不支持 Oracle MySQL。 |

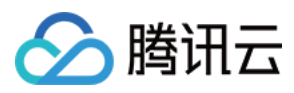

| 名称                 | 描述            |
|--------------------|---------------|
| web.listen-address | web端口监听地址。    |
| web.telemetry-path | metrics 接口路径。 |
| version            | 打印版本信息。       |

# heartbeat 心跳检测

如果开启 collect.heartbeat , mysqld\_exporter 会通过心跳检测机制抓取复制延迟数据。

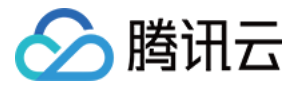

# 集成容器服务常见问题

最近更新时间: 2020-12-11 17:13:45

#### 无法从内网访问容器服务 TKE 集群?

在安装 Agent 时,需要通过内网访问容器服务,如果对应的容器服务集群未打开【内网访问】将会导致安装失败,可以通过如下步骤指引进行解决:

1. 登录 容器服务控制台,选择对应地域下的容器集群。

2. 在【基本信息】>【集群APIServer信息】下开启【内网访问】。

#### kube-proxy 采集目标状态全部为 DOWN,该如何解决?

TKE 中 kube-proxy 未指定启动参数 --metrics-bind-address,而 metrics 服务默认监听地址为127.0.0.1,因此 Agent 无法根据 POD IP 拉取到 metrics,可通过如下步骤指引进行解决:

1. 登录 容器服务控制台,选择对应地域下的容器集群。

2. 在【基本信息】>【集群APIServer信息】>【通过Kubectl连接Kubernetes集群操作说明】根据指引设置 kubectl。

3. 执行命令 kubectl edit ds kube-proxy -n kube-system, 在 spec.template.spec.containers.args 中添加启动参数--metrics-bind-address=0.0.0.0。

#### 独立 TKE 集群 Master 节点上组件采集目标状态全部为 DOWN,该如何解决?

独立 TKE 集群 Master 节点的默认安全组入站规则不允许访问部分组件的 metrics 端口,可通过如下步骤指引进行解决:

#### 1. 登录 安全组控制台,选择对应区域。

- 2. 在安全组搜索框中输入 tke-master-security-for-<tke cluster id>。例如集群 ID 是 cls-xxx, 那么搜索内容为 tke-master-security-for-cls-xxx。
- 3. 单击搜索出的安全组 ID 进入编辑入站规则对话框。
- 4. 要编辑的规则的协议端口列应包含 TCP:60001,60002,逐条选择规则,添加端口10249,10252,10251,9100,9153。各个端口用途如下:
  - 。 10249 kube-proxy metrics 的端口
  - 。 10252 kube-controller-manager metrics 的端口
  - 。 10251 kube-scheduler metrics 的端口
  - 。 9100 node-exporter metrics 的端口
  - 。 9153 core-dns metrics 的端口